# Norton<sup>™</sup> Security

Εγχειρίδιο προϊόντος

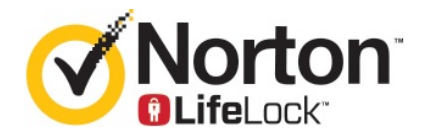

## Εγχειρίδιο προϊόντος Norton™ Security

Το λογισμικό που περιγράφεται σε αυτό το βιβλίο παραχωρείται στο πλαίσιο συμφωνίας άδειας χρήσης και μπορεί να χρησιμοποιηθεί μόνο σύμφωνα με τους όρους της συμφωνίας.

Έκδοση τεκμηρίωσης 8.5.4

Copyright © 2020 Symantec Corporation. Με επιφύλαξη παντός δικαιώματος.

Το προϊόν το οποίο περιγράφεται σε αυτό το έγγραφο διανέμεται με άδειες χρήσης που περιορίζουν τη χρήση, την αντιγραφή, τη διανομή και την απομεταγλώττιση/ανακατασκευή του. Δεν επιτρέπεται η αναπαραγωγή οποιουδήποτε μέρους του παρόντος εγγράφου με καμία μορφή χωρίς την προηγούμενη γραπτή εξουσιοδότηση της Symantec Corporation και των χορηγών άδειας χρήσης της, αν υπάρχουν.

Η ΤΕΚΜΗΡΙΩΣΗ ΠΑΡΕΧΕΤΑΙ «ΩΣ ΕΧΕΙ» ΚΑΙ ΑΠΟΠΟΙΟΥΜΑΣΤΕ ΚΑΘΕ ΡΗΤΗ Ή ΣΥΝΕΠΑΓΟΜΕΝΗ ΠΡΟΫΠΟΘΕΣΗ, ΔΗΛΩΣΗ ΚΑΙ ΕΓΓΥΗΣΗ, ΣΥΜΠΕΡΙΛΑΜΒΑΝΟΜΕΝΩΝ ΤΥΧΟΝ ΣΥΝΕΠΑΓΟΜΕΝΩΝ ΕΓΓΥΗΣΕΩΝ ΠΕΡΙ ΕΜΠΟΡΕΥΣΙΜΟΤΗΤΑΣ, ΚΑΤΑΛΛΗΛΟΤΗΤΑΣ ΓΙΑ ΣΥΓΚΕΚΡΙΜΕΝΟ ΣΚΟΠΟ Ή ΓΙΑ ΤΗ ΜΗ ΠΡΟΣΒΟΛΗ ΔΙΚΑΙΩΜΑΤΩΝ, ΕΚΤΟΣ ΑΠΟ ΤΟ ΒΑΘΜΟ ΣΤΟΝ ΟΠΟΙΟ ΑΥΤΕΣ ΟΙ ΔΗΛΩΣΕΙΣ ΑΠΟΠΟΙΗΣΗΣ ΕΥΘΥΝΗΣ ΘΕΩΡΟΥΝΤΑΙ ΝΟΜΙΚΑ ΑΚΥΡΕΣ. Η SYMANTEC CORPORATION ΔΕΝ ΦΕΡΕΙ ΕΥΘΥΝΗ ΓΙΑ ΠΕΡΙΣΤΑΣΙΑΚΕΣ Ή ΠΑΡΕΠΟΜΕΝΕΣ ΖΗΜΙΕΣ ΣΕ ΣΧΕΣΗ ΜΕ ΤΗΝ ΠΑΡΟΧΗ, ΤΗΝ ΑΠΟΔΟΣΗ Ή ΤΗ ΧΡΗΣΗ ΤΗΣ ΠΑΡΟΥΣΑΣ ΤΕΚΜΗΡΙΩΣΗΣ. ΟΙ ΠΛΗΡΟΦΟΡΙΕΣ ΠΟΥ ΠΕΡΙΕΧΟΝΤΑΙ ΣΤΗΝ ΠΑΡΟΥΣΑ ΤΕΚΜΗΡΙΩΣΗ ΥΠΟΚΕΙΝΤΑΙ ΣΕ ΑΛΛΑΓΕΣ ΧΩΡΙΣ ΕΙΔΟΠΟΙΗΣΗ.

Τόσο το Λογισμικό όσο και η Τεκμηρίωση, που δεσμεύονται από άδεια χρήσης, θεωρούνται ως εμπορικό λογισμικό υπολογιστών όπως καθορίζεται στην ενότητα 12.212 του Κανονισμού περί εξαγωγών των ΗΠΑ (FAR) και υπόκεινται σε περιορισμένα δικαιώματα όπως καθορίζεται στην ενότητα 52.227-19 του Κανονισμού περί εξαγωγών των ΗΠΑ (FAR) "Εμπορικό λογισμικό υπολογιστών - Περιορισμένα δικαιώματα" και στην ενότητα 227.7202 της Πολιτικής προμηθειών αμυντικού εξοπλισμού (DFARS), καθώς και σε επόμενες ενότητες, «Εμπορικό λογισμικό υπολογιστών και Τεκμηρίωση εμπορικού λογισμικού υπολογιστών», όπως ισχύει, καθώς και σε μεταγενέστερους σχετικούς κανονισμούς, είτε παρέχεται από τη Symantec με τη μορφή υπηρεσιών επί των εγκαταστάσεων ή φιλοξενούμενων υπηρεσιών. Οποιαδήποτε χρήση, τροποποίηση, αναπαραγωγή έκδοσης, απόδοση, εμφάνιση ή αποκάλυψη του Λογισμικού και της Τεκμηρίωσης που δεσμεύονται από άδεια χρήσης από την κυβέρνηση των Η.Π.Α. θα γίνεται αποκλειστικά και μόνο σύμφωνα με τους όρους αυτής της Άδειας χρήσης.

Symantec Corporation 350 Ellis Street, Mountain View, CA 94043

http://www.symantec.com

## Περιεχόμενα

| Κεφάλαιο 1 | Καλώς ορίσατε στο Norton                                                                                                    | 6                    |
|------------|----------------------------------------------------------------------------------------------------|----------------------|
|            | Ξεκινήστε με το Norton για Mac<br>Απαιτήσεις συστήματος για το Norton Security                                                                                                    | 6<br>7               |
| Κεφάλαιο 2 | Λήψη και εγκατάσταση του Norton                                                                                                    | 8                    |
|            | Λήψη και εγκατάσταση του Norton<br>Εγκατάσταση του Norton σε επιπρόσθετες συσκευές                                                                                                    | 8<br> 1<br> 2<br> 3  |
| Κεφάλαιο 3 | Κατανόηση και αντιμετώπιση απειλών                                                                                                    | 15                   |
|            | Επιδιόρθωση, επαναφορά ή διαγραφή αρχείων στο Mac τα οποία<br>τέθηκαν σε καραντίνα από το Norton                                                                                             | 5<br> 7              |
| Κεφάλαιο 4 | Διαχείριση ασφάλειας1                                                                                                    | 8                    |
|            | Προβάλετε ή προσαρμόστε τις εργασίες που εκτελεί το Norton για την<br>προστασία του Mac σας1<br>Προβάλετε ή προσαρμόστε τις δραστηριότητες δικτύου που<br>παρακολουθεί το Norton στο Mac σας | 18<br>20             |
| Κεφάλαιο 5 | Σάρωση του Μас σας2                                                                                                    | 22                   |
|            | Εκτέλεση σαρώσεων Norton για έλεγχο για απειλές στο Mac                                                                                                    | 22<br>24<br>25<br>26 |
| Κεφάλαιο 6 | Ασφάλεια στο Internet2                                                                                                    | 28                   |
|            | Προστασία από θέματα ευπάθειας2<br>Ρυθμίστε το Τείχος προστασίας Norton να αποκλείει κακόβουλους                                                                                             | 29                   |
|            | ιστότοπους από το να αποκτούν πρόσβαση στο Mac σας                                                                                                    | 29                   |

|            | Απενεργοποίηση ή ενεργοποίηση της Προστασίας από θέματα<br>ευπάθειας                                                                      | . 31 |
|------------|----------------------------------------------------------------------------------------------------|------|
|            | Εξαίρεση ή συμπερίληψη υπογραφών επιθέσεων σε υπολογιστή<br>Mac                                                                           | . 32 |
|            | Ενεργοποίηση ή απενεργοποίηση ειδοποιήσεων για τις αποκλεισμένες<br>υπογραφές επιθέσεων σε υπολογιστή Mac                                 | 33   |
|            | Ρυθμίσεις τείχους προστασίας για υπολογιστή Mac                                                                                           | 35   |
|            | Κανόνας τείχους προστασίας για διευθύνσεις ΙΡ σε υπολογιστή<br>Mac                                                                        | 36   |
|            | Διαμόρφωση κανόνων τείχους προστασίας για μια διεύθυνση IP σε<br>υπολογιστή Mac                                                           | 37   |
|            | Τροποποίηση κανόνων τείχους προστασίας για μια διεύθυνση IP σε<br>υπολογιστή Mac                                                          | 38   |
|            | Κατάργηση κανόνα τείχους προστασίας για μια διεύθυνση IP σε<br>υπολογιστή Mac                                                             | 39   |
|            | Προηγμένη προστασία για υπολογιστή Mac                                                                                                    | 40   |
|            | Απενεργοποίηση ή ενεργοποίηση λειτουργιών προηγμένης προστασίας<br>σε υπολογιστή Mac                                                      | 40   |
|            | Διαμόρφωση της λήψης του Norton DeepSight Community σε<br>υπολογιστή Mac                                                                  | 41   |
|            | Διαμόρφωση ρυθμίσεων λειτουργίας AutoBlock σε υπολογιστή<br>Mac                                                                           | 42   |
|            | Διαμόρφωση ρυθμίσεων υπογραφών σε υπολογιστή Mac<br>Αναβαθμίστε στην πιο πρόσφατη έκδοση του Norton για καλύτερη<br>προστασία του Mac σας | 43   |
|            | Βοηθήστε το Norton Community Watch για να προσδιορίσει πιθανές<br>νέες απειλές για Mac                                                    | 44   |
|            | Στείλτε αναφορές στη Symantec αν το Norton αντιμετωπίζει κάποιο<br>σφάλμα σε Mac                                                          | 47   |
| Κεφάλαιο 7 | Διατηρείτε τον Μac σας συντονισμένο                                                                                                    | 49   |
|            | Εκτέλεση του Norton Clean για την αφαίρεση αρχείων που μπορεί να<br>επιβραδύνουν το Mac σας                                               | 49   |
|            | Προγραμματισμός ή προσαρμογή των σαρώσεων Norton Clean για<br>βελτίωση της απόδοσης του Mac σας                                           | 50   |
| Κεφάλαιο 8 | Προστασία των ευαίσθητων δεδομένων σας                                                                                                    | 52   |
|            | Ρυθμίστε το Norton να ανιχνεύει δόλιους ιστότοπους ή ιστότοπους<br>phishing στο Mac                                                       | . 52 |
|            | Προσθήκη επεκτάσεων Norton στο πρόγραμμα περιήγησης για πιο<br>ασφαλή περιήγηση και πραγματοποίηση αγορών στο Mac                         | 53   |

| Κεφάλαιο 9  | Προσαρμογή ρυθμίσεων                                                                                                    | 60             |
|-------------|----------------------------------------------------------------------------------------------------|----------------|
|             | Ρυθμίσεις αποκλεισμού σύνδεσης για υπολογιστή Mac<br>Διαμόρφωση ρυθμίσεων Αποκλεισμού σύνδεσης σε υπολογιστή                       | . 61           |
|             | Mac                                                                                                    | 61             |
|             | Ρυθμισεις προσβασης για μια εφαρμογη                                                                                               | . 63           |
|             | Διαμορφωση των ρυθμισεων προσβασης για μια εφαρμογη                                                                                | . 64           |
|             | Ρυθμισεις προσβασης για μια υπηρεσια                                                                                               | . 00           |
|             | Διαμορφωση ρυθμισεων προσβασης για υπηρεσιες                                                                                       | . 67           |
|             | Διαμορφωσή των επιμερούς ρυθμισεών προσβάσης για μια                                                                               | 69             |
|             | Επεξεργασία των ουθμίσεων πρόσβασης για μια υπηρεσία                                                                               | . 71           |
|             | Κατάρνηση ρυθμίσεων πρόσβασης για μια υπηρεσία                                                                                     | . 73           |
|             | Διαμόρφωση του τείχους προστασίας για μια εφαρμογή σε υπολογιστή                                                                   | -              |
|             | Mac                                                                                                    | 75             |
|             | Ορισμός κανόνων τείχους προστασίας για μια εφαρμογή σε υπολογιστή<br>Mac                                                           | 76             |
|             | Κατάργηση κανόνα τείχους προστασίας για μια εφαρμογή σε<br>υπολογιστή Mac                                                          | . 77           |
|             | Ρυθμίσεις αναγνώρισης θέσης για υπολογιστή Mac                                                                                     | . 78           |
|             | Απενεργοποίηση ή ενεργοποίηση της λειτουργίας Αναγνώρισης θέσης<br>σε υπολογιστή Mac                                               | . 78           |
|             | Εξαγωγή ρυθμίσεων αποκλεισμού συνδέσεων για μια θέση                                                                               | 70             |
|             | Σταματήστε εργασίες φόντου όταν παίζετε παιγγίδια ή παρακολομιθείτε                                                                | 13             |
|             | ταινίες σε Mac                                                                                                    | . 80           |
| Κεφάλαιο 10 | Εύρεση επιπρόσθετων λύσεων                                                                                                    | . 81           |
|             | Έλεγχος για ονόματα και ορισμούς ιών<br>Εύρεση του κλειδιού προϊόντος ή του ΡΙΝ για Mac<br>Έλεγχος τύπου λογαριασμού χρήστη σε Mac | 81<br>82<br>83 |
|             | Απεγκατάσταση του Norton σε Mac                                                                                                    | . 83           |

## Κεφάλαιο

# Καλώς ορίσατε στο Norton

Αυτό το κεφάλαιο περιλαμβάνει τα εξής θέματα:

- Ξεκινήστε με το Norton για Mac
- Απαιτήσεις συστήματος για το Norton Security

## Ξεκινήστε με το Norton για Mac

Το Norton προστατεύει το Mac σας με τους ακόλουθους τρόπους:

- Σας προστατεύει από ιούς, προγράμματα spyware, malware, phishing, δούρειους ίππους και άλλες ηλεκτρονικές απειλές.
- Βοηθά στην προστασία των ιδιωτικών και οικονομικών σας δεδομένων όταν μπαίνετε στο διαδίκτυο.
- Χρησιμοποιεί ένα από τα μεγαλύτερα μη στρατιωτικά δίκτυα πληροφοριών παγκοσμίως για γρηγορότερο εντοπισμό απειλών.

Όταν ξεκινάτε το Norton στο Mac σας, μπορείτε να έχετε πρόσβαση σε σημαντικές λειτουργίες κάνοντας κλικ στα διάφορα τμήματα στο κύριο παράθυρο:

Ασφάλεια

Βεβαιωθείτε ότι η συσκευή σας είναι προστατευμένη και επιδιορθώστε ζητήματα αν ο υπολογιστής σας βρίσκεται σε κίνδυνο ή χρειάζεται προσοχή. Με τις περισσότερες συνδρομές του Norton, μπορείτε επίσης να προσθέσετε συσκευές στον λογαριασμό σας Norton αν απομένουν θέσεις στον λογαριασμό σας.

Σαρώσεις

Εκτελέστε μια γρήγορη σάρωση, μια πλήρη σάρωση ή μια σάρωση αρχείου για να ελέγξετε για απειλές στη συσκευή σας και προγραμματίστε τις σαρώσεις. Για περισσότερες πληροφορίες, ανατρέξτε στην ενότητα Ανατρέξτε στην ενότητα "Εκτέλεση σαρώσεων Norton για έλεγχο για απειλές στο Mac" στη σελίδα 22

LiveUpdate

Ελέγξτε ότι έχετε την πιο πρόσφατη προστασία από απειλές καθώς και βελτιώσεις λειτουργιών και απόδοσης. Για περισσότερες πληροφορίες, ανατρέξτε στην ενότητα Ανατρέξτε στην ενότητα "Εκτελέστε το LiveUpdate για να διατηρείτε το Norton ενημερωμένο σε Mac" στη σελίδα 17

### Για προχωρημένους

Προβάλετε και αλλάξτε τις ρυθμίσεις για τις δραστηριότητές σας εντός και εκτός διαδικτύου. Για τους περισσότερους χρήστες, οι προεπιλεγμένες ρυθμίσεις παρέχουν το σωστό επίπεδο προστασίας, αλλά μπορείτε να προσαρμόσετε τις ρυθμίσεις ασφαλείας και δικτύου.

### Καθαρισμός

Εκτελέστε σαρώσεις για να αφαιρέσετε ένα σύνολο ανεπιθύμητων αρχείων που μπορεί να επιβραδύνουν τον υπολογιστή σας. Για περισσότερες πληροφορίες, ανατρέξτε στην ενότητα Ανατρέξτε στην ενότητα "Εκτέλεση του Norton Clean για την αφαίρεση αρχείων που μπορεί να επιβραδύνουν το Mac σας " στη σελίδα 49

## Απαιτήσεις συστήματος για το Norton Security

### Λειτουργικό σύστημα

Το προϊόν Norton υποστηρίζεται μόνο σε υπολογιστές Mac με λειτουργικό σύστημα έκδοσης OS X 10.7.5 (Lion) ή νεότερης. Αν η έκδοση του λειτουργικού συστήματος του Mac σας είναι OS X 10.6 ή παλαιότερη, τότε πρέπει να αναβαθμίσετε το λειτουργικό σύστημα του Mac σας σε μια έκδοση που υποστηρίζεται.

### Υλικό

- Υπολογιστής Mac με επεξεργαστή Intel® Core 2 Duo, core i3, Core i5, core i7, ή Xeon)
- 2GB RAM
- 300 MB διαθέσιμου χώρου στο σκληρό δίσκο
- Σύνδεση στο Internet για το LiveUpdate

### Υποστηριζόμενα προγράμματα περιήγησης

- Safari®<sup>1, 2</sup>
- Mozilla Firefox®<sup>1, 2</sup>
- Google Chrome<sup>™1</sup>

<sup>1</sup>Όπως διατίθενται από τη Symantec κατά τη διάρκεια της περιόδου εξυπηρέτησης.

<sup>2</sup> Υποστηρίζει τις τρέχουσες και τις πιο πρόσφατες προηγούμενες κύριες εκδόσεις 32-bit.

## Κεφάλαιο

Λήψη και εγκατάσταση του Norton

Αυτό το κεφάλαιο περιλαμβάνει τα εξής θέματα:

- Λήψη και εγκατάσταση του Norton
- Εγκατάσταση του Norton σε επιπρόσθετες συσκευές
- Μεταφέρετε την άδεια χρήσης Norton σε νέα συσκευή
- Ενεργοποίηση ή ανανέωση του Norton σε Mac

### Λήψη και εγκατάσταση του Norton

Η προστασία των συσκευών σας και η διαχείριση του προϊόντος Norton είναι εξίσου εύκολη με την προσθήκη μιας νέας συσκευής στο λογαριασμό Norton.

### Λήψη και εγκατάσταση του Norton στον υπολογιστή σας

- 1 Μεταβείτε στη διεύθυνση norton.com/setup.
- 2 Αν δεν έχετε συνδεθεί στο λογαριασμό Norton, κάντε κλικ στην επιλογή Είσοδος και πληκτρολογήστε τη διεύθυνση email και τον κωδικό πρόσβασης του λογαριασμού Norton.

Αν δεν διαθέτετε λογαριασμό, κάντε κλικ στην επιλογή **Δημιουργία λογαριασμού** και ολοκληρώστε τη διαδικασία εγγραφής.

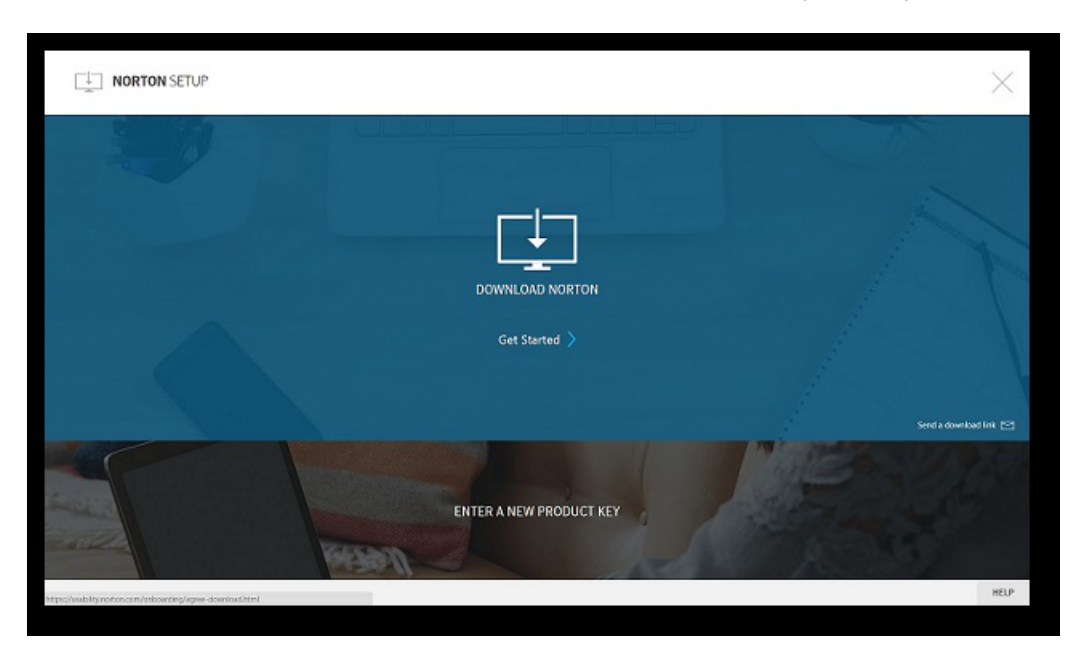

3 Στο παράθυρο Εγκατάσταση του Norton, κάντε κλικ στην επιλογή Λήψη του Norton.

Για την εγκατάσταση νέου προϊόντος που δεν έχει δηλωθεί ακόμα στο λογαριασμό Norton, κάντε κλικ στην επιλογή **Πληκτρολόγηση νέου κλειδιού προϊόντος**.

Πληκτρολογήστε το κλειδί προϊόντος και κάντε κλικ στο εικονίδιο «Επόμενο» ( > ).

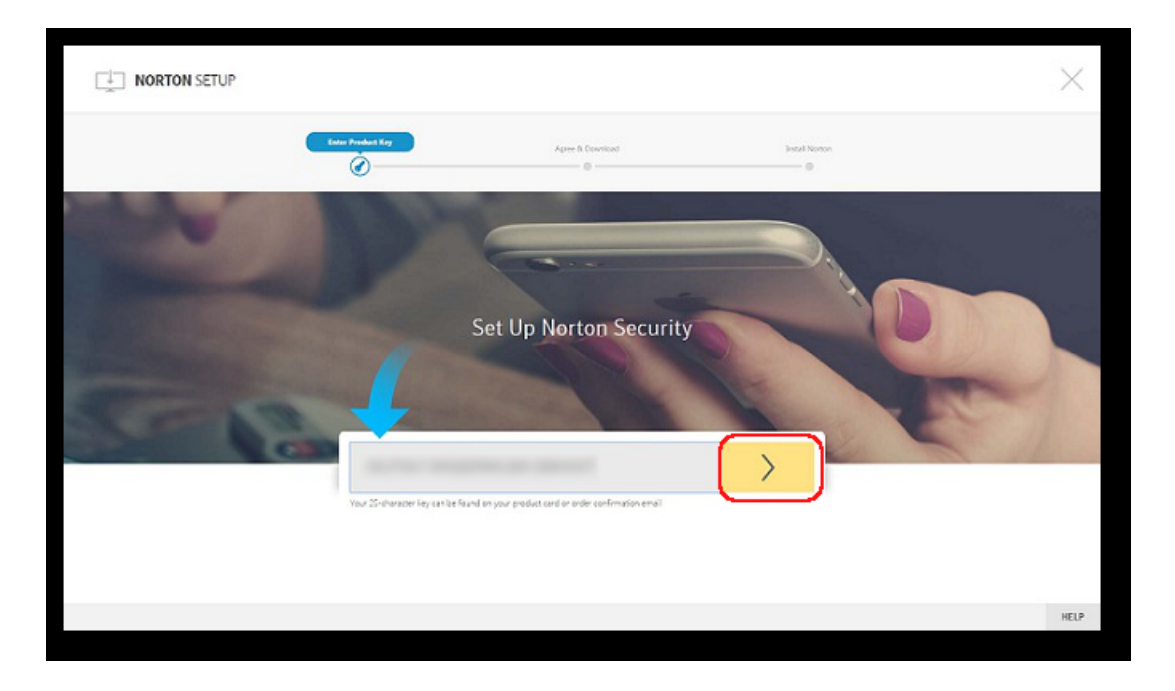

- 4 Κάντε κλικ στην επιλογή **Αποδοχή και λήψη**.
- 5 Κάντε κλικ στην περιοχή που υποδεικνύεται από το μπλε βέλος στην οθόνη και ακολουθήστε τις οδηγίες της οθόνης.
  - Για πρόγραμμα περιήγησης Internet Explorer ή Microsoft Edge: Κάντε κλικ στην επιλογή Εκτέλεση.
  - Για Firefox ή Safari: Στην πάνω δεξιά γωνία του προγράμματος περιήγησης, κάντε κλικ στην επιλογή Λήψη για να προβάλετε τα ληφθέντα αρχεία και κάντε διπλό κλικ στο αρχείο του οποίου πραγματοποιήσατε λήψη.
  - Για Chrome: Στην κάτω αριστερή γωνία, κάντε διπλό κλικ στο αρχείο του οποίου πραγματοποιήσατε λήψη.
- 6 Αν εμφανιστεί το παράθυρο Έλεγχος λογαριασμού χρήστη, κάντε κλικ στην επιλογή Συνέχεια.
- 7 Θα εκτελεστεί λήψη, εγκατάσταση και ενεργοποίηση του προϊόντος Norton.

## Εγκατάσταση του Norton σε επιπρόσθετες συσκευές

Από το λογαριασμό Norton, μπορείτε να στείλετε μηνύματα email σε επιπρόσθετες συσκευές και να εγκαταστήσετε το Norton σε αυτές τις συσκευές. Το email περιέχει το σύνδεσμο εγκατάστασης και οδηγίες για την εγκατάσταση του Norton.

Εγκατάσταση του Norton σε διαφορετική συσκευή

- 1 Συνδεθείτε στο Norton.
- 2 Αν δεν έχετε συνδεθεί στο λογαριασμό Norton, κάντε κλικ στην επιλογή Είσοδος και πληκτρολογήστε τη διεύθυνση email και τον κωδικό πρόσβασης του λογαριασμού Norton.
- 3 Στο παράθυρο Εγκατάσταση του Norton, κάντε κλικ στην επιλογή Αποστολή συνδέσμου λήψης.

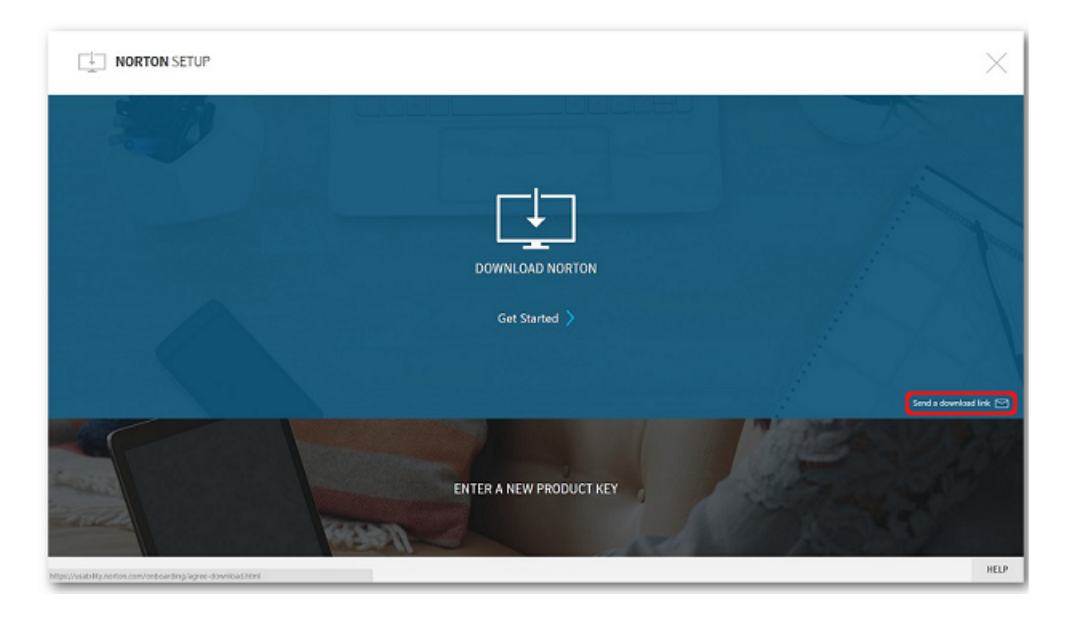

4 Πληκτρολογήστε μια διεύθυνση email στην οποία έχετε πρόσβαση από την επιπρόσθετη συσκευή και κάντε κλικ στο κουμπί αποστολής, και στη συνέχεια κάντε κλικ στην επιλογή Τέλος.

Ένα email με οδηγίες για την εγκατάσταση του προϊόντος Norton αποστέλλεται στη διεύθυνση email.

- 5 Εντοπίστε και ανοίξτε το email που λάβατε από την «Ομάδα Norton» στη συσκευή στην οποία θέλετε να εκτελέσετε λήψη του Norton.
- 6 Κάντε κλικ στην επιλογή **Λήψη τώρα**.

- 7 Κάντε κλικ στην επιλογή Αποδοχή και λήψη.
- 8 Αποθηκεύστε το αρχείο στον υπολογιστή σας και κάντε διπλό κλικ στο αρχείο για να εγκαταστήσετε το Norton. Σε υπολογιστές Mac και Windows, το αρχείο αποθηκεύεται από προεπιλογή στο φάκελο Λήψεις.

Ακολουθήστε τις οδηγίες της οθόνης.

**Σημείωση:** Δεν είναι δυνατή η διαχείριση του Norton AntiVirus for Mac μέσω του λογαριασμού Norton.

## Μεταφέρετε την άδεια χρήσης Norton σε νέα συσκευή

Αν το προϊόν Norton είναι εγκατεστημένο σε συσκευή που δεν χρησιμοποιείτε πλέον, μπορείτε να μεταφέρετε το προϊόν Norton από αυτήν τη συσκευή σε άλλη, χρησιμοποιώντας το λογαριασμό Norton.

### Μεταφορά άδειας χρήσης Norton

- 1 Συνδεθείτε στο λογαριασμό Norton.
- 2 Στη σελίδα Συσκευές, εντοπίστε τη συσκευή για την οποία θέλετε να διακόψετε την προστασία.

Σημείωση: Η κατάσταση της συσκευής πρέπει να εμφανίζεται με πράσινο χρώμα. Αν η κατάσταση της συσκευής που δεν χρησιμοποιείτε πλέον εμφανίζεται με κόκκινο ή πορτοκαλί χρώμα, μπορείτε να καταργήσετε τη συσκευή από το λογαριασμό Norton και να ελευθερώσετε μια άδεια χρήσης.

- 3 Κάντε κλικ στο εικονίδιο αποσιωπητικών που βρίσκεται κάτω από τη συσκευή.
- 4 Στο μενού που εμφανίζεται, κάντε κλικ στην επιλογή Διαχείριση άδειας χρήσης.
- 5 Στη σελίδα Διαχείριση συσκευής, εκτελέστε τις ακόλουθες ενέργειες:
  - Κάντε κλικ στο όνομα της συσκευής.
  - Στην ενότητα Τι θέλετε να κάνετε;, κάντε κλικ στην επιλογή Κατάργηση του Norton.
  - Κάντε κλικ στην επιλογή Επόμενο.
- 6 Στο παράθυρο Κατάργηση του Norton που εμφανίζεται, κάντε κλικ στην επιλογή Ναι.
- 7 Στη σελίδα που εμφανίζεται, κάντε κλικ στην επιλογή Εγκατάσταση τώρα.

- 8 Στη σελίδα Εγκατάσταση σε νέα συσκευή, ορίστε μία από τις ακόλουθες επιλογές:
  - Για να εγκαταστήσετε το Norton στην τρέχουσα συσκευή, κάντε κλικ στην επιλογή Λήψη.
  - Για να εγκαταστήσετε το Norton σε διαφορετική συσκευή, κάντε κλικ στην επιλογή
     Αποστολή συνδέσμου.
- 9 Κάντε κλικ στην επιλογή Επόμενο.
- 10 Ακολουθήστε τις οδηγίες της οθόνης για να ολοκληρώσετε την εγκατάσταση.

## Ενεργοποίηση ή ανανέωση του Norton σε Mac

Η ενεργοποίηση του προϊόντος περιορίζει την πειρατεία λογισμικού και διασφαλίζει ότι χρησιμοποιείτε γνήσιο λογισμικό της Symantec. Η ενεργοποίηση του προϊόντος Norton συνοδεύεται από συνδρομή συγκεκριμένης περιόδου.

Αν δεν ενεργοποιήσατε το προϊόν σας μετά την εγκατάσταση, τότε θα εμφανίζεται τακτικά ένα μήνυμα ειδοποίησης για ενεργοποίηση μέχρι να το ενεργοποιήσετε. Πρέπει να ενεργοποιήσετε το προϊόν εντός της χρονικής περιόδου που ορίζεται από την ειδοποίηση, διαφορετικά το προϊόν σας θα σταματήσει να λειτουργεί. Για τη διαδικασία της ενεργοποίησης, χρειάζεστε το κλειδί προϊόντος που συνοδεύει το πρόγραμμα. Μπορείτε επίσης να ανανεώσετε τη συνδρομή σας, ώστε να συνεχίσετε να χρησιμοποιείτε το προϊόν Norton.

Αν είστε συνδεδεμένοι στο Internet, το προϊόν Norton σας ζητά να πληκτρολογήσετε τα διαπιστευτήρια για τον προσωπικό σας λογαριασμό Norton. Μπορείτε να χρησιμοποιήσετε τον υπάρχοντα λογαριασμό Norton που έχετε ή να εγγραφείτε για να αποκτήσετε ένα νέο. Αφού συνδεθείτε στο λογαριασμό Norton, συμπληρώστε το κλειδί προϊόντος για να ενεργοποιήσετε το προϊόν Norton και να το δηλώσετε στο λογαριασμό σας. Ο λογαριασμός Norton σας δίνει τη δυνατότητα να προβάλλετε πληροφορίες, όπως το κλειδί προϊόντος, την ημερομηνία δήλωσης του προϊόντος και πρόσφατες ενημερώσεις για το προϊόν.

### Ενεργοποίηση προϊόντος από την ειδοποίηση

- 1 Στην ειδοποίηση, επιλέξτε **Ενεργοποίηση τώρα**.
- 2 Ακολουθήστε τις οδηγίες της οθόνης για να ενεργοποιήσετε το προϊόν σας.

### Ενεργοποίηση προϊόντος από το κύριο παράθυρο

1 Εκκινήστε το Norton.

Αν εμφανίζεται το παράθυρο **Το Norton μου**, δίπλα στο στοιχείο **Ασφάλεια συσκευής**, κάντε κλικ στην επιλογή **Άνοιγμα**.

- 2 Στο κύριο παράθυρο του προϊόντος Norton, κάντε κλικ στην επιλογή Ενεργοποίηση τώρα.
- 3 Στο παράθυρο που εμφανίζεται, κάντε κλικ σε μία από τις παρακάτω επιλογές:

- Ενεργοποίηση τώρα : Ακολουθήστε τις οδηγίες στην οθόνη. Μπορεί να σας ζητηθεί η εισαγωγή του PIN προϊόντος, το οποίο έχει εκδώσει ο πάροχος υπηρεσιών.
- Παράλειψη : Χρησιμοποιήστε αυτήν την επιλογή για να ενεργοποιήσετε τη συνδρομή σας αργότερα.

## Κεφάλαιο

# Κατανόηση και αντιμετώπιση απειλών

Αυτό το κεφάλαιο περιλαμβάνει τα εξής θέματα:

- Επιδιόρθωση, επαναφορά ή διαγραφή αρχείων στο Mac τα οποία τέθηκαν σε καραντίνα από το Norton
- Εκτελέστε το LiveUpdate για να διατηρείτε το Norton ενημερωμένο σε Mac

## Επιδιόρθωση, επαναφορά ή διαγραφή αρχείων στο Mac τα οποία τέθηκαν σε καραντίνα από το Norton

Όταν το Norton ανιχνεύει μια απειλή η οποία δεν μπορεί να εξαλειφθεί με τους πιο πρόσφατους ορισμούς ιών, θέτει σε καραντίνα τα επηρεασμένα αρχεία ώστε να μην εξαπλωθούν και μολύνουν το Mac σας. Δεν μπορείτε να προβάλετε αρχεία στο **Finder** ή να τα χρησιμοποιήσετε εάν βρίσκονται σε καραντίνα.

Ορισμένες εφαρμογές που χρησιμοποιείτε ενδέχεται να χρειαστούν πρόσβαση σε αρχεία που ορίζονται από το Norton ως απειλές και ως εκ τούτου τίθενται σε καραντίνα. Για παράδειγμα, πολλές εφαρμογές shareware ή δωρεάν λογισμικού κατεβάζουν adware που παρουσιάζουν ευπάθειες. Αυτές οι εφαρμογές δεν θα λειτουργήσουν αν το Norton θέσει σε καραντίνα τα αρχεία adware που χρειάζονται για να λειτουργήσουν.

Το Norton εμφανίζει το παράθυρο **Αρχείο σε Καραντίνα** για την προβολή πρόσθετων στοιχείων για τα μολυσμένα αρχεία που έχουν τεθεί σε καραντίνα. Αν ληφθεί νέος ορισμός ιών, μπορείτε να επιχειρήσετε να επιδιορθώσετε το στοιχείο που είχε τεθεί σε καραντίνα. Ορισμένα αρχεία σε καραντίνα έχουν επιδιορθωθεί με επιτυχία, όταν τα σαρώνει ξανά το προϊόν Norton. Επίσης, μπορείτε να επαναφέρετε τέτοια στοιχεία.

**Σημείωση:** Η Symantec συνιστά να μην επαναφέρετε τα αρχεία που έχουν τεθεί σε καραντίνα παρά μόνον αν είστε βέβαιοι ότι δεν εγκυμονούν κίνδυνο. Αν επαναφέρετε ένα στοιχείο σε κατάλογο διαφορετικό από την αρχική του θέση, ενδέχεται να μην λειτουργήσει σωστά. Επομένως, συνιστάται η επανεγκατάσταση του προγράμματος.

Σε ορισμένες περιπτώσεις, το Norton εμφανίζει το παράθυρο **Το αρχείο διαγράφηκε** που υποδεικνύει ότι το Norton ανίχνευσε αυτόματα και μετακίνησε το συγκεκριμένο μολυσμένο αρχείο στον Κάδο ή διέγραψε το αρχείο που δεν μπορεί να επιδιορθωθεί από το Mac σας. Αν δεν μπορεί να επιδιορθώσει το μολυσμένο αρχείο, τότε είτε το θέτει σε καραντίνα είτε το διαγράφει.

### Επιδιόρθωση, επαναφορά ή διαγραφή ενός αρχείου σε Καραντίνα

Ορισμένα στοιχεία που έχουν τεθεί σε καραντίνα μπορούν να επιδιορθωθούν μετά την λήψη των ενημερώσεων ιών από το Norton και την εκ νέου σάρωση τους.

1 Εκκινήστε το Norton.

Αν εμφανίζεται το παράθυρο **Το Norton μου**, δίπλα στο στοιχείο **Ασφάλεια συσκευής**, κάντε κλικ στην επιλογή **Άνοιγμα**.

- 2 Στο κύριο παράθυρο του προϊόντος Norton, κάντε κλικ στην επιλογή Για προχωρημένους ή στην επιλογή Ρυθμίσεις.
- **3** Στο αριστερό τμήμα, κάντε κλικ στο στοιχείο **Δραστηριότητα**.
- 4 Στη γραμμή Ιστορικό ασφάλειας, κάντε κλικ στο εικονίδιο προβολής.
- 5 Στο παράθυρο Ιστορικό ασφάλειας, στην κατηγορία Προστασία του Mac μου, κάντε κλικ στην επιλογή Καραντίνα.
- 6 Στη λίστα των στοιχείων που βρίσκονται σε καραντίνα, επιλέξτε το στοιχείο που θέλετε να προβάλετε.
- 7 Κάντε κλικ στο εικονίδιο Ενέργειες στην επάνω αριστερή γωνία και μετά κάντε κλικ σε ένα από τα ακόλουθα:
  - Επιδιόρθωση για να σαρώσετε εκ νέου το αρχείο για να αφαιρέσετε την απειλή.
  - Επαναφορά (δεν συνιστάται) για να βγάλετε εκτός καραντίνας ένα αρχείο που μπορεί να παρουσιάζει ευπάθειες και να το επιστρέψετε στην αρχική του θέση.
  - Διαγραφή για να αφαιρέσετε το αρχείο από την Καραντίνα και από το Mac σας.
- 8 Κάντε κλικ στο Τέλος.

## Εκτελέστε το LiveUpdate για να διατηρείτε το Norton ενημερωμένο σε Mac

Από προεπιλογή, το Norton κατεβάζει και εγκαθιστά τακτικά τις πιο πρόσφατες ενημερώσεις ορισμών και προγραμμάτων από τους διακομιστές της Symantec για να προστατεύσει τον υπολογιστή σας από νέες απειλές. Εάν σας έχει αποσυνδεθεί ή απενεργοποιήσατε την αυτόματη ενημέρωση LiveUpdate, μπορείτε να εκτελέσετε το LiveUpdate οποιαδήποτε στιγμή.

**Σημείωση:** Ορισμένες ενημερώσεις προγραμμάτων ίσως απαιτούν επανεκκίνηση του υπολογιστή σας μετά την εγκατάσταση.

### Εκτέλεση του LiveUpdate

1 Εκκινήστε το Norton.

Αν εμφανίζεται το παράθυρο **Το Norton μου**, δίπλα στο στοιχείο **Ασφάλεια συσκευής**, κάντε κλικ στην επιλογή **Άνοιγμα**.

- 2 Στο κύριο παράθυρο του Norton, κάντε κλικ στην επιλογή LiveUpdate.
- 3 Κάντε κλικ στην επιλογή Προβολή σύνοψης για να προβάλετε τη λίστα των ενημερώσεων που έχουν ληφθεί και εγκατασταθεί στον υπολογιστή Mac σας.

### Εκτέλεση του LiveUpdate από το παράθυρο Το Norton μου

- 1 Εκκινήστε το Norton.
- 2 Στο κύριο παράθυρο της ενότητας **Το Norton μου**, στην ενότητα **Ασφάλεια συσκευής**, κάντε κλικ στην επιλογή **LIVEUPDATE**.
- 3 Κάντε κλικ στην επιλογή Προβολή σύνοψης για να προβάλετε τη λίστα των ενημερώσεων που έχουν ληφθεί και εγκατασταθεί στον υπολογιστή Mac σας.

## Κεφάλαιο

# Διαχείριση ασφάλειας

Αυτό το κεφάλαιο περιλαμβάνει τα εξής θέματα:

- Προβάλετε ή προσαρμόστε τις εργασίες που εκτελεί το Norton για την προστασία του Mac σας
- Προβάλετε ή προσαρμόστε τις δραστηριότητες δικτύου που παρακολουθεί το Norton στο Mac σας

## Προβάλετε ή προσαρμόστε τις εργασίες που εκτελεί το Norton για την προστασία του Mac σας

Το Norton σάς επιτρέπει να προβάλλετε μια σειρά από εργασίες που εκτελεί για να σας προστατεύσει, συμπεριλαμβανομένης της σάρωσης εκτέλεσης, των ειδοποιήσεων που αποστέλλονται, των αντικειμένων σε καραντίνα, των αποκλεισμένων εφαρμογών ή των προσπαθειών ανίχνευσης για πρόσβαση στο δίκτυό σας.

Προβάλετε ή προσαρμόστε τις εργασίες που εκτελεί το Norton για την προστασία του Mac σας

1 Εκκινήστε το Norton.

Αν εμφανίζεται το παράθυρο **Το Norton μου**, δίπλα στο στοιχείο **Ασφάλεια συσκευής**, κάντε κλικ στην επιλογή **Άνοιγμα**.

- 2 Στο κύριο παράθυρο του Norton, κάντε κλικ στην επιλογή Για προχωρημένους ή στην επιλογή Ρυθμίσεις.
- **3** Στο αριστερό τμήμα, κάντε κλικ στο στοιχείο **Δραστηριότητα**.
- 4 Στη γραμμή Ιστορικό ασφάλειας, κάντε κλικ στο εικονίδιο προβολής.

Προβάλετε ή προσαρμόστε τις εργασίες που εκτελεί το Norton για την προστασία του Mac σας

- 5 Στο παράθυρο Ιστορικό ασφαλείας, επιλέξτε μια κατηγορία για να προβάλετε τις δραστηριότητες που εκτελούνται.
- 6 είτε τις πρόσφατες δραστηριότητες και μπορείτε να εκτελέσετε τις ακόλουθες ενέργειες που είναι διαθέσιμες για το επιλεγμένο συμβάν:
  - Κάντε κλικ

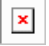

για να κάνετε λήψη της αναφοράς ως αρχείο κειμένου στο δίσκο του Mac σας.

Κάντε κλικ

| × |  |
|---|--|
|   |  |

για να καταργήσετε όλα τα καταγεγραμμένα συμβάντα.

Κάντε κλικ

|   |   |   | 1 |  |
|---|---|---|---|--|
|   | з | c |   |  |
|   | - |   | 1 |  |
| 4 | _ | - |   |  |

για να φιλτράρετε τα καταγεγραμμένα συμβάντα με βάση την απαίτησή σας.

Κάντε κλικ

| <b>—</b> |
|----------|
| × 1      |
|          |

για να εκτυπώσετε την αναφορά.

Κάντε κλικ

| × |
|---|
|   |

για να δείτε πρόσθετες πληροφορίες για το επιλεγμένο συμβάν.

Κάντε κλικ

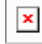

για να εκτελέσετε τις διαθέσιμες ενέργειες για το επιλεγμένο συμβάν. Οι επιλογές του μενού ενεργειών ποικίλλουν ανάλογα με το συμβάν που έχετε επιλέξει από τη λίστα.

Κάντε κλικ

| - | ī. |  |
|---|----|--|
| ^ |    |  |

για να προσαρμόσετε τις επιλογές που πρέπει να εμφανίζονται για κάθε κατηγορία. Στα παράθυρο Επιλογές προβολής ιστορικού ασφάλειας, ορίστε τις παρακάτω επιλογές ανάλογα με τις ανάγκες:

- Εμφάνιση ονομάτων κεντρικών υπολογιστών αντί για διευθύνσεις IP
- Εμφάνιση συμβάντων υψηλής σοβαρότητας με διαφορετικό χρώμα
- Σε αυτό το αναπτυσσόμενο μενού, στις Στήλες, μπορείτε να επιλέξετε την κατηγορία καταγραφών για την οποία θέλετε να αλλάξετε τις επιλογές προβολής. Όταν

επιλέγετε κάποια κατηγορία, εμφανίζονται οι τύποι λεπτομερειών που μπορούν να προβληθούν. Μπορείτε να επιλέξετε ποιες πληροφορίες θέλετε να προβάλλονται στο παράθυρο Ιστορικό ασφάλειας.

### Περισσότερες πληροφορίες

- Ανατρέξτε στην ενότητα "Εκτέλεση σαρώσεων Norton για έλεγχο για απειλές στο Mac" στη σελίδα 22
  - Ανατρέξτε στην ενότητα "Επιδιόρθωση, επαναφορά ή διαγραφή αρχείων στο Mac τα οποία τέθηκαν σε καραντίνα από το Norton" στη σελίδα 15

## Προβάλετε ή προσαρμόστε τις δραστηριότητες δικτύου που παρακολουθεί το Norton στο Mac σας

Το Norton σάς επιτρέπει να βλέπετε τις δικτυακές δραστηριότητες που παρακολουθεί, συμπεριλαμβανομένων των εισερχόμενων και εξερχόμενων συνδέσεων και των εφαρμογών που εκτελούνται σε θύρες ανοιχτών δικτύων.

### Προβάλετε ή προσαρμόστε τις δραστηριότητες σύνδεσης δικτύου

1 Εκκινήστε το Norton.

Αν εμφανίζεται το παράθυρο **Το Norton μου**, δίπλα στο στοιχείο **Ασφάλεια συσκευής**, κάντε κλικ στην επιλογή **Άνοιγμα**.

- 2 Στο κύριο παράθυρο του Norton, κάντε κλικ στην επιλογή Για προχωρημένους ή στην επιλογή Ρυθμίσεις.
- **3** Στο αριστερό τμήμα, κάντε κλικ στο στοιχείο **Δραστηριότητα**.
- 4 Στη γραμμή Δραστηριότητα δικτύου, κάντε κλικ στο εικονίδιο προβολής.
- 5 Στο παράθυρο **Δραστηριότητα δικτύου**, επιλέξτε κάποια εφαρμογή, υπηρεσία ή θύρα για να προβάλετε τις πληροφορίες των υφιστάμενων συνδέσεων δικτύου.
- 6 Δείτε τις πρόσφατες δραστηριότητες σύνδεσης δικτύου και έτσι μπορείτε να εκτελέσετε τις ακόλουθες ενέργειες που είναι διαθέσιμες για την επιλεγμένη κατηγορία:
  - Κάντε κλικ

| × |
|---|
|   |

για να κάνετε λήψη της αναφοράς ως αρχείο κειμένου στο δίσκο του Mac σας.

Κάντε κλικ

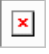

για να εκτυπώσετε την αναφορά.

Κάντε κλικ

για να δείτε πρόσθετες πληροφορίες για το επιλεγμένο συμβάν.

Κάντε κλικ

| -     | - | - | 'n |  |
|-------|---|---|----|--|
|       | > | C | I  |  |
| <br>_ | _ | _ |    |  |

×

για να εκτελέσετε τις διαθέσιμες ενέργειες για το επιλεγμένο συμβάν. Οι επιλογές του μενού ενεργειών ποικίλλουν ανάλογα με το συμβάν που έχετε επιλέξει από τη λίστα.

Κάντε κλικ

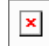

για να προσαρμόσετε τις επιλογές που πρέπει να εμφανίζονται για κάθε κατηγορία. Στα παράθυρο Επιλογές προβολής δραστηριότητας δικτύου, ορίστε τις παρακάτω επιλογές όπως απαιτείται:

- Εμφάνιση ονομάτων κεντρικών υπολογιστών αντί για διευθύνσεις IP
- Στην ενότητα Στήλες, ορίστε τις επιλογές που θέλετε να προβάλετε για τις συνδέσεις.

Περισσότερες πληροφορίες

Ανατρέξτε στην ενότητα " Ξεκινήστε με το Norton για Mac" στη σελίδα 6

## Κεφάλαιο

# Σάρωση του Μας σας

Αυτό το κεφάλαιο περιλαμβάνει τα εξής θέματα:

- Εκτέλεση σαρώσεων Norton για έλεγχο για απειλές στο Mac
- Αλλαγή των ρυθμίσεων Αυτόματων σαρώσεων Norton στο Mac
- Προγραμματισμός σαρώσεων Norton στο Mac
- Ρυθμίστε το Norton να σαρώνει το Mac σας όταν λείπετε

### Εκτέλεση σαρώσεων Norton για έλεγχο για απειλές στο Mac

Οι Αυτόματες σαρώσεις Norton ενημερώνουν τους ορισμούς ιών και σαρώνουν τον υπολογιστή σας σε συχνή βάση για ένα σύνολο απειλών. Αν απενεργοποιήσετε τη λειτουργία Αυτόματες σαρώσεις, είστε εκτός σύνδεσης ή υποψιάζεστε ότι έχετε ιό, μπορείτε να εκτελέσετε μη αυτόματα τα εξής:

- Γρήγορη σάρωση για να αναλύσετε τα τμήματα του υπολογιστή σας που είναι πιο ευάλωτα σε απειλές.
- Πλήρης σάρωση για να αναλύσετε ολόκληρο το σύστημά σας, συμπεριλαμβανομένων λιγότερο ευάλωτων εφαρμογών, αρχείων και εκτελέσιμων διαδικασιών σε σχέση με εκείνες που ελέγχονται κατά τη διάρκεια της Γρήγορης Σάρωσης.
- Σάρωση αρχείων για να αναλύσετε μεμονωμένα αρχεία ή φακέλους αν υποπτεύεστε ότι βρίσκονται σε κίνδυνο.

Εκτέλεση Γρήγορης σάρωσης, Πλήρους σάρωσης ή Σάρωσης αρχείων

1 Εκκινήστε το Norton.

Αν εμφανίζεται το παράθυρο **Το Norton μου**, δίπλα στο στοιχείο **Ασφάλεια συσκευής**, κάντε κλικ στην επιλογή **Άνοιγμα**.

- 2 Στο κύριο παράθυρο του Norton, κάντε κλικ στις Σαρώσεις.
- **3** Στο αριστερό τμήμα, κάντε κλικ στη σάρωση που θέλετε να εκτελέσετε:
  - Γρήγορη σάρωση > Έναρξη γρήγορης σάρωσης
  - Πλήρης σάρωση > Έναρξη πλήρους σάρωσης
  - Σάρωση αρχείων > Επιλογή αρχείου
     Πλοηγηθείτε στον φάκελο ή στο αρχείο και μετά κάντε κλικ στη Σάρωση.

### Εκτέλεση σαρώσεων από τη γραμμή εντολών

Το προϊόν Norton σάς επιτρέπει να εκτελείτε πολλές σαρώσεις από τη διασύνδεση της γραμμής εντολών. Η λειτουργία Norton Scanner του προϊόντος Norton παρέχει αυτήν τη δυνατότητα στους έμπειρους χρήστες (power users). Η Symantec συνιστά να χρησιμοποιείτε αυτήν τη δυνατότητα συνατότητα μόνο εφόσον είστε προχωρημένοι χρήστες.

Μπορείτε να εκκινήσετε το περιβάλλον εργασίας της γραμμής εντολών, ανοίγοντας διαδοχικά το Finder > Εφαρμογές > Βοηθήματα > Τερματικό.

### Εκτέλεση Γρήγορης σάρωσης

Στη γραμμή εντολών πληκτρολογήστε /usr/bin/nortonscanner quickscan.

### Εκτέλεση πλήρους σάρωσης συστήματος

Στη γραμμή εντολών πληκτρολογήστε /usr/bin/nortonscanner systemscan.

### Σάρωση συγκεκριμένου αρχείου

Στη γραμμή εντολών πληκτρολογήστε /usr/bin/nortonscanner -a <file path>.

### Σάρωση συμπιεσμένου αρχείου

Στη γραμμή εντολών πληκτρολογήστε /usr/bin/nortonscanner -c <file path>.

### Σάρωση καραντίνας

• Στη γραμμή εντολών πληκτρολογήστε /usr/bin/nortonscanner quarantine.

Χρησιμοποιώντας το παράθυρο **Σύνοψη σάρωσης**, μπορείτε να προβάλετε τη σύνοψη της σάρωσης που εκτελέστηκε τελευταία από το προϊόν Norton. Το προϊόν Norton επιλέγει αυτόματα την κατάλληλη ενέργεια για όποιο μολυσμένο αρχείο εντοπίσει κατά τη σάρωση. Στο παράθυρο Ιστορικό ασφάλειας, μπορείτε να προβάλετε τις πληροφορίες των σαρώσεων για ιούς. **Σημείωση:** Αν το προϊόν Norton δεν μπορεί να επιδιορθώσει κάποιο μολυσμένο αρχείο, τότε το θέτει σε καραντίνα. Έτσι, το προϊόν Norton εμποδίζει τη μόλυνση από το να εξαπλωθεί και να προσβάλει και άλλα αρχεία στον υπολογιστή Mac. Μπορείτε να βρείτε ένα αρχείο που έχει τεθεί σε καραντίνα στην κατηγορία Καραντίνα του παραθύρου Ιστορικό ασφάλειας.

Για να κλείσετε το παράθυρο Αποτελέσματα σάρωσης, χρησιμοποιήστε την επιλογή Ολοκληρώθηκε. Για εφαρμογές που είναι ενδεχομένως ανεπιθύμητες, το κουμπί Διαγραφή είναι ενεργοποιημένο. Μπορείτε να χρησιμοποιήσετε το κουμπί Διαγραφή για την κατάργηση της εφαρμογής.

Το προϊόν Norton εμφανίζει το παράθυρο Η σάρωση για ιούς ολοκληρώθηκε που υποδεικνύει ότι επιδιορθώθηκαν τα μολυσμένα αρχεία και ότι είναι ασφαλή για χρήση. Για να προβάλετε τις επιμέρους πληροφορίες των επιδιορθωμένων αρχείων, μπορείτε να χρησιμοποιήσετε την επιλογή Ιστορικό ασφάλειας στην ενότητα Δραστηριότητα του παραθύρου Για προχωρημένους. Επιπλέον, μπορείτε να προβάλετε τους ιούς που εντοπίστηκαν και τις ενέργειες που έγιναν για να αντιμετωπιστούν και να προστατευτεί το Mac σας.

## Αλλαγή των ρυθμίσεων Αυτόματων σαρώσεων Norton στο Mac

Οι **Αυτόματες σαρώσεις** Norton μεγιστοποιούν την ασφάλειά σας ενημερώνοντας σε συχνή βάση τους ορισμούς ιών, σαρώνοντας τον υπολογιστή σας και παρακολουθώντας την εισερχόμενη και την εξερχόμενη κίνηση. Οι προεπιλεγμένες ρυθμίσεις είναι οι βέλτιστες για τους περισσότερους χρήστες, αλλά μπορείτε να προσαρμόσετε τις επιλογές για να συμπεριλάβετε ή να εξαιρέσετε αρχεία από τις Αυτόματες σαρώσεις ή για να απενεργοποιήσετε προσωρινά τη λειτουργία.

### Αλλαγή επιλογών Αυτόματων σαρώσεων

1 Εκκινήστε το Norton.

Αν εμφανίζεται το παράθυρο **Το Norton μου**, δίπλα στο στοιχείο **Ασφάλεια συσκευής**, κάντε κλικ στην επιλογή **Άνοιγμα**.

- 2 Στο κύριο παράθυρο του Norton, κάντε κλικ στην επιλογή Για προχωρημένους ή στην επιλογή Ρυθμίσεις.
- 3 Στο αριστερό τμήμα, κάντε κλικ στην κατηγορία Προστασία του Mac μου.
- 4 Στη γραμμή Αυτόματες σαρώσεις, κάντε κλικ στο εικονίδιο ρυθμίσεων για να αλλάξετε οποιοδήποτε από τα εξής:
  - Σάρωση όλων
  - Σάρωση μόνο αυτών των φακέλων / Να μη σαρώνονται αυτοί οι φάκελοι

Κάντε κλικ στο + και έπειτα περιηγηθείτε στους φακέλους που θέλετε να συμπεριλάβετε ή να αποκλείσετε από τις Αυτόματες σαρώσεις

- Σάρωση αρχείων σε συμπιεσμένα αρχεία όπως για παράδειγμα στις μορφές .zip ή .rar.
- Σάρωση αρχείων σε εξωτερικές μονάδες δίσκου κατά την πρόσβαση

## Προγραμματισμός σαρώσεων Norton στο Mac

Αφού εγκαταστήσετε το Norton στο Mac σας, ενεργοποιούνται οι Αυτόματες σαρώσεις για την ενημέρωση των ορισμών ιών και για τη συχνή σάρωση του υπολογιστή σας για ένα σύνολο απειλών. Μπορεί να προτιμάτε να προγραμματίσετε τις σαρώσεις για συγκεκριμένες ώρες.

Σημείωση: Οι ρυθμίσεις των Προγραμματισμένων σαρώσεων δεν αλλάζουν όποτε το Mac χρησιμοποιείται από διαφορετικούς χρήστες και οι σαρώσεις συνεχίζουν να εκτελούνται συγκεκριμένες ώρες.

### Προγραμματισμός σαρώσεων Norton

1 Εκκινήστε το Norton.

Αν εμφανίζεται το παράθυρο **Το Norton μου**, δίπλα στο στοιχείο **Ασφάλεια συσκευής**, κάντε κλικ στην επιλογή **Άνοιγμα**.

- 2 Στο κύριο παράθυρο του προϊόντος Norton, κάντε κλικ στην επιλογή Για προχωρημένους ή στην επιλογή Ρυθμίσεις.
- 3 Στο αριστερό τμήμα, κάντε κλικ στην κατηγορία Προστασία του Mac μου.
- 4 Στη γραμμή Προγραμματισμένες σαρώσεις, βεβαιωθείτε ότι ο διακόπτης είναι ενεργοποιημένος.

Αν ο διακόπτης είναι απενεργοποιημένος, δεν θα μπορείτε να εκτελέσετε ή να διαμορφώσετε προγραμματισμένες σαρώσεις.

- 5 Κάντε κλικ στο εικονίδιο ρυθμίσεων.
- 6 Στο παράθυρο Προγραμματισμένες σαρώσεις, ορίστε τις επιλογές σας για το τι θα σαρώνεται και πότε.
- 7 Κάντε κλικ στην επιλογή **Αποθήκευση**.

## Ρυθμίστε το Norton να σαρώνει το Mac σας όταν λείπετε

Όταν εγκαθιστάτε το Norton, η λειτουργία **Σαρώσεις σε χρόνο αδράνειας** ρυθμίζεται να μπορεί να αντιλαμβάνεται πότε χρησιμοποιείτε το Mac σας, ώστε το Norton να μην εκτελεί σαρώσεις που θα μπορούσαν να επηρεάσουν την απόδοση του υπολογιστή σας. Οι προεπιλεγμένες ρυθμίσεις είναι οι βέλτιστες για τους περισσότερους χρήστες, αλλά μπορείτε να προσαρμόσετε τις ρυθμίσεις για να σαρώσετε ολόκληρο τον υπολογιστή σας ή μόνο συγκεκριμένα αρχεία και φακέλους. Παρόλο που δεν συνιστάται, μπορείτε ακόμη και να απενεργοποιήσετε τις Σαρώσεις σε χρόνο αδράνειας.

Εμφανίζεται ένα παράθυρο με μια **αναφορά σάρωσης σε χρόνο αδράνειας** που υποδεικνύει ότι κατά τη σάρωση σε χρόνο αδράνειας το προϊόν Norton εντόπισε ένα ή περισσότερα μολυσμένα αρχεία. Για να προβάλετε τις πληροφορίες σχετικά με τα μολυσμένα αρχεία στο παράθυρο Ιστορικό ασφάλειας, χρησιμοποιήστε την επιλογή Προβολή αρχείου καταγραφής

### Προσαρμογή ρυθμίσεων Σαρώσεων σε χρόνο αδράνειας

1 Εκκινήστε το Norton.

Αν εμφανίζεται το παράθυρο **Το Norton μου**, δίπλα στο στοιχείο **Ασφάλεια συσκευής**, κάντε κλικ στην επιλογή **Άνοιγμα**.

- 2 Στο κύριο παράθυρο του προϊόντος Norton, κάντε κλικ στην επιλογή Για προχωρημένους ή στην επιλογή Ρυθμίσεις.
- **3** Στο αριστερό τμήμα, κάντε κλικ στην κατηγορία Προστασία του Mac μου.
- 4 Στη γραμμή Σαρώσεις σε χρόνο αδράνειας, βεβαιωθείτε ότι ο διακόπτης είναι ενεργοποιημένος.

Αν ο διακόπτης είναι απενεργοποιημένος, υπάρχει περίπτωση να επηρεαστεί η απόδοση του υπολογιστή σας όταν εργάζεστε.

- 5 Στο παράθυρο Σαρώσεις σε χρόνο αδράνειας, ορίστε τις ρυθμίσεις σάρωσης:
  - Θα σαρώνονται τα εξής για να σαρώσετε ολόκληρο το σύστημά σας, τον δίσκο εκκίνησης ή όλους τους φακέλους χρήστη
  - Σάρωση αρχείων σε συμπιεσμένα αρχεία (Συνιστάται) για να σαρώσετε συμπιεσμένα αρχεία όπως αρχεία .zip.
  - Εμφάνιση αποτελεσμάτων σαρώσεων σε χρόνο αδράνειας για να αποθηκεύσετε ένα αρχείο με τα αποτελέσματα της σάρωσης.
  - Επαναφορά στις προεπιλογές, για να επαναφέρετε στις προτεινόμενες προεπιλογές τις αλλαγές που κάνατε.

### Περισσότερες πληροφορίες

 Ανατρέξτε στην ενότητα "Αλλαγή των ρυθμίσεων Αυτόματων σαρώσεων Norton στο Mac" στη σελίδα 24

## Κεφάλαιο

## Ασφάλεια στο Internet

Αυτό το κεφάλαιο περιλαμβάνει τα εξής θέματα:

- Προστασία από θέματα ευπάθειας
- Ρυθμίστε το Τείχος προστασίας Norton να αποκλείει κακόβουλους ιστότοπους από το να αποκτούν πρόσβαση στο Mac σας
- Απενεργοποίηση ή ενεργοποίηση της Προστασίας από θέματα ευπάθειας
- Εξαίρεση ή συμπερίληψη υπογραφών επιθέσεων σε υπολογιστή Mac
- Ενεργοποίηση ή απενεργοποίηση ειδοποιήσεων για τις αποκλεισμένες υπογραφές επιθέσεων σε υπολογιστή Mac
- Ρυθμίσεις τείχους προστασίας για υπολογιστή Mac
- Κανόνας τείχους προστασίας για διευθύνσεις IP σε υπολογιστή Mac
- Διαμόρφωση κανόνων τείχους προστασίας για μια διεύθυνση IP σε υπολογιστή Mac
- Τροποποίηση κανόνων τείχους προστασίας για μια διεύθυνση IP σε υπολογιστή Mac
- Κατάργηση κανόνα τείχους προστασίας για μια διεύθυνση IP σε υπολογιστή Mac
- Προηγμένη προστασία για υπολογιστή Mac
- Απενεργοποίηση ή ενεργοποίηση λειτουργιών προηγμένης προστασίας σε υπολογιστή Mac
- Διαμόρφωση της λήψης του Norton DeepSight Community σε υπολογιστή Mac
- Διαμόρφωση ρυθμίσεων λειτουργίας AutoBlock σε υπολογιστή Mac
- Διαμόρφωση ρυθμίσεων υπογραφών σε υπολογιστή Mac
- Αναβαθμίστε στην πιο πρόσφατη έκδοση του Norton για καλύτερη προστασία του Mac σας

- Βοηθήστε το Norton Community Watch για να προσδιορίσει πιθανές νέες απειλές για Mac
- Στείλτε αναφορές στη Symantec αν το Norton αντιμετωπίζει κάποιο σφάλμα σε Mac

### Προστασία από θέματα ευπάθειας

Η λειτουργία Προστασίας από θέματα ευπάθειας σας βοηθά να εντοπίζετε και να αποτρέπετε εισβολές από το Internet. Η Προστασία από θέματα ευπάθειας παρέχει πληροφορίες σχετικά με την ευαισθησία των προγραμμάτων του Mac σας απέναντι σε κακόβουλες επιθέσεις. Επίσης, παρέχει πληροφορίες σχετικά με γνωστές επιθέσεις.

Οι ευπάθειες είναι ελαττώματα στα προγράμματα ή στο λειτουργικό σύστημα του υπολογιστή σας που μπορεί να δημιουργήσουν αδύνατα σημεία στη γενικότερη ασφάλεια του Mac σας. Λανθασμένες ρυθμίσεις στο Mac ή στις ρυθμίσεις ασφαλείας δημιουργούν επίσης ευπάθειες. Οι εξωτερικοί επιτιθέμενοι εκμεταλλεύονται αυτές τις ευπάθειες και εκτελούν κακόβουλες πράξεις στο Mac σας. Παραδείγματα τέτοιων κακόβουλων επιθέσεων είναι η παρακολούθηση του ενεργού επιτραπέζιου υπολογιστή, η καταγραφή ακολουθίας χαρακτήρων πληκτρολόγησης και η εισβολή. Αυτές οι επιθέσεις ενδέχεται να επιβραδύνουν την απόδοση του υπολογιστή Mac, να προκαλέσουν σφάλματα προγραμμάτων ή να εκθέσουν τα προσωπικά δεδομένα και τις εμπιστευτικές πληροφορίες σας στους διαδικτυακούς εγκληματίες.

Το προϊόν Norton παρέχει λύσεις με βάση τις υπογραφές των επιθέσεων, ώστε να προστατεύσετε το Mac σας από τις πιο συχνές επιθέσεις στο Internet. Οι υπογραφές επιθέσεων περιέχουν πληροφορίες με δυνατότητα εντοπισμού της προσπάθειας ενός επιτιθέμενου να εκμεταλλευτεί μια γνωστή ευπάθεια του λειτουργικού συστήματος ή των προγραμμάτων του Mac. Η λειτουργία Πρόληψη εισβολών του προϊόντος Norton βασίζεται σε μια εκτενή λίστα με υπογραφές επιθέσεων για τον εντοπισμό και τον αποκλεισμό ύποπτης δραστηριότητας δικτύου.

### Ρυθμίστε το Τείχος προστασίας Norton να αποκλείει κακόβουλους ιστότοπους από το να αποκτούν πρόσβαση στο Mac σας

Ορισμένοι κακόβουλοι ιστότοποι μπορεί να επιχειρήσουν να αποκτήσουν μη εξουσιοδοτημένη πρόσβαση στα δεδομένα της συσκευής σας όταν εγκαθιστάτε και ανοίγετε εφαρμογές δωρεάν λογισμικού ή εφαρμογές shareware. Οι κακόβολοι ιστότοποι εντοπίζουν και εκμεταλλεύονται τις ευπάθειες για να κατεβάζουν κακόβουλο λογισμικό, όπως malware εξόρυξης κρυπτονομισμάτων, που μπορεί να εκθέσει τα δεδομένα της συσκευής σας σε διαδικτυακούς εγκληματίες.

Με την Παρακολούθηση URL ενεργοποιημένη, το Norton παρακολουθεί όλες τις εφαρμογές που είναι εγκατεστημένες στον υπολογιστή σας και αποκλείει την πρόσβαση των κακόβουλων ιστότοπων στη συσκευή σας. Το Norton σάς ειδοποιεί όταν αποκλείει έναν κακόβουλο ιστότοπο

και μπορείτε να δείτε τις πληροφορίες σχετικά με την επίθεση χρησιμοποιώντας το παράθυρο Ιστορικό ασφαλείας.

Σημείωση: Η Παρακολούθηση URL δεν παρακολουθεί τις εφαρμογές των προγραμμάτων περιήγησης. Για να προστατεύσετε την εφαρμογή του προγράμματος περιήγησής σας από κακόβουλους ιστότοπους, πρέπει να προσθέσετε επεκτάσεις Norton στο πρόγραμμα περιήγησης. Για περισσότερες πληροφορίες, ανατρέξτε στην ενότητα Ανατρέξτε στην ενότητα "Προσθήκη επεκτάσεων Norton στο πρόγραμμα περιήγησης για πιο ασφαλή περιήγηση και πραγματοποίηση αγορών στο Mac" στη σελίδα 53

### Ενεργοποίηση της Παρακολούθησης URL για τον αποκλεισμό κακόβουλων ιστότοπων

Από προεπιλογή, η Παρακολούθηση URL είναι ενεργοποιημένη. Διατηρήστε την Παρακολούθηση URL ενεργοποιημένη προκειμένου να διασφαλίσετε την προστασία σας από κακόβουλους ιστότοπους.

1 Εκκινήστε το Norton.

Αν εμφανίζεται το παράθυρο **Το Norton μου**, δίπλα στο στοιχείο **Ασφάλεια συσκευής**, κάντε κλικ στην επιλογή **Άνοιγμα**.

- 2 Στο κύριο παράθυρο του Norton, κάντε κλικ στην επιλογή Για προχωρημένους ή στην επιλογή Ρυθμίσεις.
- 3 Στο αριστερό τμήμα του παραθύρου, κάντε κλικ στην επιλογή Τείχος προστασίας και βεβαιωθείτε ότι ο διακόπτης Προστασία από θέματα ευπάθειας είναι ενεργοποιημένος.
- 4 Στη γραμμή Προστασία από θέματα ευπάθειας, κάντε κλικ στο εικονίδιο ρυθμίσεων.
- 5 Στο παράθυρο Προστασία από θέματα ευπάθειας, κάντε κλικ στην καρτέλα Παρακολούθηση URL.
- 6 Κάντε κλικ στην επιλογή Ενεργοποίηση, εάν είναι απενεργοποιημένη.

### Εξαίρεση μιας διεύθυνσης URL ή ενός τομέα από την παρακολούθηση

Η λειτουργία Προστασία από θέματα ευπάθειας χρησιμοποιεί μια εκτενή λίστα με υπογραφές επιθέσεων για τον εντοπισμό και τον αποκλεισμό κακόβουλων ιστότοπων. Σε ορισμένες περιπτώσεις, άκακοι ιστότοποι ενδέχεται να αναγνωριστούν ως ύποπτοι, διότι διαθέτουν παρόμοια υπογραφή επίθεσης. Αν λάβετε ειδοποιήσεις σχετικά με μια πιθανή επίθεση και γνωρίζετε ότι ο ιστότοπος ή ο τομέας που προκαλεί την ειδοποίηση είναι ασφαλής, μπορείτε να τον εξαιρέσετε από την παρακολούθηση.

1 Εκκινήστε το Norton.

Αν εμφανίζεται το παράθυρο **Το Norton μου**, δίπλα στο στοιχείο **Ασφάλεια συσκευής**, κάντε κλικ στην επιλογή **Άνοιγμα**.

2 Στο κύριο παράθυρο του Norton, κάντε κλικ στην επιλογή Για προχωρημένους ή στην επιλογή Ρυθμίσεις.

- 3 Στο αριστερό τμήμα του παραθύρου, κάντε κλικ στην επιλογή Τείχος προστασίας και βεβαιωθείτε ότι ο διακόπτης Προστασία από θέματα ευπάθειας είναι ενεργοποιημένος.
- 4 Στη γραμμή Προστασία από θέματα ευπάθειας, κάντε κλικ στο εικονίδιο ρυθμίσεων.
- 5 Στο παράθυρο Προστασία από θέματα ευπάθειας, κάντε κλικ στην καρτέλα Παρακολούθηση URL.
- 6 Κάντε κλικ στο κουμπί Προσθήκη και εισαγάγετε τη διεύθυνση URL ή το όνομα τομέα που θέλετε να εξαιρέσετε από την παρακολούθηση.
- 7 Κάντε κλικ στην επιλογή **Αποθήκευση**.
- 8 Αν θέλετε να επεξεργαστείτε ή να αφαιρέσετε μια διεύθυνση URL ή έναν τομέα, κάντε τα εξής:
  - Επιλέξτε μια διεύθυνση URL ή έναν τομέα από τη λίστα και κάντε κλικ στο κουμπί
     Επεξεργασία. Τροποποιήστε τη διεύθυνση URL ή το όνομα τομέα και κάντε κλικ στην
     Αποθήκευση.
  - Επιλέξτε μια διεύθυνση URL ή έναν τομέα που θέλετε να αφαιρέσετε και κάντε κλικ στο κουμπί Αφαίρεση.

### Προβολή πληροφοριών σχετικά με τον αποκλεισμένο ιστότοπο

1 Εκκινήστε το Norton.

Αν εμφανίζεται το παράθυρο **Το Norton μου**, δίπλα στο στοιχείο **Ασφάλεια συσκευής**, κάντε κλικ στην επιλογή **Άνοιγμα**.

- 2 Στο κύριο παράθυρο του Norton, κάντε κλικ στην επιλογή Για προχωρημένους ή στην επιλογή Ρυθμίσεις.
- **3** Στο αριστερό τμήμα, κάντε κλικ στο στοιχείο **Δραστηριότητα**.
- 4 Στη γραμμή Ιστορικό ασφάλειας, κάντε κλικ στο εικονίδιο προβολής.
- 5 Στο παράθυρο Ιστορικό ασφαλείας κάτω από την κατηγορία Τείχος προστασίας, κάντε κλικ στην Προστασία από θέματα ευπάθειας.
- 6 Στο δεξιό τμήμα, κάντε διπλό κλικ στην υπογραφή επίθεσης για να μάθετε περισσότερα σχετικά με τον αποκλεισμένο ιστότοπο.
- 7 Στο παράθυρο Η ευπάθεια αποκλείστηκε, κάντε κλικ στο Μάθετε περισσότερα για να μάθετε περισσότερα σχετικά με την υπογραφή επίθεσης.

## Απενεργοποίηση ή ενεργοποίηση της Προστασίας από θέματα ευπάθειας

Μπορείτε να επιλέξετε αν θέλετε να προστατέψετε το Mac σας από τις απειλές που μπορούν να εκμεταλλευτούν τις ευπάθειές του. Από προεπιλογή, η επιλογή "Προστασία από θέματα ευπάθειας" είναι ενεργοποιημένη. Η Symantec συνιστά να έχετε πάντα ενεργοποιημένη την επιλογή "Προστασία από θέματα ευπάθειας" για να προστατεύετε το Mac σας από κάθε κακόβουλη επίθεση.

### Απενεργοποίηση ή ενεργοποίηση της Προστασίας από θέματα ευπάθειας

1 Εκκινήστε το Norton.

Αν εμφανίζεται το παράθυρο **Το Norton μου**, δίπλα στο στοιχείο **Ασφάλεια συσκευής**, κάντε κλικ στην επιλογή **Άνοιγμα**.

- 2 Στο κύριο παράθυρο του προϊόντος Norton, κάντε κλικ στην επιλογή Για προχωρημένους.
- 3 Στο αριστερό τμήμα παραθύρου, κάντε κλικ στο στοιχείο Τείχος προστασίας.
- 4 Στη γραμμή **Προστασία από θέματα ευπάθειας**, μετακινήστε το διακόπτη στη θέση Απενεργοποίηση ή Ενεργοποίηση.

## Εξαίρεση ή συμπερίληψη υπογραφών επιθέσεων σε υπολογιστή Mac

Στις σαρώσεις που εκτελεί, το προϊόν Norton συγκρίνει την υπογραφή των αρχείων με τις υπογραφές γνωστών υπογραφών επιθέσεων, προκειμένου να διαπιστώσει απειλές στον υπολογιστή Mac. Οι υπογραφές επιθέσεων χρησιμοποιούνται για την εξακρίβωση της απόπειρας ενός επιτιθέμενου να εκμεταλλευτεί κάποια γνωστή ευπάθεια ενός λειτουργικού συστήματος ή μιας εφαρμογής.

Μπορείτε να επιλέξετε αν θα προστατεύσετε το Mac σας από όλες τις υπογραφές επιθέσεων ή μόνον από τις επιλεγμένες. Σε ορισμένες περιπτώσεις, ενδέχεται να παρουσιαστεί φυσιολογική δραστηριότητα δικτύου παρόμοια με μία υπογραφή επίθεσης. Ενδεχομένως να λαμβάνετε επαναλαμβανόμενες ειδοποιήσεις σχετικά με πιθανές επιθέσεις. Αν γνωρίζετε ότι οι επιθέσεις που ενεργοποιούν αυτές τις ειδοποιήσεις δεν εγκυμονούν κινδύνους, μπορείτε να δημιουργήσετε μια λίστα εξαιρέσεων για την υπογραφή που αντιστοιχεί στην καλοπροαίρετη ενέργεια.

Αν θέλετε να είναι ο υπολογιστής σας προστατευμένος από ευπάθειες, αλλά δεν θέλετε να λαμβάνετε ειδοποιήσεις για τις αποκλεισμένες επιθέσεις, τότε έχετε τη δυνατότητα να υποδείξετε στη λειτουργία Προστασίας από θέματα ευπάθειας να μην εμφανίζει ειδοποιήσεις. Θα πρέπει να διατηρήσετε ενεργοποιημένες τις υπογραφές εκτός αν υπάρχει σοβαρός λόγος να απενεργοποιήσετε κάποια από αυτές. Αν απενεργοποιήσετε κάποια υπογραφή, ο υπολογιστής σας ενδέχεται να είναι ευάλωτος σε επιθέσεις. Ενεργοποίηση ή απενεργοποίηση υπογραφών επιθέσεων

1 Εκκινήστε το Norton.

Αν εμφανίζεται το παράθυρο **Το Norton μου**, δίπλα στο στοιχείο **Ασφάλεια συσκευής**, κάντε κλικ στην επιλογή **Άνοιγμα**.

- 2 Στο κύριο παράθυρο του προϊόντος Norton, κάντε κλικ στην επιλογή Για προχωρημένους ή στην επιλογή Ρυθμίσεις.
- 3 Στο αριστερό τμήμα παραθύρου, κάντε κλικ στο στοιχείο Τείχος προστασίας.
- 4 Στη γραμμή Προστασία από θέματα ευπάθειας, κάντε κλικ στο εικονίδιο ρυθμίσεων.
- 5 Στο παράθυρο Προστασία από θέματα ευπάθειας, κάντε κλικ στην καρτέλα Υπογραφές.
- 6 Στη λίστα Υπογραφές, επιλέξτε μια υπογραφή και κάντε ένα από τα εξής:
  - Για να απενεργοποιήσετε τον εντοπισμό αυτής της υπογραφής επίθεσης, καταργήστε την επιλογή Ενεργοποίηση αυτής της υπογραφής
  - Για να ενεργοποιήσετε τον εντοπισμό αυτής της υπογραφής επίθεσης, ενεργοποιήστε την επιλογή Ενεργοποίηση αυτής της υπογραφής
- 7 Κάντε κλικ στο **Τέλος**.

### Ενεργοποίηση ή απενεργοποίηση ειδοποιήσεων για τις αποκλεισμένες υπογραφές επιθέσεων σε υπολογιστή Mac

Μπορείτε να επιλέξετε αν θέλετε να λαμβάνετε ειδοποιήσεις όταν η λειτουργία Προστασίας από θέματα ευπάθειας αποκλείει ύποπτες επιθέσεις.

Το μήνυμα ειδοποίησης σας επιτρέπει να εκτελείτε τις ακόλουθες ενέργειες:

- Να προβάλετε τις πληροφορίες της αποκλεισμένης επίθεσης.
- Να αναφέρετε μια επίθεση που ανιχνεύθηκε λανθασμένα.

Όλες οι δραστηριότητες της λειτουργίας Προστασίας από θέματα ευπάθειας καταγράφονται στο παράθυρο Ιστορικό ασφάλειας. Οι καταχωρήσεις περιλαμβάνουν πληροφορίες σχετικά με τις απόπειρες μη εξουσιοδοτημένης πρόσβασης και άλλα στοιχεία.

Μπορείτε να ενεργοποιήσετε ή να απενεργοποιήσετε τις ειδοποιήσεις είτε για όλες τις αποκλεισμένες επιθέσεις είτε μόνο για μεμονωμένες υπογραφές επιθέσεων. Ενεργοποίηση ή απενεργοποίηση των ειδοποιήσεων για όλες τις αποκλεισμένες επιθέσεις

1 Εκκινήστε το Norton.

Αν εμφανίζεται το παράθυρο **Το Norton μου**, δίπλα στο στοιχείο **Ασφάλεια συσκευής**, κάντε κλικ στην επιλογή **Άνοιγμα**.

- 2 Στο κύριο παράθυρο του προϊόντος Norton, κάντε κλικ στην επιλογή Για προχωρημένους ή στην επιλογή Ρυθμίσεις.
- 3 Στο αριστερό τμήμα παραθύρου, κάντε κλικ στο στοιχείο Τείχος προστασίας.
- 4 Στη γραμμή Προστασία από θέματα ευπάθειας, κάντε κλικ στο εικονίδιο ρυθμίσεων.
- 5 Στο παράθυρο **Προστασία από θέματα ευπάθειας**, κάντε κλικ στην καρτέλα **Για προχωρημένους**.
- 6 Στην καρτέλα Για προχωρημένους, κάντε ένα από τα εξής:
  - Για να απενεργοποιήσετε τις ειδοποιήσεις για όλες τις αποκλεισμένες επιθέσεις, απενεργοποιήστε την επιλογή Να λαμβάνω ειδοποίηση όταν η Προστασία από θέματα ευπάθειας αποκλείει αυτόματα μια επίθεση.
  - Για να ενεργοποιήσετε τις ειδοποιήσεις για όλες τις αποκλεισμένες επιθέσεις, ενεργοποιήστε την επιλογή Να λαμβάνω ειδοποίηση όταν η Προστασία από θέματα ευπάθειας αποκλείει αυτόματα μια επίθεση.
- 7 Κάντε κλικ στο **Τέλος**.

Ενεργοποίηση ή απενεργοποίηση των ειδοποιήσεων για μεμονωμένες υπογραφές επιθέσεων

1 Εκκινήστε το Norton.

Αν εμφανίζεται το παράθυρο **Το Norton μου**, δίπλα στο στοιχείο **Ασφάλεια συσκευής**, κάντε κλικ στην επιλογή **Άνοιγμα**.

- 2 Στο κύριο παράθυρο του προϊόντος Norton, κάντε κλικ στην επιλογή Για προχωρημένους ή στην επιλογή Ρυθμίσεις.
- 3 Στο αριστερό τμήμα παραθύρου, κάντε κλικ στο στοιχείο Τείχος προστασίας.
- 4 Στη γραμμή Προστασία από θέματα ευπάθειας, κάντε κλικ στο εικονίδιο ρυθμίσεων.
- 5 Στο παράθυρο Προστασία από θέματα ευπάθειας, κάντε κλικ στην καρτέλα Υπογραφές.
- 6 Στη λίστα Υπογραφή, κάντε ένα από τα εξής:
  - Για να απενεργοποιήσετε τις ειδοποιήσεις, απενεργοποιήστε την επιλογή Εμφάνιση ειδοποιήσεων για αυτήν την υπογραφή.
  - Για να ενεργοποιήσετε τις ειδοποιήσεις, ενεργοποιήστε την επιλογή Εμφάνιση ειδοποιήσεων για αυτήν την υπογραφή.
- 7 Κάντε κλικ στο **Τέλος**.

## Ρυθμίσεις τείχους προστασίας για υπολογιστή Μac

Με τις ρυθμίσεις του τείχους προστασίας μπορείτε να προσαρμόσετε τον τρόπο με τον οποίο το τείχος προστασίας πρέπει να παρακολουθεί και να αποκρίνεται στις εισερχόμενες και εξερχόμενες επικοινωνίες δικτύου. Οι ρυθμίσεις του τείχους προστασίας περιλαμβάνουν τις επιλογές πρόσβασης για τις εφαρμογές, υπηρεσίες και θύρες στο Mac σας. Επίσης, περιλαμβάνουν ρυθμίσεις πρόσβασης για συνδέσεις προς ή από τους άλλους υπολογιστές που υπάρχουν στο δίκτυο στο οποίο είναι συνδεδεμένο το Mac σας.

Χρησιμοποιήστε το παράθυρο **Τείχος προστασίας** για να προσαρμόσετε τις παρακάτω ρυθμίσεις τείχους προστασίας:

| Αποκλεισμός<br>εφαρμογών | Σας δίνει τη δυνατότητα να προσαρμόσετε τους κανόνες τείχους προστασίας<br>για τις εφαρμογές που εκτελούνται στο Mac σας προκειμένου να μπορούν να<br>συνδεθούν στο Internet.                                                                                                    |
|--------------------------|----------------------------------------------------------------------------------------------------|
|                          | Οι ρυθμίσεις αποκλεισμού εφαρμογών καθορίζουν αν θα επιτραπεί ή όχι η<br>σύνδεση στο Internet για μια εφαρμογή, όπως ένα πρόγραμμα περιήγησης<br>Web ή το iTunes.                                                                                                    |
|                          | Οι ρυθμίσεις Αποκλεισμού εφαρμογών δεν αφορούν κάποια ορισμένη θέση<br>δικτύου. Οι ρυθμίσεις Αποκλεισμού εφαρμογών δεν αλλάζουν μόλις βρεθείτε<br>σε άλλη θέση δικτύου.                                                                                                    |
|                          | Για να ορίσετε την πρόσβαση στο Internet για τις εφαρμογές στο Mac σας,<br>μπορείτε να χρησιμοποιήσετε την επιλογή <b>Παράμετροι</b> της κατηγορίας<br><b>Αποκλεισμός εφαρμογών</b> .                                                                                                    |
|                          | Σημείωση: Όταν υπάρχει επικάλυψη μεταξύ των ρυθμίσεων Αποκλεισμού<br>συνδέσεων και Αποκλεισμού εφαρμογών, οι πρώτες έχουν προτεραιότητα<br>έναντι των δεύτερων.                                                                                                    |
| Αποκλεισμός<br>σύνδεσης  | Σας δίνει τη δυνατότητα να επιτρέψετε ή να αποκλείσετε τις εφαρμογές, θύρες,<br>υπηρεσίες και διευθύνσεις IP οι οποίες:                                                                                                    |
|                          | <ul> <li>Συνδέονται στο Μας σας.</li> <li>Συνδέονται σε κάποιο δίκτυο.</li> </ul>                                                                                                    |
|                          | Οι ρυθμίσεις Αποκλεισμού συνδέσεων καθορίζουν αν θα επιτραπούν ή όχι οι<br>εισερχόμενες ή εξερχόμενες συνδέσεις που χρησιμοποιούν μια συγκεκριμένη<br>υπηρεσία, εφαρμογή ή θύρα. Επίσης, μπορείτε να ρυθμίσετε το τείχος<br>προστασίας έτσι ώστε να επιτρέπει ή να αποκλείει μια συγκεκριμένη διεύθυνση<br>ΙΡ στο δίκτυο. |
|                          | Οι ρυθμίσεις Αποκλεισμού συνδέσεων ισχύουν μόνο για μια συγκεκριμένη θέση.                                                                                                    |
|                          | Για να ορίσετε συνδέσεις για εφαρμογές και υπηρεσίες που εκτελούνται στο<br>Μαc σας, μπορείτε να χρησιμοποιήσετε το εικονίδιο ρυθμίσεων στη γραμμή<br><b>Αποκλεισμός σύνδεσης</b> .                                                                                                    |

| Προστασία από<br>θέματα ευπάθειας | Σας βοηθά να εντοπίζετε και να αποτρέπετε εισβολές μέσω Internet. Η λειτουργία<br>Προστασίας από θέματα ευπάθειας παρακολουθεί όλη την εισερχόμενη και<br>εξερχόμενη κίνηση στο Mac σας και αποκλείει κάθε απόπειρα μη<br>εξουσιοδοτημένης πρόσβασης.                                                                                                    |
|-----------------------------------|----------------------------------------------------------------------------------------------------|
|                                   | Παρέχει πληροφορίες σχετικά με την ευαισθησία των προγραμμάτων του Mac<br>σας απέναντι σε κακόβουλες επιθέσεις. Επίσης, παρέχει πληροφορίες σχετικά<br>με γνωστές επιθέσεις. Μπορείτε να διαχειριστείτε τη λίστα υπογραφών που<br>λαμβάνονται υπόψη στη λειτουργία Προστασίας από θέματα ευπάθειας.                                                                                                    |
| Αναγνώριση θέσης                  | Σας δίνει τη δυνατότητα να διαμορφώνετε τις ρυθμίσεις τείχους προστασίας<br>ανάλογα με τη θέση δικτύου στην οποία είναι συνδεδεμένο το Mac σας.                                                                                                    |
|                                   | Οι ρυθμίσεις τείχους προστασίας που ορίζετε περιλαμβάνουν τις ρυθμίσεις<br>αποκλεισμού συνδέσεων για τις εφαρμογές και τις υπηρεσίες που εκτελούνται<br>στον υπολογιστή Mac. Όταν συνδέσετε το φορητό υπολογιστή Mac σε μια νέα<br>θέση δικτύου, το προϊόν Norton θα σας ζητήσει να επιλέξετε μια νέα ρύθμιση<br>τείχους προστασίας για αυτήν τη θέση δικτύου.                                                                                       |
| DeepSight                         | Σας επιτρέπει να αποκτήσετε πρόσβαση και να ρυθμίσετε τις παραμέτρους<br>λήψης του Norton DeepSight Community. Αυτή η λειτουργία σας δίνει τη<br>δυνατότητα να λαμβάνετε την ενημερωμένη λίστα διευθύνσεων ΙΡ τις οποίες η<br>Symantec έχει αναγνωρίσει ως διευθύνσεις επιτιθέμενων. Ενεργοποιήστε τη<br>λειτουργία Λήψης του Norton DeepSight Community για να λαμβάνετε την<br>ενημερωμένη λίστα διευθύνσεων ΙΡ από τους διακομιστές της Symantec. |

### Κανόνας τείχους προστασίας για διευθύνσεις IP σε υπολογιστή Mac

Για να διαμορφώσετε το τείχος προστασίας για ζώνες του δικτύου στο οποίο είναι συνδεδεμένο το Mac σας, χρησιμοποιείτε το παράθυρο **Αποκλεισμός σύνδεσης**. Μπορείτε να ορίσετε τις ρυθμίσεις πρόσβασης ζωνών για να καθορίσετε τις διευθύνσεις ΙΡ προς τις οποίες θέλετε να επιτρέψετε ή να αποκλείσετε τις συνδέσεις.

Στην **Αξιόπιστη ζώνη** του τμήματος παραθύρου **Προβολή** φαίνονται οι διευθύνσεις IP προς ή από τις οποίες έχετε επιτρέψει τις απόπειρες πρόσβασης για μια θέση δικτύου. Στη **Ζώνη αποκλεισμού** του τμήματος παραθύρου **Προβολή** φαίνεται η διεύθυνση IP προς ή από την οποία έχετε αποκλείσει τις απόπειρες πρόσβασης για μια θέση δικτύου.

Μπορείτε να εκτελέσετε τις ακόλουθες δραστηριότητες για μια ζώνη χρησιμοποιώντας το παράθυρο **Αποκλεισμός σύνδεσης** :

- Να διαμορφώνετε τις ρυθμίσεις πρόσβασης για μια διεύθυνση IP
- Να επεξεργάζεστε τις ρυθμίσεις πρόσβασης για μια διεύθυνση IP
- Να καταργείτε τις ρυθμίσεις πρόσβασης για μια διεύθυνση IP
## Διαμόρφωση κανόνων τείχους προστασίας για μια διεύθυνση IP σε υπολογιστή Mac

Μπορείτε να καθορίζετε τους κανόνες τείχους προστασίας για τη διεύθυνση IP που αντιστοιχεί σε μια θέση δικτύου.

Στην **Αξιόπιστη ζώνη** του τμήματος παραθύρου **Προβολή** φαίνονται οι διευθύνσεις ΙΡ προς ή από τις οποίες έχετε επιτρέψει τις απόπειρες πρόσβασης για μια θέση δικτύου. Στη **Ζώνη αποκλεισμού** του τμήματος παραθύρου **Προβολή** φαίνονται οι διευθύνσεις ΙΡ προς ή από τις οποίες έχετε αποκλείσει τις απόπειρες πρόσβασης για μια θέση δικτύου.

### Διαμόρφωση κανόνων τείχους προστασίας για μια διεύθυνση ΙΡ

1 Εκκινήστε το Norton.

Αν εμφανίζεται το παράθυρο **Το Norton μου**, δίπλα στο στοιχείο **Ασφάλεια συσκευής**, κάντε κλικ στην επιλογή **Άνοιγμα**.

- 2 Στο κύριο παράθυρο του προϊόντος Norton, κάντε κλικ στην επιλογή Για προχωρημένους ή στην επιλογή Ρυθμίσεις.
- 3 Στο αριστερό τμήμα παραθύρου, κάντε κλικ στο στοιχείο Τείχος προστασίας.
- 4 Στη γραμμή **Αποκλεισμός σύνδεσης**, κάντε κλικ στο εικονίδιο ρυθμίσεων.
- 5 Στο παράθυρο Αποκλεισμός σύνδεσης, στο μενού Επεξεργασία ρυθμίσεων, επιλέξτε τη θέση δικτύου.
- 6 Στο μενού Προβολή, κάντε κλικ στην επιλογή Ζώνες.
- 7 Κάντε κλικ στην επιλογή Προσθήκη διεύθυνσης IP.

Επίσης, για να ορίσετε ρυθμίσεις πρόσβασης για τη διεύθυνση IP, μπορείτε να χρησιμοποιήσετε το σύμβολο + που υπάρχει δίπλα στη γραμμή **Ζώνη αποκλεισμού** ή **Αξιόπιστη ζώνη**.

8 Στο παράθυρο Επεξεργασία διεύθυνσης, επιλέξτε την προεπιλεγμένη ρύθμιση πρόσβασης. Οι επιλογές σας είναι:

| Αποδοχή     | Σας δίνει τη δυνατότητα να επιτρέψετε τις<br>συνδέσεις προς ή από όλους τους υπολογιστές<br>που υπάρχουν στο δίκτυό σας.                   |
|-------------|----------------------------------------------------------------------------------------------------|
| Αποκλεισμός | Σας δίνει τη δυνατότητα να αποκλείσετε τις<br>συνδέσεις προς ή από τον υπολογιστή ο οποίος<br>αντιστοιχεί στη διεύθυνση ΙΡ που καθορίζετε. |

9 Στο μενού διευθύνσεων, διαλέξτε κάποια από τις επιλογές για να καθορίσετε τις διευθύνσεις ΙΡ των υπολογιστών για τις οποίες θέλετε να ισχύουν οι ρυθμίσεις πρόσβασης. Οι επιλογές σας είναι:

| Όλοι οι υπολογιστές στο τρέχον δίκτυό μου | Σας δίνει τη δυνατότητα να επιτρέψετε ή να<br>αποκλείσετε τις συνδέσεις προς ή από όλους<br>τους υπολογιστές που ανήκουν στο δίκτυό σας.                              |
|-------------------------------------------|----------------------------------------------------------------------------------------------------|
| Ένας υπολογιστής                          | Σας δίνει τη δυνατότητα να επιτρέψετε ή να<br>αποκλείσετε τις συνδέσεις προς ή από τον<br>υπολογιστή ο οποίος αντιστοιχεί στη διεύθυνση<br>IP που καθορίζετε.         |
| Όλες οι διευθύνσεις ΙΡ που αρχίζουν με    | Σας δίνει τη δυνατότητα να επιτρέψετε ή να<br>αποκλείσετε τις συνδέσεις προς ή από τους<br>υπολογιστές οι οποίοι αντιστοιχούν στη βασική<br>διεύθυνση που καθορίζετε. |
| Όλες οι διευθύνσεις ΙΡ σε ένα δίκτυο      | Σας δίνει τη δυνατότητα να επιτρέψετε ή να<br>αποκλείσετε τις συνδέσεις προς ή από όλους<br>τους υπολογιστές που ανήκουν σε ένα τοπικό<br>δίκτυο.                     |

- 10 Κάντε κλικ στην επιλογή Ρυθμίσεις καταγραφής και ειδοποιήσεων για να ρυθμίσετε το προϊόν Norton ώστε να τηρεί αρχεία καταγραφής και να σας ειδοποιεί για τις απόπειρες πρόσβασης.
- 11 Κάντε κλικ στην επιλογή Αποθήκευση.

## Τροποποίηση κανόνων τείχους προστασίας για μια διεύθυνση IP σε υπολογιστή Mac

Μπορείτε να επεξεργαστείτε τους κανόνες τείχους προστασίας για τη διεύθυνση IP που αντιστοιχεί σε μια συγκεκριμένη ρύθμιση θέσης δικτύου.

### Τροποποίηση των κανόνων τείχους προστασίας για μια διεύθυνση ΙΡ

1 Εκκινήστε το Norton.

- 2 Στο κύριο παράθυρο του προϊόντος Norton, κάντε κλικ στην επιλογή Για προχωρημένους ή στην επιλογή Ρυθμίσεις.
- 3 Στο αριστερό τμήμα παραθύρου, κάντε κλικ στο στοιχείο Τείχος προστασίας.
- 4 Στη γραμμή **Αποκλεισμός σύνδεσης**, κάντε κλικ στο εικονίδιο ρυθμίσεων.

- 5 Στο παράθυρο Αποκλεισμός σύνδεσης, στο μενού Επεξεργασία ρυθμίσεων, επιλέξτε τη ρύθμιση Αποκλεισμού σύνδεσης για την οποία θέλετε να αλλάξετε τις ρυθμίσεις μιας διεύθυνσης IP.
- 6 Στο μενού Προβολή, κάντε κλικ στην επιλογή Ζώνες και επιλέξτε τη γραμμή με τις ρυθμίσεις πρόσβασης της διεύθυνσης IP που θέλετε να τροποποιήσετε.
- 7 Κάντε κλικ στο κουμπί Επεξεργασία.
- 8 Στο παράθυρο Επεξεργασία διεύθυνσης εκτελέστε τις απαραίτητες αλλαγές.
- 9 Κάντε κλικ στην επιλογή Αποθήκευση.

## Κατάργηση κανόνα τείχους προστασίας για μια διεύθυνση IP σε υπολογιστή Mac

Μπορείτε να καταργήσετε τον κανόνα του τείχους προστασίας για μια διεύθυνση IP που αντιστοιχεί σε μια συγκεκριμένη θέση δικτύου.

### Κατάργηση κανόνα τείχους προστασίας για μια διεύθυνση ΙΡ

1 Εκκινήστε το Norton.

- 2 Στο κύριο παράθυρο του προϊόντος Norton, κάντε κλικ στην επιλογή Για προχωρημένους ή στην επιλογή Ρυθμίσεις.
- 3 Στο αριστερό τμήμα παραθύρου, κάντε κλικ στο στοιχείο Τείχος προστασίας.
- 4 Στη γραμμή **Αποκλεισμός σύνδεσης**, κάντε κλικ στο εικονίδιο ρυθμίσεων.
- 5 Στο παράθυρο **Αποκλεισμός σύνδεσης**, στο μενού **Επεξεργασία ρυθμίσεων**, επιλέξτε μια ρύθμιση αποκλεισμού σύνδεσης.
- 6 Στο μενού Προβολή, κάντε κλικ στην επιλογή Ζώνες.
- 7 Στο τμήμα παραθύρου Προβολή, επιλέξτε τη γραμμή που περιέχει τις ρυθμίσεις πρόσβασης για μια διεύθυνση IP και κάντε ένα από τα εξής:
  - Κάντε κλικ στο κουμπί Κατάργηση και, στο παράθυρο επιβεβαίωσης, κάντε κλικ ξανά στο κουμπί Κατάργηση.
  - Κάντε κλικ στην επιλογή που εμφανίζεται δίπλα στη διεύθυνση IP την οποία θέλετε να καταργήσετε και, στο παράθυρο επιβεβαίωσης, κάντε κλικ ξανά στο κουμπί Κατάργηση.

του λειτουργικού συστήματος ή ενός προγράμματος.

## Προηγμένη προστασία για υπολογιστή Μac

Το παράθυρο **Για προχωρημένους** σάς δίνει τη δυνατότητα να ρυθμίσετε τις λειτουργίες προηγμένης προστασίας για το προϊόν Norton.

Οι διάφορες λειτουργίες προηγμένης προστασίας είναι οι εξής:

| Λήψη του Norton DeepSight Community | Σας δίνει τη δυνατότητα να ρυθμίσετε το προϊόν<br>Norton ώστε να λαμβάνει αυτόματα την<br>ενημερωμένη λίστα διευθύνσεων ΙΡ των<br>υπολογιστών που η Symantec έχει αναγνωρίσει ως<br>επιτιθέμενους.                         |
|-------------------------------------|----------------------------------------------------------------------------------------------------|
| Προστασία από θέματα ευπάθειας      | Σας δίνει τη δυνατότητα να ρυθμίσετε το προϊόν<br>Norton ώστε να εκτελεί σάρωση της κίνησης του<br>δικτύου προς και από τον υπολογιστή Mac και να<br>συγκρίνει αυτές τις πληροφορίες με ένα σύνολο<br>υπογραφών επιθέσεων. |
|                                     | Οι υπογραφές επιθέσεων περιέχουν πληροφορίες<br>με δυνατότητα εντοπισμού της απόπειρας ενός<br>επιτιθέμενου να εκμεταλλευτεί μια γνωστή ευπάθεια                                                                           |

## Απενεργοποίηση ή ενεργοποίηση λειτουργιών προηγμένης προστασίας σε υπολογιστή Mac

Το παράθυρο **Για προχωρημένους** σάς δίνει τη δυνατότητα να απενεργοποιήσετε ή να ενεργοποιήσετε τις παρακάτω λειτουργίες προηγμένης προστασίας για το προϊόν Norton.

- Λήψη του Norton DeepSight Community
- Προστασία από θέματα ευπάθειας

Από προεπιλογή, οι λειτουργίες προηγμένης προστασίας είναι ενεργοποιημένες. Η Symantec συνιστά να μην απενεργοποιήσετε κάποια από τις προηγμένες λειτουργίες τείχους προστασίας.

Απενεργοποίηση ή ενεργοποίηση λήψης Norton DeepSight Community

1 Εκκινήστε το Norton.

- 2 Στο κύριο παράθυρο του προϊόντος Norton, κάντε κλικ στην επιλογή Για προχωρημένους ή στην επιλογή Ρυθμίσεις.
- 3 Στο αριστερό τμήμα παραθύρου, κάντε κλικ στο στοιχείο Τείχος προστασίας.

- 4 Στη γραμμή **DeepSight**, κάντε κλικ στο εικονίδιο ρυθμίσεων.
- 5 Στο παράθυρο Ρυθμίσεις Norton DeepSight, στην καρτέλα Λήψεις, εκτελέστε μία από τις ακόλουθες ενέργειες:
  - Για να απενεργοποιήσετε τη λειτουργία Λήψη του Norton DeepSight Community, επιλέξτε Απενεργοποίηση.
  - Για να ενεργοποιήσετε τη λειτουργία Λήψη του Norton DeepSight Community, επιλέξτε Ενεργοποίηση.
- 6 Κάντε κλικ στο **Τέλος**.

Απενεργοποίηση ή ενεργοποίηση λειτουργίας Προστασία από θέματα ευπάθειας

1 Εκκινήστε το Norton.

Αν εμφανίζεται το παράθυρο **Το Norton μου**, δίπλα στο στοιχείο **Ασφάλεια συσκευής**, κάντε κλικ στην επιλογή **Άνοιγμα**.

- 2 Στο κύριο παράθυρο του προϊόντος Norton, κάντε κλικ στην επιλογή Για προχωρημένους ή στην επιλογή Ρυθμίσεις.
- 3 Στο αριστερό τμήμα παραθύρου, κάντε κλικ στο στοιχείο Τείχος προστασίας.
- 4 Στη γραμμή Προστασία από θέματα ευπάθειας, μετακινήστε το διακόπτη στη θέση Απενεργοποίηση ή Ενεργοποίηση.

## Διαμόρφωση της λήψης του Norton DeepSight Community σε υπολογιστή Mac

Με τη λειτουργία **Λήψη του Norton DeepSight Community** λαμβάνετε την ενημερωμένη λίστα διευθύνσεων IP τις οποίες η Symantec έχει αναγνωρίσει ως διευθύνσεις επιτιθέμενων.

Ενεργοποιήστε τη λειτουργία **Λήψη του Norton DeepSight Community** για να λαμβάνετε την ενημερωμένη λίστα διευθύνσεων IP από τους διακομιστές της Symantec.

Ενεργοποιήστε ή απενεργοποιήστε τη λειτουργία **Λήψη του Norton DeepSight Community** στο παράθυρο **Για προχωρημένους** προκειμένου να επιτρέψετε ή να εμποδίσετε τη λήψη των πληροφοριών από τους διακομιστές της Symantec.

### Διαμόρφωση της λειτουργίας Λήψης του Norton DeepSight Community

1 Εκκινήστε το Norton.

- 2 Στο κύριο παράθυρο του προϊόντος Norton, κάντε κλικ στην επιλογή Για προχωρημένους ή στην επιλογή Ρυθμίσεις.
- 3 Στο αριστερό τμήμα παραθύρου, κάντε κλικ στο στοιχείο Τείχος προστασίας.

4 Στη γραμμή **DeepSight**, κάντε κλικ στο εικονίδιο ρυθμίσεων.

Στο παράθυρο **Ρυθμίσεις Norton DeepSight** εμφανίζεται μια λίστα διευθύνσεων IP τις οποίες η Symantec έχει αναγνωρίσει ως διευθύνσεις επιτιθέμενων.

5 Στην καρτέλα Λήψεις, διαλέξτε την κατάλληλη επιλογή για να ορίσετε τις συνδέσεις για όλες τις διευθύνσεις IP της λίστας.

Οι επιλογές σας είναι:

| Αποκλεισμός όλων των συνδέσεων          | Σας δίνει τη δυνατότητα να αποκλείσετε όλες τις<br>εισερχόμενες και εξερχόμενες συνδέσεις από<br>όλες τις διευθύνσεις ΙΡ της λίστας. |
|-----------------------------------------|----------------------------------------------------------------------------------------------------|
| Αποκλεισμός μόνο εισερχόμενων συνδέσεων | Σας δίνει τη δυνατότητα να αποκλείσετε μόνο τις<br>εισερχόμενες συνδέσεις από τις διευθύνσεις ΙΡ<br>της λίστας.                      |

6 Κάντε κλικ στο **Τέλος**.

### Διαμόρφωση ρυθμίσεων λειτουργίας AutoBlock σε υπολογιστή Mac

Για να αποκλείετε αυτόματα τις διευθύνσεις ΙΡ των υπολογιστών τους οποίους η Symantec αναγνωρίζει ως επιτιθέμενους, μπορείτε να χρησιμοποιήσετε την καρτέλα **AutoBlock** του παραθύρου **Προστασία από θέματα ευπάθειας**. Μόλις ενεργοποιήσετε την επιλογή **AutoBlock**, το προϊόν Norton θα προσθέσει τις διευθύνσεις ΙΡ των επιτιθέμενων στη λίστα **Διευθύνσεις που έχουν αποκλειστεί αυτήν τη στιγμή από το AutoBlock**. Χρησιμοποιήστε το μενού **Οι διευθύνσεις θα πρέπει να παραμένουν στη λίστα για** για να καθορίσετε τη χρονική περίοδο για την οποία το προϊόν Norton πρέπει να αποκλείει όλες τις συνδέσεις από τη διεύθυνση ΙΡ του επιτιθέμενου.

Για να καταργήσετε μια διεύθυνση IP από τη λίστα Διευθύνσεις που έχουν αποκλειστεί αυτήν τη στιγμή από το AutoBlock, χρησιμοποιείτε την επιλογή Κατάργηση.

Επίσης μπορείτε να χρησιμοποιήσετε την επιλογή **Εξαιρούμενες διευθύνσεις** για να δημιουργήσετε εξαιρέσεις για αξιόπιστες διευθύνσεις ΙΡ. Το προϊόν Norton επιτρέπει τις συνδέσεις από διευθύνσεις που έχουν εξαιρεθεί και δεν συμπεριλαμβάνει αυτές τις διευθύνσεις στη λίστα **Διευθύνσεις που έχουν αποκλειστεί αυτήν τη στιγμή από το AutoBlock**.

### Διαμόρφωση ρυθμίσεων λειτουργίας AutoBlock

1 Εκκινήστε το Norton.

Αν εμφανίζεται το παράθυρο **Το Norton μου**, δίπλα στο στοιχείο **Ασφάλεια συσκευής**, κάντε κλικ στην επιλογή **Άνοιγμα**.

- 2 Στο κύριο παράθυρο του προϊόντος Norton, κάντε κλικ στην επιλογή Για προχωρημένους ή στην επιλογή Ρυθμίσεις.
- 3 Στο αριστερό τμήμα παραθύρου, κάντε κλικ στο στοιχείο Τείχος προστασίας.
- 4 Στη γραμμή Προστασία από θέματα ευπάθειας, κάντε κλικ στο εικονίδιο ρυθμίσεων.
- 5 Στο παράθυρο Προστασία από θέματα ευπάθειας, επιλέξτε την καρτέλα AutoBlock.
- 6 Κάντε κλικ στην επιλογή Ενεργοποίηση για να ενεργοποιήσετε τη λειτουργία AutoBlock.
- 7 Δείτε τις διευθύνσεις IP που αποκλείονται από τη λειτουργία Προστασίας από θέματα ευπάθειας στη λίστα Διευθύνσεις που έχουν αποκλειστεί αυτήν τη στιγμή από το AutoBlock.
- 8 Καθορίστε τη χρονική περίοδο για την οποία το προϊόν Norton πρέπει να αποκλείει τις συνδέσεις που περιλαμβάνονται στη λίστα Οι διευθύνσεις θα πρέπει να παραμένουν στη λίστα για.

Η προεπιλεγμένη τιμή είναι 30 λεπτά.

9 Κάντε κλικ στο Τέλος.

### Διαμόρφωση ρυθμίσεων υπογραφών σε υπολογιστή Mac

Η λειτουργία Προστασίας από θέματα ευπάθειας χρησιμοποιεί μια λίστα υπογραφών, η οποία ενημερώνεται συχνά, για να εντοπίζει τις γνωστές επιθέσεις. Βλέπετε τις υπογραφές στη λίστα Υπογραφές.

Για να λαμβάνετε ειδοποιήσεις όταν γίνεται κάποια απόπειρα πρόσβασης που ταιριάζει με κάποια υπογραφή, χρησιμοποιείτε τις επιλογές **Ενεργοποιήθηκε** και **Ειδοποίηση** που υπάρχουν δίπλα σε κάθε υπογραφή της λίστας **Υπογραφές**. Από προεπιλογή, όλες οι υπογραφές είναι ενεργοποιημένες και έχουν επιλεγεί για να αποστέλλονται ειδοποιήσεις.

Δεν πρέπει να απενεργοποιείτε τις υπογραφές της λίστας Υπογραφές. Αν απενεργοποιήσετε κάποια υπογραφή, η λειτουργία Προστασία από θέματα ευπάθειας δεν θα μπορεί να σας προστατέψει από την απειλή που σχετίζεται με τη συγκεκριμένη υπογραφή.

Μπορείτε επίσης να ενεργοποιήσετε την επιλογή Να λαμβάνω ειδοποίηση όταν η Προστασία από θέματα ευπάθειας αποκλείει αυτόματα μια επίθεση για να λαμβάνετε ειδοποίηση κάθε φορά που η λειτουργία Προστασίας από θέματα ευπάθειας αποκλείει κάποια επίθεση.

### Διαμόρφωση των ρυθμίσεων υπογραφών

1 Εκκινήστε το Norton.

Αν εμφανίζεται το παράθυρο **Το Norton μου**, δίπλα στο στοιχείο **Ασφάλεια συσκευής**, κάντε κλικ στην επιλογή **Άνοιγμα**.

- 2 Στο κύριο παράθυρο του προϊόντος Norton, κάντε κλικ στην επιλογή Για προχωρημένους ή στην επιλογή Ρυθμίσεις.
- 3 Στο αριστερό τμήμα παραθύρου, κάντε κλικ στο στοιχείο Τείχος προστασίας.
- 4 Στη γραμμή Προστασία από θέματα ευπάθειας, κάντε κλικ στο εικονίδιο ρυθμίσεων.
- 5 Στο παράθυρο Προστασία από θέματα ευπάθειας, επιλέξτε την καρτέλα Υπογραφές.
- 6 Στη λίστα Υπογραφές, απενεργοποιήστε ή ενεργοποιήστε τις κατάλληλες επιλογές για κάθε υπογραφή.
- **7** Κάντε κλικ στο **Τέλος**.

## Αναβαθμίστε στην πιο πρόσφατη έκδοση του Norton για καλύτερη προστασία του Mac σας

Η αναβάθμιση σάς επιτρέπει να κατεβάσετε και να εγκαταστήσετε εντελώς νέα έκδοση της ασφάλειας των συσκευών Norton και να βεβαιωθείτε ότι έχετε τις πιο πρόσφατες λειτουργίες ασφαλείας στο Mac σας. Πρέπει να είστε συνδεδεμόνοι στο διαδίκτυο για να κάνετε αναβάθμιση.

Σημείωση: Η αναβάθμιση στην πιο πρόσφατη έκδοση του Norton είναι διαφορετική από την ενημέρωση των ορισμών απειλών μέσω του LiveUpdate. Μπορείτε να αναβαθμίσετε μόνο εάν είναι διαθέσιμη νέα έκδοση ασφάλειας συσκευών Norton. Ωστόσο, μπορείτε να εκτελέσετε το LiveUpdate οποτεδήποτε για να λάβετε τους πιο πρόσφατους ορισμούς απειλών και τις δευτερεύουσες βελτιώσεις των εφαρμογών.

### Αναβαθμίστε εάν λαμβάνετε ειδοποίηση ή προειδοποίηση

Για να λάβετε ειδοποίηση αναβάθμισης, η επιλογή αυτομάτων αναβαθμίσεων πρέπει να είναι ενεργοποιημένη. Από προεπιλογή, η επιλογή αυτόματων αναβαθμίσεων είναι ενεργοποιημένη.

- 1 Στην ειδοποίηση αναβάθμισης, κάντε κλικ στην επιλογή Αναβάθμιση.
- 2 Εάν ισχύει η συνδρομή σας:
  - Στο παράθυρο Δωρεάν αναβάθμιση προστασίας, κάντε κλικ στην επιλογή Αναβάθμιση τώρα.
  - Όταν σας ζητηθεί, πληκτρολογήστε τον κωδικό πρόσβασης του λογαριασμού διαχειριστή και κάντε κλικ στην επιλογή Βοηθός εγκατάστασης.

- Κάντε κλικ στην επιλογή Επανεκκίνηση για να ολοκληρώσετε τη διαδικασία αναβάθμισης.
- **3** Αν έληξε η συνδρομή σας:
  - Για να απεγκαταστήσετε την έκδοση που έχει λήξει, κάντε κλικ στην επιλογή Αποδοχή και εγκατάσταση και έπειτα κάντε κλικ στην επιλογή Συνέχεια.
  - Κάντε κλικ στην επιλογή Επανεκκίνηση για απεγκατάσταση.
  - Όταν επανεκκινηθεί ο υπολογιστής σας, μπορείτε να κάνετε αναβάθμιση στην τελευταία έκδοση του Norton ή σε δοκιμαστική έκδοση. Διαβάστε τη Συμφωνία άδειας χρήσης Norton και κάντε κλικ στην επιλογή Αποδοχή και εγκατάσταση.
  - Κάντε κλικ στην επιλογή Επανεκκίνηση για να ολοκληρώσετε τη διαδικασία αναβάθμισης.

### Αναβαθμίστε αν βλέπετε την αναβάθμιση διαθέσιμη στη γραμμή μενού του Mac

- 1 Στη γραμμή μενού του Mac, κάντε κλικ στο εικονίδιο Symantec.
- 2 Κάντε κλικ στην επιλογή **Διατίθεται αναβάθμιση**.
- 3 Εάν ισχύει η συνδρομή σας:
  - Στο παράθυρο Δωρεάν αναβάθμιση προστασίας, κάντε κλικ στην επιλογή Αναβάθμιση τώρα.
  - Όταν σας ζητηθεί, πληκτρολογήστε τον κωδικό πρόσβασης του λογαριασμού διαχειριστή και κάντε κλικ στην επιλογή **Βοηθός εγκατάστασης**.
  - Κάντε κλικ στην επιλογή Επανεκκίνηση για να ολοκληρώσετε τη διαδικασία αναβάθμισης.
- 4 Αν έληξε η συνδρομή σας:
  - Για να απεγκαταστήσετε την έκδοση που έχει λήξει, κάντε κλικ στην επιλογή Αποδοχή και εγκατάσταση και έπειτα κάντε κλικ στην επιλογή Συνέχεια.
  - Κάντε κλικ στην επιλογή Επανεκκίνηση για απεγκατάσταση.
  - Όταν επανεκκινηθεί ο υπολογιστής σας, μπορείτε να κάνετε αναβάθμιση στην τελευταία έκδοση του Norton ή σε δοκιμαστική έκδοση. Διαβάστε τη Συμφωνία άδειας χρήσης Norton και κάντε κλικ στην επιλογή Αποδοχή και εγκατάσταση.
  - Κάντε κλικ στην επιλογή Επανεκκίνηση για να ολοκληρώσετε τη διαδικασία αναβάθμισης.

Αναβαθμίστε αν βλέπετε την αναβάθμιση διαθέσιμη στο αναπτυσσόμενο μενού βοήθειας του κύριου παραθύρου του Norton

1 Εκκινήστε το Norton.

Αν εμφανίζεται το παράθυρο **Το Norton μου**, δίπλα στο στοιχείο **Ασφάλεια συσκευής**, κάντε κλικ στην επιλογή **Άνοιγμα**.

- 2 Στο κύριο παράθυρο του προϊόντος Norton, κάντε κλικ στην επιλογή **Βοήθεια**.
- 3 Στο αναπτυσσόμενο μενού **Βοήθεια**, κάντε κλικ στην επιλογή **Διατίθεται αναβάθμιση**.
- 4 Εάν ισχύει η συνδρομή σας:
  - Στο παράθυρο Δωρεάν αναβάθμιση προστασίας, κάντε κλικ στην επιλογή Αναβάθμιση τώρα.
  - Όταν σας ζητηθεί, πληκτρολογήστε τον κωδικό πρόσβασης του λογαριασμού διαχειριστή και κάντε κλικ στην επιλογή **Βοηθός εγκατάστασης**.
  - Κάντε κλικ στην επιλογή Επανεκκίνηση για να ολοκληρώσετε τη διαδικασία αναβάθμισης.
- 5 Αν έληξε η συνδρομή σας:
  - Για να απεγκαταστήσετε την έκδοση που έχει λήξει, κάντε κλικ στην επιλογή Αποδοχή και εγκατάσταση και έπειτα κάντε κλικ στην επιλογή Συνέχεια.
  - Κάντε κλικ στην επιλογή Επανεκκίνηση για να ολοκληρώσετε τη διαδικασία απεγκατάστασης.
  - Όταν επανεκκινηθεί ο υπολογιστής σας, μπορείτε να κάνετε αναβάθμιση στην τελευταία έκδοση του Norton ή σε δοκιμαστική έκδοση. Διαβάστε τη Συμφωνία άδειας χρήσης Norton και κάντε κλικ στην επιλογή Αποδοχή και εγκατάσταση.
  - Κάντε κλικ στην επιλογή Επανεκκίνηση για να ολοκληρώσετε τη διαδικασία αναβάθμισης.

### Απενεργοποίηση ή ενεργοποίηση αυτόματων αναβαθμίσεων

1 Εκκινήστε το Norton.

- 2 Στο κύριο παράθυρο του Norton, κάντε κλικ στην επιλογή Για προχωρημένους ή στην επιλογή Ρυθμίσεις.
- 3 Στο αριστερό τμήμα παραθύρου, κάντε κλικ στο στοιχείο Τείχος προστασίας.
- 4 Στη γραμμή Αυτόματες αναβαθμίσεις, μετακινήστε το διακόπτη στη θέση Απενεργοποίηση ή Ενεργοποίηση.

## Βοηθήστε το Norton Community Watch για να προσδιορίσει πιθανές νέες απειλές για Mac

Το Norton Community Watch επιτρέπει στους χρήστες προϊόντων ασφάλειας της Norton να βοηθήσουν στη βελτίωση της αναγνώρισης και στη μείωση του χρόνου για την παροχή προστασίας από νέες απειλές ασφάλειας. Το πρόγραμμα συλλέγει επιλεγμένα δεδομένα ασφάλειας και εφαρμογών και υποβάλλει τα δεδομένα στην Symantec για ανάλυση για τον εντοπισμό των νέων απειλών και των πηγών των. Το πρόγραμμα βοηθά στην κατασκευή καλύτερου, ισχυρότερου προϊόντος ασφάλειας, αναλύοντας τα δεδομένα που αποστέλλονται από τον χρήστη.

Ανατρέξτε στην Πολιτική προστασίας προσωπικών δεδομένων Norton για περισσότερες πληροφορίες σχετικά με τον τρόπο με τον οποίο η Norton αποκτά πρόσβαση, συλλέγει και επεξεργάζεται δεδομένα για συγκεκριμένα προϊόντα.

### Απενεργοποίηση ή ενεργοποίηση της λειτουργίας Norton Community Watch

1 Εκκινήστε το Norton.

Αν εμφανίζεται το παράθυρο **Το Norton μου**, δίπλα στο στοιχείο **Ασφάλεια συσκευής**, κάντε κλικ στην επιλογή **Άνοιγμα**.

- 2 Στο κύριο παράθυρο του Norton, κάντε κλικ στην επιλογή Για προχωρημένους ή στην επιλογή Ρυθμίσεις.
- 3 Στο αριστερό τμήμα παραθύρου, κάντε κλικ στο στοιχείο Τείχος προστασίας.
- 4 Στη γραμμή Norton Community Watch μετακινήστε τον διακόπτη στην θέση Απενεργοποίηση ή Ενεργοποίηση.

## Στείλτε αναφορές στη Symantec αν το Norton αντιμετωπίζει κάποιο σφάλμα σε Mac

Τα ζητήματα διαχείρισης του Norton Error Management παρουσιάζουν προβλήματα με το προϊόν Norton. Σε τέτοιες περιπτώσεις, ο χρήστης μπορεί να επιλέξει να αναφέρει σφάλματα στη Symantec.

### Απενεργοποίηση ή ενεργοποίηση Διαχείρισης σφαλμάτων

1 Εκκινήστε το Norton.

- 2 Στο κύριο παράθυρο του προϊόντος Norton, κάντε κλικ στην επιλογή Για προχωρημένους ή στην επιλογή Ρυθμίσεις.
- 3 Στο αριστερό τμήμα παραθύρου, κάντε κλικ στο στοιχείο **Τείχος προστασίας**.

- 4 Στη γραμμή Διαχείριση σφαλμάτων, μετακινήστε το διακόπτη στη θέση Απενεργοποίηση ή Ενεργοποίηση.
- 5 Στο παράθυρο **Διαχείριση σφαλμάτων**, κάντε κλικ στο εικονίδιο ρυθμίσεων για να ενεργοποιήσετε το Norton να στείλει λεπτομερή δεδομένα σχετικά με ένα σφάλμα.
- 6 Στο παράθυρο διαχείρησης σφαλμάτων, κάντε κλικ στην επιλογή **Τι συλλέγεται;** για να μάθετε περισσότερα σχετικά με τα δεδομένα που συλλέγει η Symantec.

Ανατρέξτε στην Πολιτική προστασίας προσωπικών δεδομένων Norton για περισσότερες πληροφορίες σχετικά με τον τρόπο με τον οποίο η Norton αποκτά πρόσβαση, συλλέγει και επεξεργάζεται δεδομένα για συγκεκριμένα προϊόντα.

## Κεφάλαιο

## Διατηρείτε τον Mac σας συντονισμένο

Αυτό το κεφάλαιο περιλαμβάνει τα εξής θέματα:

- Εκτέλεση του Norton Clean για την αφαίρεση αρχείων που μπορεί να επιβραδύνουν το Mac σας
- Προγραμματισμός ή προσαρμογή των σαρώσεων Norton Clean για βελτίωση της απόδοσης του Mac σας

# Εκτέλεση του Norton Clean για την αφαίρεση αρχείων που μπορεί να επιβραδύνουν το Mac σας

Τα ανεπιθύμητα αρχεία, συμπεριλαμβανομένων των προσωρινών αρχείων, των αρχείων εγκατάστασης ή των διπλότυπων αρχείων από το email ή τα άλμπουμ φωτογραφιών σας, μπορούν να επηρεάσουν την απόδοση του υπολογιστή. Το **Norton Clean** αφαιρεί πολλά είδη ανεπιθύμητων αρχείων που μπορεί να επιβραδύνουν το Mac σας.

Το **Norton Clean** δεν σαρώνει τις συνδεδεμένες συσκευές και εκτελείται μόνο σε Mac OSX 10.10.5 ή μεταγενέστερη έκδοση. Από προεπιλογή, το Norton Clean μετακινεί τα ανεπιθύμητα αρχεία στον κάδο απορριμμάτων, αλλά δεν τα διαγράφει. Για να ρυθμίσετε το Norton Clean να διαγράφει αυτόματα τα ανεπιθύμητα αρχεία, ανατρέξτε στην ενότητα Ανατρέξτε στην ενότητα "Προγραμματισμός ή προσαρμογή των σαρώσεων Norton Clean για βελτίωση της απόδοσης του Mac σας " στη σελίδα 50

### Εκτέλεση του Norton Clean για την αφαίρεση ανεπιθύμητων αρχείων

1 Εκκινήστε το Norton.

Αν εμφανίζεται το παράθυρο **Το Norton μου**, δίπλα στο στοιχείο **Ασφάλεια συσκευής**, κάντε κλικ στην επιλογή **Άνοιγμα**.

2 Στο κύριο παράθυρο του Norton, κάντε κλικ στην επιλογή Καθαρισμός.

3 Κάντε κλικ στην επιλογή Εκτέλεση τώρα ή στην Έναρξη.

Εάν το Norton Clean σας ζητήσει να ανοίξετε τις εφαρμογές Φωτογραφίες και iTunes, κάντε κλικ στο **Άνοιγμα**.

4 Στο παράθυρο Επισκόπηση, στη γραμμή Παρόμοια και στις γραμμές Διπλότυπα, κάντε κλικ στην επιλογή Έλεγχος, επιλέξτε τα αρχεία που θέλετε να καταργήσετε και στη συνέχεια κάντε κλικ στο Τέλος.

Παρόμοια σημαίνει ότι δύο αρχεία φαίνονται πανομοιότυπα, αν και μπορεί να έχουν μικρές διαφορές όπως διαφορετικά ονόματα αρχείων. Διπλότυπα σημαίνει ότι τα αρχεία είναι πανομοιότυπα.

5 Κάντε κλικ στην επιλογή **Καθαρισμός** για να μετακινήσετε τα αρχεία που έχετε επιλέξει στον κάδο απορριμμάτων.

Στο παράθυρο Ολοκλήρωση καθαρισμού, μπορείτε να δείτε τα αποτελέσματα της σάρωσης.

## Προγραμματισμός ή προσαρμογή των σαρώσεων Norton Clean για βελτίωση της απόδοσης του Mac σας

Προγραμματισμός ή προσαρμογή του Norton Clean

1 Εκκινήστε το Norton.

- 2 Στο κύριο παράθυρο του Norton, κάντε κλικ στην επιλογή Καθαρισμός.
- 3 Στο παράθυρο Καθαρισμός, δίπλα στην Εκτέλεση τώρα ή στο κουμπί Έναρξη, κάντε κλικ στο κουμπί ρυθμίσεων.
- 4 Στο αναδυόμενο παράθυρο, προγραμματίστε τις σαρώσεις ή διαμορφώστε τις ρυθμίσεις κάνοντας κλικ στις ακόλουθες καρτέλες:
  - Γενικά
    - Δίπλα στην Αναζήτηση για, επιλέξτε τους τύπους αρχείων που θέλετε να αφαιρέσει το Norton Clean. Για καλύτερα αποτελέσματα, αφήστε επιλεγμένες όλες τις προεπιλογές.
    - Δίπλα στο Προγραμματισμός Norton Clean, ορίστε πόσο συχνά θέλετε να εκτελούνται οι προγραμματισμένες σαρώσεις.
    - Επιλέξτε Εκτέλεση του Norton Clean όταν ο χώρος στο δίσκο είναι χαμηλός για να αφαιρούνται αυτόματα τα αρχεία όταν γεμίζει ο σκληρός σας δίσκος.

 Επιλέξτε είτε τη μετακίνηση των ανεπιθύμητων αρχείων στον κάδο απορριμμάτων είτε τη μόνιμη διαγραφή τους μόλις εκτελείται το Norton Clean. Αν μεταφέρετε τα αρχεία στον κάδο απορριμμάτων, πρέπει να αδειάσετε τον κάδο απορριμμάτων πριν διαγραφούν οριστικά τα αρχεία.

### Παρόμοια και διπλότυπα

Για τους περισσότερους χρήστες, οι προεπιλεγμένες ρυθμίσεις παρέχουν τα καλύτερα αποτελέσματα.

Στο αριστερό τμήμα, επιλέξτε Γενικά και έπειτα:

Επιλέξτε να ανοίγουν αυτόματα οι εφαρμογές **Φωτογραφίες** και **iTunes**, αν δεν θέλετε να σας ζητείται να τις ανοίγετε κάθε φορά που εκτελείται το Norton Clean. Επιλέξτε **Εκτέλεση εκτεταμένης αναζήτησης** ώστε το Norton Clean να σαρώνει πέρα από τις πιο πιθανές τοποθεσίες για τον εντοπισμό διπλότυπων ή παρόμοιων αρχείων.

- Στο αριστερό τμήμα, κάτω από τις Εξαιρέσεις:
  Επιλέξτε Τύποι αρχείων για να προσθέσετε ή να αφαιρέσετε τους τύπους αρχείων που θέλετε να εξαιρέσετε από τις σαρώσεις.
  Επιλέξτε Διαδρομές και μετά κάντε κλικ στο + για να πλοηγηθείτε σε συγκεκριμένα αρχεία ή φακέλους που θέλετε να εξαιρέσετε από τις σαρώσεις.
- Στο αριστερό τμήμα, κάτω από την επιλογή Τύποι:
  Κάντε κλικ σε κάθε τύπο αρχείου και, στη συνέχεια, ορίστε επιλογές για να αλλάξετε τις προεπιλεγμένες ρυθμίσεις.

### Αυτόματη επιλογή

- Κάντε κλικ στο εικονίδιο +.
- Στο παράθυρο Προσθήκη κανόνα αυτόματης επιλογής, χρησιμοποιήστε τα αναπτυσσόμενα μενού για να προσθέσετε κανόνες για αρχεία που θέλετε να σαρώσετε ή όχι όταν εκτελείται το Norton Clean.

## Κεφάλαιο

## Προστασία των ευαίσθητων δεδομένων σας

Αυτό το κεφάλαιο περιλαμβάνει τα εξής θέματα:

- Ρυθμίστε το Norton να ανιχνεύει δόλιους ιστότοπους ή ιστότοπους phishing στο Mac
- Προσθήκη επεκτάσεων Norton στο πρόγραμμα περιήγησης για πιο ασφαλή περιήγηση και πραγματοποίηση αγορών στο Mac

# Ρυθμίστε το Norton να ανιχνεύει δόλιους ιστότοπους ή ιστότοπους phishing στο Mac

Οι λειτουργίες ασφάλειας συσκευής του Norton περιλαμβάνουν το Safe Web για την ανάλυση των ιστότοπων όταν περιηγείστε με το Firefox, το Safari ή το Chrome. Βαθμολογεί την ασφάλεια των ιστότοπων και σας ειδοποιεί όταν ανιχνεύει δόλιους ιστότοπους ή ιστότοπους phishing. Το Safe Web βοηθά στην προστασία σας από διαδικτυακούς εγκληματίες που δημιουργούν ψεύτικους ιστότοπους, όπως για παράδειγμα παράνομους ιστότοπους για αγορές, με σκοπό να σας παραπλανήσουν να παρέχετε οικονομικά ή προσωπικά στοιχεία σας

Ενεργοποίηση και διαμόρφωση των επιλογών Safe Web

**Σημείωση:** Μπορείτε να ενεργοποιήσετε και να διαμορφώσετε τις επιλογές Safe Web μόνο σε Mac OS X 10.9 ή προγενέστερες εκδόσεις.

Προστασία των ευαίσθητων δεδομένων σας | 53

Προσθήκη επεκτάσεων Norton στο πρόγραμμα περιήγησης για πιο ασφαλή περιήγηση και πραγματοποίηση αγορών στο Mac

1 Εκκινήστε το Norton.

Αν εμφανίζεται το παράθυρο **Το Norton μου**, δίπλα στο στοιχείο **Ασφάλεια συσκευής**, κάντε κλικ στην επιλογή **Άνοιγμα**.

- 2 Στο κύριο παράθυρο του Norton, κάντε κλικ στην επιλογή Για προχωρημένους ή στην επιλογή Ρυθμίσεις.
- 3 Στο αριστερό τμήμα του παραθύρου, κάντε κλικ στην επιλογή Safe Web και βεβαιωθείτε ότι ο διακόπτης Safe Web είναι ενεργοποιημένος.
- 4 Στη γραμμή Safe Web, κάντε κλικ στο εικονίδιο ρυθμίσεων και ορίστε τις ακόλουθες επιλογές όπως απαιτείται:
  - Βελτίωση των αποτελεσμάτων των μηχανών αναζήτησης για την εμφάνιση αξιολογήσεων ιστότοπων στα αποτελέσματα αναζήτησης.
  - Εμφάνιση προειδοποίησης κατά την επίσκεψη σε μια επιβλαβή τοποθεσία Web.
  - Αποκλεισμός επιβλαβών τοποθεσιών Web.
  - Ενεργοποίηση της λειτουργίας Προστασία από phishing για την ανάλυση του επιπέδου ασφάλειας του ιστότοπου που επισκέπτεστε.
  - Υποβολή της πλήρους διεύθυνσης URL όταν εντοπίζεται ένας ύποπτος ιστότοπος για την αποστολή της διεύθυνσης URL του ιστότοπου στην Symantec για ανάλυση.

### Ενεργοποίηση του Norton Safe Search ως προεπιλεγμένης μηχανής αναζήτησης

Μπορείτε επίσης να ορίσετε την αρχική σελίδα Norton ως προεπιλεγμένη αρχική σελίδα.

- 1 Ανοίξτε το πρόγραμμα περιήγησης και κάντε κλικ στο εικονίδιο επέκτασης του Safe Web.
- 2 Στο αναδυόμενο παράθυρο που εμφανίζεται, κάντε κλικ στο εικονίδιο ρυθμίσεων.
- 3 Στη σελίδα Ρυθμίσεις προγράμματος περιήγησης, ορίστε την επιλογή Ενεργοποίηση του Norton Safe Search ως προεπιλεγμένης μηχανής αναζήτησης.

## Προσθήκη επεκτάσεων Norton στο πρόγραμμα περιήγησης για πιο ασφαλή περιήγηση και πραγματοποίηση αγορών στο Mac

Αφού εγκαταστήσετε το Norton σε Mac, θα σας ζητηθεί να προσθέσετε επεκτάσεις προγράμματος περιήγησης όταν ανοίξετε για πρώτη φορά το Safari, το Firefox ή το Chrome. Το Norton σάς παρέχει την δυνατότητα εστίασης του προγράμματος περιήγησης, όπου εμφανίζεται η ειδοποίηση επέκτασης προγράμματος περιήγησης μόνο όταν εστιάζετε στο πρόγραμμα περιήγησης. Ενεργοποιείστε το Norton Safe Web, το Norton Safe Search, την Αρχική σελίδα Norton και τις επεκτάσεις Norton Password Manager για να μεγιστοποιήσετε την ασφάλειά σας στο διαδίκτυο. Προστασία των ευαίσθητων δεδομένων σας | 54 Προσθήκη επεκτάσεων Norton στο πρόγραμμα περιήγησης για πιο ασφαλή περιήγηση και πραγματοποίηση αγορών στο Mac

> Αν έχετε Mac OS X 10.10.x ή νεότερο, οι μεμονομένες επεκτάσεις προγράμματος περιήγησης του Norton είναι διαθέσιμες ακόμη και όταν κάνετε απεγκατάσταση του προϊόντος σας Norton. Αν κάνετε απεγκατάσταση του προϊόντος σας στο Mac OS X 10.9 ή παλαιότερο, όλες οι επεκτάσεις του προγράμματος περιήγησης που σχετίζονται με το Safari και το Firefox καταργούνται, εκτός από για τις επεκτάσεις που εγκαταστάθηκαν στο πρόγραμμα περιήγησης Chrome.

> Σημείωση: Οι μεμονωμένες επεκτάσεις Norton Safe Web, Αρχική σελίδα Norton, Norton Safe Search και Norton Password Manager δεν υποστηρίζονται σε εκδόσεις Mac OS X 10.9 ή νεότερες εκδόσεις και στην παλαιότερη έκδοση των προγραμμάτων περιήγησης στο Web. Για να κάνετε εγκατάσταση των τελευταίων επεκτάσεων προγράμματος περιήγησης Norton, αναβαθμίστε το λειτουργικό σας σύστημα Mac και ενημερώστε τα προγράμματά σας περιήγησης στην πιο τελευταία έκδοση.

## Προσθήκη επεκτάσεων προγράμματος περιήγησης Norton για Mac OS X 10.10 ή νεότερη έκδοση

### Safari

Εκδόσεις Safari 12 και νεότερη στο macOS 10.14.4 (Mojave) και νεότερες

- 1 Η ειδοποίηση Norton Safe Web ή Norton Safe Web Plus εμφανίζεται κατά την εκκίνηση του Safari για πρώτη φορά μετά την εγκατάσταση του Norton.
- 2 Στην ειδοποίηση, κάντε ένα από τα εξής:
  - Κάντε κλικ στην Λήψη για να εγκαταστήσετε τις επεκτάσεις του Norton Safe Web.
  - Κάντε κλικ Να γίνει υπενθύμιση αργότερα για να εγκαταστήσετε τις επεκτάσεις του προγράμματος περιήγησης Norton αργότερα.
  - Οχι, Ευχαριστώ : Μπορείτε να δείτε αυτήν την επιλογή μόνο όταν θα έχετε χρησιμοποιήσει τρεις φορές την επιλογή Να Γίνει Υπενθύμιση Αργότερα. Θα λάβετε εκ νέου την ειδοποίηση για την επέκταση προγράμματος περιήγησης που περιέχει την επιλογή Όχι, ευχαριστώ αντί της επιλογής Να γίνει υπενθύμιση αργότερα. Κάντε κλικ στην επιλογή Όχι, Ευχαριστώ για να παραβλέψετε την ειδοποίηση τις επόμενες 2 weeks.

Σημείωση: Μετά από 2 εβδομάδες, λαμβάνετε την ειδοποίηση Επιδιόρθωση τώρα, εάν το προεπιλεγμένο πρόγραμμα περιήγησης ιστού είναι το Safari. Κάντε κλικ στο Επιδιόρθωση τώρα για να εγκαταστήσετε τις επεκτάσεις του Norton Safe Web. Αν παραβλέψετε την ειδοποίηση Επιδιόρθωση Τώρα, θα λάβετε εκ νέου ειδοποίηση επέκτασης προγράμματος περιήγησης Safari μετά από 6 μήνες.

Προστασία των ευαίσθητων δεδομένων σας | 55

Προσθήκη επεκτάσεων Norton στο πρόγραμμα περιήγησης για πιο ασφαλή περιήγηση και πραγματοποίηση αγορών στο Mac

Για περισσότερες πληροφορίες, ανατρέξτε στην επέκταση της εφαρμογής Norton Safe Web Plus για το Safari.

### Firefox

1 Όταν ανοίγετε το πρόγραμμα περιήγησης Firefox γα πρώτη φορά μετά την εγκατάσταση του Norton, η σελίδα Προστασία προγράμματος περιήγησης του Firefox ανοίγει αυτόματα σε νέα καρτέλα και σας επιτρέπει να εγκαταστήσετε τις επεκτάσεις που περιλαμβάνουν το Norton Safe Search, την Αρχική σελίδα Norton, το Norton Safe Web και το Norton Password Manager.

**Σημείωση:** Η μεμονωμένη επέκταση **Norton Safe Search** υποστηρίζεται μόνο από την τελευταία έκδοση του Firefox.

- 2 Μπορείτε να χρησιμοποιήσετε την επιλογή Εγκατάσταση και να ακολουθήσετε τις οδηγίες της οθόνης για ενεργοποίηση αυτών των επεκτάσεων προγράμματος περιήγησης. Διαφορετικά, μπορείτε να κάνετε χρήση της επιλογής Ενεργοποίηση όλων των επεκτάσεων Norton για να κάνετε εγκατάσταση όλων των επεκτάσεων προγράμματος περιήγησης.
- 3 Αν δεν έχετε εγκαταστήσει καμία επέκταση εκτός του Norton Password Manager, η ειδοποίηση επέκτασης προγράμματος περιήγησης του Firefox εμφανίζεται κατά την εκκίνηση του Firefox μετά από μία εβδομάδα. Στην ειδοποίηση, κάντε ένα από τα εξής:
  - Κάντε κλικ στην επιλογή Προσθήκη. Η σελίδα Προστασία προγράμματος περιήγησης θα ανοίξει αυτόματα σε νέα καρτέλα. Μπορείτε να χρησιμοποιήσετε την επιλογή Ενεργοποίηση και να ακολουθήσετε τις οδηγίες της οθόνης για ενεργοποίηση αυτών των επεκτάσεων.
  - Κάντε κλικ Να γίνει υπενθύμιση αργότερα για να εγκαταστήσετε τις επεκτάσεις του προγράμματος περιήγησης Norton αργότερα.
  - Οχι, Ευχαριστώ : Μπορείτε να δείτε αυτήν την επιλογή μόνο όταν θα έχετε χρησιμοποιήσει τρεις φορές την επιλογή Να Γίνει Υπενθύμιση Αργότερα. Θα λάβετε εκ νέου την ειδοποίηση για την επέκταση προγράμματος περιήγησης που περιέχει την επιλογή Όχι, ευχαριστώ αντί της επιλογής Να γίνει υπενθύμιση αργότερα. Κάντε κλικ στην επιλογή Όχι, Ευχαριστώ για να παραβλέψετε την ειδοποίηση τις επόμενες 2 weeks.

Προστασία των ευαίσθητων δεδομένων σας | 56 Προσθήκη επεκτάσεων Norton στο πρόγραμμα περιήγησης για πιο ασφαλή περιήγηση και πραγματοποίηση αγορών στο Mac

> Σημείωση: Μετά από 2 εβδομάδες θα λάβετε την ειδοποίηση Επιδιόρθωση Τώρα, αν το προεπιλογμένο σας προγράμματος περιήγησης είναι το Firefox και αν δεν κάνετε εγκατάσταση του Norton Safe Web. Κάντε κλικ στην Επιδιόρθωση τώρα για να εγκαταστήσετε τις επεκτάσεις του προγράμματος περιήγησης. Αν αγνοήσετε την ειδοποίηση Επιδιόρθωση τώρα, τότε θα λάβετε εκ νέου την ειδοποίηση επέκτασης του προγράμματος περιήγησης Firefox μετά από 6 μήνες, όταν θα ανοίξετε το πρόγραμμα περιήγησης Firefox.

### Chrome

- 1 Όταν ανοίγετε το πρόγραμμα περιήγησης Chrome για πρώτη φορά μετά την εγκατάσταση του Norton, η σελίδα Προστασία προγράμματος περιήγησης εκκινείται αυτόματα και σας επιτρέπει να εγκαταστήσετε τις επεκτάσεις που περιλαμβάνουν το Norton Safe Search, την Αρχική σελίδα Norton, το Norton Safe Web και το Norton Password Manager.
- 2 Μπορείτε να χρησιμοποιήσετε την επιλογή Κάντε κλικ για προσθήκη και να ακολουθήσετε τις οδηγίες της οθόνης για ενεργοποίηση αυτών των επεκτάσεων προγράμματος περιήγησης. Διαφορετικά, μπορείτε να κάνετε χρήση της επιλογής Προσθήκη όλων των επεκτάσεων Norton για να κάνετε εγκατάσταση όλων των επεκτάσεων προγράμματος περιήγησης.
- 3 Αν δεν έχετε εγκαταστήσει καμία επέκταση εκτός του Norton Password Manager, η ειδοποίηση επέκτασης προγράμματος περιήγησης του Chrome εμφανίζεται κατά την εκκίνηση του Chrome μετά από μία εβδομάδα. Στην ειδοποίηση, κάντε ένα από τα εξής:
  - Κάντε κλικ στην επιλογή Προσθήκη, για να εκκινήσετε αυτόματα την σελίδα Προστασία προγράμματος περιήγησης Chrome. Μπορείτε να χρησιμοποιήσετε την επιλογή Κάντε κλικ για προσθήκη και να ακολουθήσετε τις οδηγίες της οθόνης για ενεργοποίηση αυτών των επεκτάσεων.
  - Κάντε κλικ Να γίνει υπενθύμιση αργότερα για να εγκαταστήσετε τις επεκτάσεις του προγράμματος περιήγησης Norton αργότερα.
  - Οχι, Ευχαριστώ : Μπορείτε να δείτε αυτήν την επιλογή μόνο όταν θα έχετε χρησιμοποιήσει τρεις φορές την επιλογή Να Γίνει Υπενθύμιση Αργότερα. Θα λάβετε εκ νέου την ειδοποίηση για την επέκταση προγράμματος περιήγησης που περιέχει την επιλογή Όχι, ευχαριστώ αντί της επιλογής Να γίνει υπενθύμιση αργότερα. Κάντε κλικ στην επιλογή Όχι, Ευχαριστώ για να παραβλέψετε την ειδοποίηση τις επόμενες 2 weeks.

Σημείωση: Μετά από 2 εβδομάδες θα λάβετε την ειδοποίηση Επιδιόρθωση τώρα αν το πρόγραμμα περιήγησής σας είναι το Chrome και αν δεν κάνετε εγκατάσταση του Norton Safe Web Κάντε κλικ στην Επιδιόρθωση τώρα για να εγκαταστήσετε τις επεκτάσεις του προγράμματος περιήγησης. Αν αγνοήσετε την ειδοποίηση Επιδιόρθωση τώρα, τότε θα λάβετε εκ νέου την ειδοποίηση επέκτασης του προγράμματος περιήγησης Chrome μετά από 6 μήνες, όταν θα ανοίξετε το πρόγραμμα περιήγησης Chrome.

## Προσθήκη επεκτάσεων προγράμματος περιήγησης Norton για Mac OS X 10.9 ή παλαιότερη έκδοση

Safari

- Όταν ανοίγετε το πρόγραμμα περιήγησης Safari για πρώτη φορά μετά την εγκατάσταση του Norton, το προϊόν Norton εμφανίζει την ειδοποίηση επέκτασης του προγράμματος περιήγησης Safari που σας επιτρέπει να εγκαταστήσετε την επέκταση που περιλαμβάνει τις ειδικές λειτουργίες που σχετίζονται με το πρόγραμμα περιήγησης, όπως Norton Safe Search, Norton Home Page, και Norton Safe Web.
- 2 Εκτελέστε μία από τις ακόλουθες ενέργειες:
  - Κάντε κλικ στην επιλογή Προσθήκη για να εγκαταστήσετε την επέκταση του προγράμματος περιήγησης Norton. Η σελίδα προστασίας Προστασία προγράμματος περιήγησης Safari ανοίγει αυτόματα σε νέα καρτέλα. Μπορείτε να χρησιμοποιήσετε την επιλογή Ενεργοποίηση τώρα και να ακολουθήσετε τις οδηγίες της οθόνης για ενεργοποίηση αυτών των επεκτάσεων.
  - Κάντε κλικ στην επιλογή Να γίνει υπενθύμιση αργότερα για να εγκαταστήσετε την επέκταση του πρόγραμμα περιήγησης Norton αργότερα.
  - Οχι, Ευχαριστώ : Μπορείτε να δείτε αυτήν την επιλογή μόνο όταν θα έχετε χρησιμοποιήσει τρεις φορές την επιλογή Να Γίνει Υπενθύμιση Αργότερα. Θα λάβετε εκ νέου την ειδοποίηση για την επέκταση προγράμματος περιήγησης που περιέχει την επιλογή Όχι, ευχαριστώ αντί της επιλογής Να γίνει υπενθύμιση αργότερα. Κάντε κλικ στην επιλογή Όχι, Ευχαριστώ για να παραβλέψετε την ειδοποίηση τις επόμενες 2 weeks.

Σημείωση: Μετά από 2 εβδομάδες θα λάβετε την ειδοποίηση Επιδιόρθωση Τώρα, αν το προεπιλογμένο σας προγράμματος περιήγησης είναι το Safari και αν δεν κάνετε εγκατάσταση του Norton Safe Web. Κάντε κλικ στην Επιδιόρθωση τώρα για να εγκαταστήσετε τις επεκτάσεις του προγράμματος περιήγησης. Αν παραβλέψετε την ειδοποίηση Επιδιόρθωση Τώρα, θα λάβετε εκ νέου ειδοποίηση επέκτασης προγράμματος περιήγησης Safari μετά από 6 μήνες.

### Firefox

- 1 Όταν ανοίγετε το πρόγραμμα περιήγησης Firefox για πρώτη φορά μετά την εγκατάσταση του Norton, το προϊόν Norton εμφανίζει την ειδοποίηση επέκτασης του προγράμματος περιήγησης Firefox που σας επιτρέπει να εγκαταστήσετε την επέκταση που περιλαμβάνει τις ειδικές λειτουργίες που σχετίζονται με το πρόγραμμα περιήγησης, όπως Norton Safe Search, Norton Home Page, και Norton Safe Web.
- 2 Εκτελέστε μία από τις ακόλουθες ενέργειες:
  - Κάντε κλικ στην επιλογή Προσθήκη. Το πρόγραμμα περιήγησης Firefox θα ανοίξει το αναδυόμενο παράθυρο των επεκτάσεων σε νέα καρτέλα. Κάντε κλικ στην επιλογή Προσθήκη. Η σελίδα Προστασία προγράμματος περιήγησης θα ανοίξει αυτόματα σε νέα καρτέλα. Μπορείτε να χρησιμοποιήσετε την επιλογή Ενεργοποίηση τώρα και να ακολουθήσετε τις οδηγίες της οθόνης για ενεργοποίηση της επέκτασης.
  - Κάντε κλικ στην επιλογή Να γίνει υπενθύμιση αργότερα για να εγκαταστήσετε την επέκταση του πρόγραμμα περιήγησης Norton αργότερα.
  - Όχι, Ευχαριστώ : Μπορείτε να δείτε αυτήν την επιλογή μόνο όταν θα έχετε χρησιμοποιήσει τρεις φορές την επιλογή Να Γίνει Υπενθύμιση Αργότερα. Θα λάβετε εκ νέου την ειδοποίηση για την επέκταση προγράμματος περιήγησης που περιέχει την επιλογή Όχι, ευχαριστώ αντί της επιλογής Να γίνει υπενθύμιση αργότερα. Κάντε κλικ στην επιλογή Όχι, Ευχαριστώ για να παραβλέψετε την ειδοποίηση τις επόμενες 2 weeks.

Σημείωση: Μετά από 2 εβδομάδες θα λάβετε την ειδοποίηση Επιδιόρθωση Τώρα, αν το προεπιλογμένο σας προγράμματος περιήγησης είναι το Safari και αν δεν κάνετε εγκατάσταση του Norton Safe Web. Κάντε κλικ στην Επιδιόρθωση τώρα για να εγκαταστήσετε τις επεκτάσεις του προγράμματος περιήγησης. Αν αγνοήσετε την ειδοποίηση Επιδιόρθωση Τώρα, θα λάβετε εκ νέου ειδοποίηση επέκτασης προγράμματος περιήγησης Safari μετά από 6 μήνες, όταν θα ανοίξετε το πρόγραμμα περιήγησης Safari.

Προστασία των ευαίσθητων δεδομένων σας | 59

Προσθήκη επεκτάσεων Norton στο πρόγραμμα περιήγησης για πιο ασφαλή περιήγηση και πραγματοποίηση αγορών στο Mac

### Chrome

- 1 Όταν ανοίγετε το πρόγραμμα περιήγησης Chrome για πρώτη φορά μετά την εγκατάσταση του Norton, η σελίδα του Chrome Προστασία προγράμματος περιήγησης εκκινείται αυτόματα, πράγμα το οποίο σας επιτρέπει να εγκαταστήσετε τις επεκτάσεις που περιλαμβάνουν Norton Safe Search, Norton Home Page, και Norton Safe Web.
- 2 Μπορείτε να χρησιμοποιήσετε την επιλογή Κάντε κλικ για προσθήκη και να ακολουθήσετε τις οδηγίες της οθόνης για ενεργοποίηση αυτών των επεκτάσεων προγράμματος περιήγησης. Διαφορετικά, μπορείτε να κάνετε χρήση της επιλογής Προσθήκη όλων των επεκτάσεων Norton για να κάνετε εγκατάσταση όλων των επεκτάσεων προγράμματος περιήγησης.
- 3 Εάν δεν έχετε εγκαταστήσει κάποια από τις επεκτάσεις, η ειδοποίηση επέκτασης για το πρόγραμμα περιήγησης Chrome θα εμφανιστεί όταν εκκινήσετε το Chrome μετά από μία εβδομάδα. Στην ειδοποίηση, κάντε ένα από τα εξής:
  - Κάντε κλικ στην επιλογή Προσθήκη, για να εκκινήσετε αυτόματα την σελίδα Προστασία προγράμματος περιήγησης Chrome. Μπορείτε να χρησιμοποιήσετε την επιλογή Κάντε κλικ για προσθήκη και να ακολουθήσετε τις οδηγίες της οθόνης για ενεργοποίηση αυτών των επεκτάσεων.
  - Κάντε κλικ Να γίνει υπενθύμιση αργότερα για να εγκαταστήσετε τις επεκτάσεις του προγράμματος περιήγησης Norton αργότερα.
  - Οχι, Ευχαριστώ : Μπορείτε να δείτε αυτήν την επιλογή μόνο όταν θα έχετε χρησιμοποιήσει τρεις φορές την επιλογή Να Γίνει Υπενθύμιση Αργότερα. Θα λάβετε εκ νέου την ειδοποίηση για την επέκταση προγράμματος περιήγησης που περιέχει την επιλογή Όχι, ευχαριστώ αντί της επιλογής Να γίνει υπενθύμιση αργότερα. Κάντε κλικ στην επιλογή Όχι, Ευχαριστώ για να παραβλέψετε την ειδοποίηση τις επόμενες 2 weeks.

Σημείωση: Μετά από 2 εβδομάδες θα λάβετε την ειδοποίηση Επιδιόρθωση τώρα αν το πρόγραμμα περιήγησής σας είναι το Chrome και αν δεν κάνετε εγκατάσταση του Norton Safe Web Κάντε κλικ στην Επιδιόρθωση τώρα για να εγκαταστήσετε τις επεκτάσεις του προγράμματος περιήγησης. Αν αγνοήσετε την ειδοποίηση Επιδιόρθωση Τώρα, τότε θα λάβετε εκ νέου την ειδοποίηση επέκτασης του προγράμματος περιήγησης Chrome μετά από 6 μήνες, όταν θα ανοίξετε το πρόγραμμα περιήγησης Chrome.

## Κεφάλαιο

# Προσαρμογή ρυθμίσεων

Αυτό το κεφάλαιο περιλαμβάνει τα εξής θέματα:

- Ρυθμίσεις αποκλεισμού σύνδεσης για υπολογιστή Mac
- Διαμόρφωση ρυθμίσεων Αποκλεισμού σύνδεσης σε υπολογιστή Mac
- Ρυθμίσεις πρόσβασης για μια εφαρμογή
- Διαμόρφωση των ρυθμίσεων πρόσβασης για μια εφαρμογή
- Ρυθμίσεις πρόσβασης για μια υπηρεσία
- Διαμόρφωση ρυθμίσεων πρόσβασης για υπηρεσίες
- Διαμόρφωση των επιμέρους ρυθμίσεων πρόσβασης για μια υπηρεσία
- Επεξεργασία των ρυθμίσεων πρόσβασης για μια υπηρεσία
- Κατάργηση ρυθμίσεων πρόσβασης για μια υπηρεσία
- Διαμόρφωση του τείχους προστασίας για μια εφαρμογή σε υπολογιστή Mac
- Ορισμός κανόνων τείχους προστασίας για μια εφαρμογή σε υπολογιστή Mac
- Κατάργηση κανόνα τείχους προστασίας για μια εφαρμογή σε υπολογιστή Mac
- Ρυθμίσεις αναγνώρισης θέσης για υπολογιστή Mac
- Απενεργοποίηση ή ενεργοποίηση της λειτουργίας Αναγνώρισης θέσης σε υπολογιστή Mac
- Εξαγωγή ρυθμίσεων αποκλεισμού συνδέσεων για μια θέση δικτύου
- Σταματήστε εργασίες φόντου όταν παίζετε παιχνίδια ή παρακολουθείτε ταινίες σε Mac

## Ρυθμίσεις αποκλεισμού σύνδεσης για υπολογιστή Mac

Μπορείτε να διαμορφώνετε τις ρυθμίσεις Αποκλεισμού συνδέσεων για κάθε εφαρμογή, υπηρεσία ή διεύθυνση ΙΡ. Ανάλογα με τις ρυθμίσεις Αποκλεισμού συνδέσεων, το τείχος προστασίας επιτρέπει ή αποκλείει τις εισερχόμενες και εξερχόμενες συνδέσεις δικτύου.

Οι ρυθμίσεις Αποκλεισμού συνδέσεων που ορίζετε αφορούν αποκλειστικά την επιλεγμένη θέση δικτύου. Οι ρυθμίσεις ισχύουν μόνον όταν το Mac σας συνδέεται στη συγκεκριμένη θέση δικτύου.

Μπορείτε να ορίσετε τις ρυθμίσεις Αποκλεισμού συνδέσεων για τα εξής:

| Εφαρμογές                    | Σας δίνει τη δυνατότητα να ορίσετε τις ρυθμίσεις<br>πρόσβασης για τις εφαρμογές που εκτελούνται στο<br>Mac σας.                                |
|------------------------------|----------------------------------------------------------------------------------------------------|
| Υπηρεσίες/Θύρες              | Σας δίνει τη δυνατότητα να ορίσετε τις ρυθμίσεις<br>πρόσβασης για τις υπηρεσίες και θύρες που<br>εκτελούνται στο Mac σας.                      |
| Ζώνες                        | Σας επιτρέπει να ορίσετε τη διεύθυνση ΙΡ προς ή<br>από την οποία θέλετε να επιτρέπετε ή αποκλείετε<br>τις συνδέσεις.                           |
| Όλα, σε σειρά προτεραιότητας | Σας δίνει τη δυνατότητα να προβάλετε όλες τις<br>ρυθμίσεις πρόσβασης για μια ρύθμιση του τείχους<br>προστασίας που επιλέγετε.                  |
|                              | Όποτε παρατηρείται επικάλυψη στις ρυθμίσεις, τότε<br>οι ρυθμίσεις που είναι στην κορυφή της λίστας έχουν<br>προτεραιότητα έναντι όσων έπονται. |

## Διαμόρφωση ρυθμίσεων Αποκλεισμού σύνδεσης σε υπολογιστή Mac

Οι ρυθμίσεις της λειτουργίας Αποκλεισμού συνδέσεων εφαρμόζονται στις εισερχόμενες και εξερχόμενες συνδέσεις που χρησιμοποιούν μια συγκεκριμένη εφαρμογή, υπηρεσία, θύρα ή διεύθυνση IP.

Μπορείτε να χρησιμοποιήσετε το παράθυρο **Αποκλεισμός σύνδεσης** για να ρυθμίσετε αν μια εφαρμογή ή υπηρεσία επιτρέπεται να συνδεθεί στο Internet ή στο τοπικό δίκτυο. Επιλέξτε την απαιτούμενη θέση δικτύου από το μενού **Επεξεργασία ρυθμίσεων** και ορίστε τις ρυθμίσεις Αποκλεισμού συνδέσεων. **Σημείωση:** Για να μπορείτε να ορίσετε τις ρυθμίσεις Αποκλεισμού συνδέσεων, πρέπει να έχετε ενεργοποιήσει την επιλογή **Αποκλεισμός σύνδεσης** στο παράθυρο **Για προχωρημένους**.

**Σημείωση:** Απαιτείται λογαριασμός χρήστη με δικαιώματα διαχειριστή για την εκτέλεση αυτής της εργασίας.

Διαμόρφωση ρυθμίσεων Αποκλεισμού συνδέσεων

1 Εκκινήστε το Norton.

Αν εμφανίζεται το παράθυρο **Το Norton μου**, δίπλα στο στοιχείο **Ασφάλεια συσκευής**, κάντε κλικ στην επιλογή **Άνοιγμα**.

- 2 Στο κύριο παράθυρο του προϊόντος Norton, κάντε κλικ στην επιλογή Για προχωρημένους ή στην επιλογή Ρυθμίσεις.
- 3 Στο αριστερό τμήμα παραθύρου, κάντε κλικ στο στοιχείο Τείχος προστασίας.
- 4 Στη γραμμή Αποκλεισμός σύνδεσης, κάντε κλικ στο εικονίδιο ρυθμίσεων.
- 5 Στο παράθυρο Αποκλεισμός σύνδεσης, στο μενού Επεξεργασία ρυθμίσεων, επιλέξτε τη θέση δικτύου για την οποία θέλετε να διαμορφώσετε τις ρυθμίσεις αποκλεισμού σύνδεσης.
- 6 Διαλέξτε κάποια από τις επιλογές του μενού Προβολή.

Οι επιλογές που εμφανίζονται στο μενού Προβολή ποικίλλουν ανάλογα με τη θέση δικτύου που επιλέγετε στο μενού Επεξεργασία ρυθμίσεων.

Οι επιλογές σας είναι:

| Εφαρμογές                    | Σας δίνει τη δυνατότητα να ορίσετε τις ρυθμίσεις<br>Αποκλεισμού συνδέσεων για τις εφαρμογές που<br>εκτελούνται στο Mac σας.                            |
|------------------------------|----------------------------------------------------------------------------------------------------|
| Υπηρεσίες/Θύρες              | Σας δίνει τη δυνατότητα να ορίσετε τις ρυθμίσεις<br>Αποκλεισμού συνδέσεων για τις υπηρεσίες και<br>θύρες που εκτελούνται στο Mac σας.                  |
| Ζώνες                        | Σας επιτρέπει να ορίσετε τη διεύθυνση ΙΡ προς<br>ή από την οποία το τείχος προστασίας επιτρέπει<br>ή αποκλείει τις συνδέσεις.                          |
| Όλα, σε σειρά προτεραιότητας | Σας δίνει τη δυνατότητα να ορίσετε τις ρυθμίσεις<br>Αποκλεισμού συνδέσεων για τις εφαρμογές,<br>υπηρεσίες, θύρες και ζώνες με σειρά<br>προτεραιότητας. |

7 Επιλέξτε μία από τις παρακάτω καρτέλες:

| Εισερχόμενες                 | Σας δίνει τη δυνατότητα να ορίσετε τις επιλογές<br>πρόσβασης για τις εισερχόμενες συνδέσεις που<br>χρησιμοποιούν μια εφαρμογή ή υπηρεσία η οποία<br>εκτελείται στο Mac σας. |
|------------------------------|----------------------------------------------------------------------------------------------------|
| Εξερχόμενες                  | Σας δίνει τη δυνατότητα να ορίσετε τις επιλογές<br>πρόσβασης για τις εξερχόμενες συνδέσεις που<br>χρησιμοποιούν μια εφαρμογή ή υπηρεσία η οποία<br>εκτελείται στο Mac σας.  |
| Εισερχόμενες και εξερχόμενες | Σας δίνει τη δυνατότητα να ορίσετε τις επιλογές<br>πρόσβασης για τις συνδέσεις προς και από τις<br>διευθύνσεις IP που καθορίζετε.                                           |
|                              | Αυτή η καρτέλα εμφανίζεται μόνον αφού διαλέξετε<br>την επιλογή <b>Ζώνες</b> στο μενού <b>Προβολή</b> .                                                                      |

8 Για να καθορίσετε άλλες προτιμήσεις σχετικές με τον αποκλεισμό συνδέσεων, χρησιμοποιήστε το αναδυόμενο μενού Ενέργεια στο κάτω μέρος του παραθύρου Αποκλεισμός σύνδεσης. Οι επιλογές σας είναι:

| Ρυθμίσεις καταγραφής και ειδοποιήσεων | Σας δίνει τη δυνατότητα να καθορίσετε τους<br>τύπους αποπειρών πρόσβασης για τις οποίες το<br>προϊόν Norton πρέπει να διατηρεί αρχείο. |
|---------------------------------------|----------------------------------------------------------------------------------------------------|
|                                       | Επίσης, μπορείτε να καθορίσετε τους τύπους<br>αποπειρών πρόσβασης για τις οποίες το προϊόν<br>Norton πρέπει να σας ειδοποιεί.          |
| Ρυθμίσεις για προχωρημένους           | Σας δίνει τη δυνατότητα να ορίσετε τις<br>προηγμένες ρυθμίσεις τείχους προστασίας.                                                     |
| Επαναφορά προεπιλογών                 | Σας δίνει τη δυνατότητα να επαναφέρετε τις<br>ρυθμίσεις στο προεπιλεγμένο επίπεδο.                                                     |

9 Κάντε κλικ στο Τέλος.

## Ρυθμίσεις πρόσβασης για μια εφαρμογή

Για να καθορίσετε τις ρυθμίσεις πρόσβασης των εφαρμογών στο δίκτυο, χρησιμοποιείτε το παράθυρο **Αποκλεισμός σύνδεσης**. Μπορείτε να διαμορφώσετε το τείχος προστασίας έτσι ώστε να επιτρέπει ή να αποκλείει συνδέσεις δικτύου προς ή από εφαρμογές όπως το iTunes. Για κάθε εφαρμογή έχετε επίσης τη δυνατότητα να διαμορφώνετε τις προεπιλεγμένες και τις επιμέρους ρυθμίσεις πρόσβασης. Οι προεπιλεγμένες ρυθμίσεις πρόσβασης ισχύουν για όλες τις εισερχόμενες και εξερχόμενες συνδέσεις στο δίκτυό σας. Με τις επιμέρους ρυθμίσεις πρόσβασης επιτρέπετε ή αποκλείετε συνδέσεις προς συγκεκριμένους υπολογιστές.

Μπορείτε να εκτελέσετε τις ακόλουθες δραστηριότητες για μια εφαρμογή χρησιμοποιώντας το παράθυρο **Αποκλεισμός σύνδεσης** :

- Να διαμορφώνετε τις ρυθμίσεις ασφαλείας
- Να προσαρμόζετε τις επιμέρους ρυθμίσεις πρόσβασης
- Να επεξεργάζεστε τις ρυθμίσεις πρόσβασης
- Να καταργείτε τις ρυθμίσεις πρόσβασης

# Διαμόρφωση των ρυθμίσεων πρόσβασης για μια εφαρμογή

Το προϊόν Norton σάς επιτρέπει να ορίζετε τις επιλογές πρόσβασης για τις εφαρμογές που εκτελούνται στο Mac. Ανάλογα με τις ρυθμίσεις που ορίζετε και τη θέση δικτύου του Mac σας, το τείχος προστασίας επιτρέπει ή αποκλείει τις εισερχόμενες και εξερχόμενες συνδέσεις.

Όταν ορίζετε τις ρυθμίσεις πρόσβασης για μια εφαρμογή, το όνομα της εφαρμογής εμφανίζεται στο τμήμα **Προβολή** του παραθύρου **Αποκλεισμός σύνδεσης**. Επίσης, έχετε τη δυνατότητα να προβάλετε την προεπιλεγμένη ρύθμιση πρόσβασης για την επιλεγμένη εφαρμογή κάτω από το όνομά της.

Το προϊόν Norton δημιουργεί τη ρύθμιση πρόσβασης **<Όλες οι άλλες εφαρμογές>** από προεπιλογή. Αυτή η ρύθμιση πρόσβασης ισχύει για όλες τις εφαρμογές που εκτελούνται στο Mac σας.

### Διαμόρφωση των ρυθμίσεων πρόσβασης για μια εφαρμογή

1 Εκκινήστε το Norton.

- 2 Στο κύριο παράθυρο του προϊόντος Norton, κάντε κλικ στην επιλογή Για προχωρημένους ή στην επιλογή Ρυθμίσεις.
- 3 Στο αριστερό τμήμα παραθύρου, κάντε κλικ στο στοιχείο Τείχος προστασίας.
- 4 Στη γραμμή Αποκλεισμός σύνδεσης, κάντε κλικ στο εικονίδιο ρυθμίσεων.
- 5 Στο παράθυρο Αποκλεισμός σύνδεσης, στο μενού Επεξεργασία ρυθμίσεων, επιλέξτε τη θέση δικτύου για την οποία θέλετε να διαμορφώσετε τις ρυθμίσεις πρόσβασης.
- 6 Στο μενού Προβολή, επιλέξτε Εφαρμογές.

7 Επιλέξτε μία από τις παρακάτω καρτέλες:

| Εισερχόμενες | Σας δίνει τη δυνατότητα να ορίσετε τις επιλογές πρόσβασης για τις εισερχόμενες συνδέσεις για την εφαρμογή.      |
|--------------|----------------------------------------------------------------------------------------------------|
| Εξερχόμενες  | Σας δίνει τη δυνατότητα να ορίσετε τις επιλογές<br>πρόσβασης για τις εξερχόμενες συνδέσεις για<br>την εφαρμογή. |

- 8 Κάντε κλικ στην επιλογή Προσθήκη εφαρμογής.
- 9 Στο παράθυρο διαλόγου Επιλέξτε εφαρμογή, διαλέξτε την εφαρμογή που θέλετε.

Σε περίπτωση που η εφαρμογή που θέλετε δεν εμφανίζεται στη λίστα, κάντε κλικ στο στοιχείο Άλλο για να αναζητήσετε την εφαρμογή.

10 Στο μενού που υπάρχει στο επάνω τμήμα του παραθύρου διαλόγου, διαλέξτε μία από τις παρακάτω προεπιλεγμένες ρυθμίσεις πρόσβασης:

| Αποδοχή     | Επιτρέπει τις συνδέσεις δικτύου για την<br>εφαρμογή.                                                                       |
|-------------|----------------------------------------------------------------------------------------------------|
| Αποκλεισμός | Αποκλείει τις συνδέσεις δικτύου για την<br>εφαρμογή.                                                                       |
| Ερώτηση     | Ρυθμίζει το τείχος προστασίας ώστε να σας<br>ειδοποιεί όταν ένα πρόγραμμα επιχειρεί να<br>αποκτήσει πρόσβαση στο Internet. |

11 Κάντε κλικ στο κουμπί Επιλογή.

Το όνομα της εφαρμογής που προσθέσατε εμφανίζεται στο τμήμα Προβολή του παραθύρου Αποκλεισμός σύνδεσης.

12 Για να ορίσετε τις προηγμένες προτιμήσεις του τείχους προστασίας, χρησιμοποιήστε το αναπτυσσόμενο μενού Ενέργεια στο κάτω μέρος του παραθύρου Αποκλεισμός σύνδεσης. Οι επιλογές σας είναι:

| Ρυθμίσεις καταγραφής και ειδοποιήσεων | Σας δίνει τη δυνατότητα να καθορίσετε τους<br>τύπους αποπειρών πρόσβασης για τις οποίες το<br>προϊόν Norton πρέπει να διατηρεί αρχείο. |
|---------------------------------------|----------------------------------------------------------------------------------------------------|
| Ρυθμίσεις για προχωρημένους           | Σας δίνει τη δυνατότητα να ορίσετε τις<br>προηγμένες ρυθμίσεις τείχους προστασίας.                                                     |
| Επαναφορά προεπιλογών                 | Σας δίνει τη δυνατότητα να επαναφέρετε τις<br>ρυθμίσεις στο προεπιλεγμένο επίπεδο.                                                     |

13 Κάντε κλικ στο Τέλος.

### Ρυθμίσεις πρόσβασης για μια υπηρεσία

Για να ορίσετε τις ρυθμίσεις πρόσβασης για τις υπηρεσίες που εκτελούνται στο Mac σας, μπορείτε να χρησιμοποιήσετε το παράθυρο **Αποκλεισμός σύνδεσης**. Για παράδειγμα, έχετε τη δυνατότητα να προσαρμόσετε τις ρυθμίσεις πρόσβασης για την υπηρεσία FTP (Πρωτόκολλο Μεταφοράς Αρχείων) η οποία επιτρέπει την πρόσβαση στους κοινόχρηστους φακέλους του Mac σας μέσω της θύρας 21. Προσαρμόστε το τείχος προστασίας για την υπηρεσία FTP ώστε να επιτρέπει ή να αποκλείει τις εισερχόμενες και εξερχόμενες συνδέσεις.

Όταν προσθέτετε μια υπάρχουσα υπηρεσία, το προϊόν Norton εμφανίζει τη θύρα μέσω της οποίας η υπηρεσία επικοινωνεί για τις εισερχόμενες και εξερχόμενες συνδέσεις.

Για κάθε υπηρεσία έχετε επίσης τη δυνατότητα να διαμορφώνετε τις προεπιλεγμένες και τις επιμέρους ρυθμίσεις πρόσβασης. Η προεπιλεγμένη ρύθμιση πρόσβασης ισχύει για όλες τις συνδέσεις προς ή από τους υπολογιστές που χρησιμοποιούν την υπηρεσία. Με τις επιμέρους ρυθμίσεις πρόσβασης επιτρέπετε ή αποκλείετε συνδέσεις προς συγκεκριμένους υπολογιστές.

Μπορείτε να εκτελέσετε τις ακόλουθες δραστηριότητες για μια υπηρεσία χρησιμοποιώντας το παράθυρο **Αποκλεισμός σύνδεσης** :

- Να διαμορφώνετε τις ρυθμίσεις ασφαλείας
- Να προσαρμόζετε τις επιμέρους ρυθμίσεις πρόσβασης
- Να επεξεργάζεστε τις ρυθμίσεις πρόσβασης
- Να καταργείτε τις ρυθμίσεις πρόσβασης

## Διαμόρφωση ρυθμίσεων πρόσβασης για υπηρεσίες

Το προϊόν Norton σάς επιτρέπει να ορίζετε τις επιλογές πρόσβασης για τις υπηρεσίες που εκτελούνται στον υπολογιστή Mac. Ανάλογα με τις ρυθμίσεις πρόσβασης που ορίζετε και την τρέχουσα θέση δικτύου του Mac σας, το τείχος προστασίας επιτρέπει ή αποκλείει τις συνδέσεις δικτύου που χρησιμοποιούν την υπηρεσία.

Οι ρυθμίσεις πρόσβασης που ορίζετε αφορούν αποκλειστικά την επιλεγμένη θέση δικτύου. Εφαρμόζονται στο Mac σας μόνον όταν ο υπολογιστής συνδέεται στη θέση δικτύου για την οποία έχει ρυθμιστεί η επιλογή Αποκλεισμός σύνδεσης.

Όταν προσθέτετε μια υπηρεσία, το όνομά της εμφανίζεται στο τμήμα **Προβολή** του παραθύρου **Αποκλεισμός σύνδεσης**. Επίσης, μπορείτε να προβάλετε την προεπιλεγμένη ρύθμιση πρόσβασης για την υπηρεσία κάτω από το όνομά της.

Το προϊόν Norton δημιουργεί τη ρύθμιση πρόσβασης **<Όλες οι άλλες εφαρμογές>** από προεπιλογή. Αυτή η ρύθμιση πρόσβασης ισχύει για όλες τις υπηρεσίες που εκτελούνται στο Mac σας.

### Καθορισμός των ρυθμίσεων πρόσβασης για μια υπηρεσία

1 Εκκινήστε το Norton.

Αν εμφανίζεται το παράθυρο **Το Norton μου**, δίπλα στο στοιχείο **Ασφάλεια συσκευής**, κάντε κλικ στην επιλογή **Άνοιγμα**.

- 2 Στο κύριο παράθυρο του προϊόντος Norton, κάντε κλικ στην επιλογή Για προχωρημένους ή στην επιλογή Ρυθμίσεις.
- 3 Στο αριστερό τμήμα παραθύρου, κάντε κλικ στο στοιχείο Τείχος προστασίας.
- 4 Στη γραμμή **Αποκλεισμός σύνδεσης**, κάντε κλικ στο εικονίδιο ρυθμίσεων.
- 5 Στο παράθυρο **Αποκλεισμός σύνδεσης**, στο μενού **Επεξεργασία ρυθμίσεων**, επιλέξτε τη θέση δικτύου για την οποία θέλετε να διαμορφώσετε τις ρυθμίσεις πρόσβασης.
- 6 Στο μενού Προβολή, επιλέξτε Υπηρεσίες/Θύρες.
- 7 Επιλέξτε μία από τις παρακάτω καρτέλες:

| Εισερχόμενες | Σας δίνει τη δυνατότητα να ορίσετε τις επιλογές<br>πρόσβασης για τις εισερχόμενες συνδέσεις που<br>χρησιμοποιούν την υπηρεσία. |
|--------------|----------------------------------------------------------------------------------------------------|
| Εξερχόμενες  | Σας δίνει τη δυνατότητα να ορίσετε τις επιλογές<br>πρόσβασης για τις εξερχόμενες συνδέσεις που<br>χρησιμοποιούν την υπηρεσία.  |

8 Κάντε κλικ στην επιλογή Προσθήκη υπηρεσίας.

9 Στο παράθυρο διαλόγου Νέα υπηρεσία που εμφανίζεται, διαλέξτε την προκαθορισμένη επιλογή ρύθμισης πρόσβασης που θέλετε να ισχύει για την υπηρεσία. Οι επιλογές σας είναι:

| Αποδοχή     | Επιτρέπει τις συνδέσεις δικτύου για την υπηρεσία. |
|-------------|---------------------------------------------------|
| Αποκλεισμός | Αποκλείει τις συνδέσεις δικτύου για την υπηρεσία. |

10 Επιλέξτε την υπηρεσία που θέλετε από το μενού Όνομα υπηρεσίας.

Αν η υπηρεσία δεν αναφέρεται στο μενού Όνομα υπηρεσίας, τότε πληκτρολογήστε το όνομα της νέας υπηρεσίας στο μενού Όνομα υπηρεσίας. Μπορείτε επίσης να πληκτρολογήσετε και μια περιγραφή της υπηρεσίας στο πεδίο Περιγραφή.

11 Διαμορφώστε κατάλληλα τις παρακάτω καρτέλες:

| Θύρες        | Αναφέρει τις θύρες του τείχους προστασίας τις<br>οποίες μπορεί να ανοίξει η υπηρεσία.                                                                            |
|--------------|----------------------------------------------------------------------------------------------------|
|              | Μπορείτε να χρησιμοποιείτε τις επιλογές<br><b>Προσθήκη, Επεξεργασία</b> και <b>Κατάργηση</b> μόνον<br>όταν προσθέτετε κάποια νέα υπηρεσία.                       |
|              | Ακόμη, έχετε τη δυνατότητα να χρησιμοποιείτε<br>αυτές τις επιλογές για να προσθέτετε αριθμούς<br>θυρών ή να επεξεργάζεστε τους αριθμούς θυρών<br>που προσθέτετε. |
| Καταγραφή    | Αναφέρει τους τύπους συνδέσεων που πρέπει<br>να καταγράφει το προϊόν Norton.                                                                                     |
| Ειδοποιήσεις | Αναφέρει τους τύπους συνδέσεων για τους<br>οποίους το προϊόν Norton πρέπει να σας<br>ειδοποιεί όταν εκτελείται απόπειρα σύνδεσης.                                |
|              | Μπορείτε να επιλέξετε αν το τείχος προστασίας<br>πρέπει να επιτρέψει ή να αποκλείσει τις<br>απόπειρες συνδέσεις που χρησιμοποιούν την<br>υπηρεσία.               |

12 Κάντε κλικ στην επιλογή Αποθήκευση.

13 Στο αναπτυσσόμενο μενού Ενέργεια στο κάτω μέρος του παραθύρου Αποκλεισμός σύνδεσης, καθορίζετε τις προηγμένες προτιμήσεις του τείχους προστασίας. Οι επιλογές σας είναι:

| Ρυθμίσεις καταγραφής και ειδοποιήσεων | Σας δίνει τη δυνατότητα να καθορίσετε τους<br>τύπους αποπειρών πρόσβασης για τις οποίες<br>θέλετε το προϊόν Norton να διατηρεί αρχείο. |
|---------------------------------------|----------------------------------------------------------------------------------------------------|
|                                       | Επίσης, μπορείτε να καθορίσετε τους τύπους<br>αποπειρών πρόσβασης για τις οποίες θέλετε να<br>σας ειδοποιεί το προϊόν Norton.          |
| Ρυθμίσεις για προχωρημένους           | Σας δίνει τη δυνατότητα να ορίσετε τις<br>προηγμένες ρυθμίσεις τείχους προστασίας.                                                     |
| Επαναφορά προεπιλογών                 | Σας δίνει τη δυνατότητα να επαναφέρετε τις<br>ρυθμίσεις στο προεπιλεγμένο επίπεδο.                                                     |

14 Κάντε κλικ στο Τέλος.

### Διαμόρφωση των επιμέρους ρυθμίσεων πρόσβασης για μια υπηρεσία

Το προϊόν Norton σάς επιτρέπει να ορίσετε τις ρυθμίσεις εισερχόμενων και εξερχόμενων συνδέσεων δικτύου για κάθε υπηρεσία ξεχωριστά στον υπολογιστή Mac. Μπορείτε να καθορίσετε τις διευθύνσεις IP από τις οποίες θέλετε να επιτρέψετε ή να αποκλείσετε τις συνδέσεις για την υπηρεσία. Οι επιμέρους ρυθμίσεις πρόσβασης που ορίζετε εμφανίζονται στη γραμμή κάτω από το όνομα της εφαρμογής με σύμβολο μείον (-) ή συν (+).

Σημείωση: Για κάθε υπηρεσία προσθέτετε όσες επιμέρους ρυθμίσεις πρόσβασης θέλετε. Για παράδειγμα, μπορείτε να προσθέσετε μια επιμέρους ρύθμιση πρόσβασης για μια υπηρεσία ώστε να επιτρέπει τη σύνδεση από όλους τους υπολογιστές του δικτύου σας. Επίσης μπορείτε να προσθέσετε και μια άλλη επιμέρους ρύθμιση πρόσβασης για την ίδια υπηρεσία ώστε να αποκλείει τη σύνδεση από ένα συγκεκριμένο υπολογιστή.

### Διαμόρφωση των επιμέρους ρυθμίσεων πρόσβασης για μια υπηρεσία

1 Εκκινήστε το Norton.

Αν εμφανίζεται το παράθυρο **Το Norton μου**, δίπλα στο στοιχείο **Ασφάλεια συσκευής**, κάντε κλικ στην επιλογή **Άνοιγμα**.

2 Στο κύριο παράθυρο του προϊόντος Norton, κάντε κλικ στην επιλογή Για προχωρημένους ή στην επιλογή Ρυθμίσεις.

- 3 Στο αριστερό τμήμα παραθύρου, κάντε κλικ στο στοιχείο Τείχος προστασίας.
- 4 Στη γραμμή Αποκλεισμός σύνδεσης, κάντε κλικ στο εικονίδιο ρυθμίσεων.
- 5 Στο παράθυρο Αποκλεισμός σύνδεσης, στο μενού Επεξεργασία ρυθμίσεων, επιλέξτε τη θέση δικτύου για την οποία θέλετε να προσδιορίσετε συγκεκριμένες ρυθμίσεις πρόσβασης.
- 6 Στο μενού Προβολή, κάντε κλικ στην επιλογή Υπηρεσίες/Θύρες.
- 7 Επιλέξτε μία από τις παρακάτω καρτέλες:

| Εισερχόμενες | Σας δίνει τη δυνατότητα να ορίσετε τις επιλογές<br>πρόσβασης για τις εισερχόμενες συνδέσεις που<br>χρησιμοποιούν την υπηρεσία. |
|--------------|----------------------------------------------------------------------------------------------------|
| Εξερχόμενες  | Σας δίνει τη δυνατότητα να ορίσετε τις επιλογές<br>πρόσβασης για τις εξερχόμενες συνδέσεις που<br>χρησιμοποιούν την υπηρεσία.  |

- 8 Στο τμήμα παραθύρου Προβολή, κάντε κλικ στο σύμβολο συν (+) που εμφανίζεται δίπλα στο όνομα της υπηρεσίας.
- 9 Στο παράθυρο διαλόγου Επεξεργασία διεύθυνσης, επιλέξτε τον τύπο πρόσβασης για τις συνδέσεις. Οι επιλογές σας είναι:

| Αποδοχή     | Σας δίνει τη δυνατότητα να επιτρέπετε τις<br>συνδέσεις προς ή από μια διεύθυνση IP. |
|-------------|-------------------------------------------------------------------------------------|
| Αποκλεισμός | Σας δίνει τη δυνατότητα να αποκλείετε τις<br>συνδέσεις προς ή από μια διεύθυνση IP. |

10 Για να προσαρμόσετε τις επιμέρους ρυθμίσεις πρόσβασης, διαλέξτε μία από τις παρακάτω επιλογές:

| Όλοι οι υπολογιστές στο τρέχον δίκτυό μου | Σας δίνει τη δυνατότητα να επιτρέψετε ή να<br>αποκλείσετε τις συνδέσεις προς ή από όλους<br>τους υπολογιστές που ανήκουν στο δίκτυό σας.                              |
|-------------------------------------------|----------------------------------------------------------------------------------------------------|
| Ένας υπολογιστής                          | Σας δίνει τη δυνατότητα να επιτρέψετε ή να<br>αποκλείσετε τις συνδέσεις προς ή από τον<br>υπολογιστή ο οποίος αντιστοιχεί στη διεύθυνση<br>IP που καθορίζετε.         |
| Όλες οι διευθύνσεις ΙΡ που αρχίζουν με    | Σας δίνει τη δυνατότητα να επιτρέψετε ή να<br>αποκλείσετε τις συνδέσεις προς ή από τους<br>υπολογιστές οι οποίοι αντιστοιχούν στη βασική<br>διεύθυνση που καθορίζετε. |
| Όλες οι διευθύνσεις ΙΡ σε ένα δίκτυο      | Σας δίνει τη δυνατότητα να επιτρέψετε ή να<br>αποκλείσετε τις συνδέσεις προς ή από όλους<br>τους υπολογιστές που ανήκουν σε ένα τοπικό<br>δίκτυο.                     |

11 Κάντε κλικ στην επιλογή Αποθήκευση.

# Επεξεργασία των ρυθμίσεων πρόσβασης για μια υπηρεσία

Για κάθε υπηρεσία μπορείτε να επεξεργαστείτε τις παρακάτω ρυθμίσεις πρόσβασης:

- Ρυθμίσεις πρόσβασης
- Επιμέρους ρυθμίσεις πρόσβασης
- Προεπιλεγμένες ρυθμίσεις πρόσβασης

Επεξεργασία των ρυθμίσεων πρόσβασης για μια υπηρεσία

1 Εκκινήστε το Norton.

- 2 Στο κύριο παράθυρο του προϊόντος Norton, κάντε κλικ στην επιλογή Για προχωρημένους ή στην επιλογή Ρυθμίσεις.
- 3 Στο αριστερό τμήμα παραθύρου, κάντε κλικ στο στοιχείο Τείχος προστασίας.
- 4 Στη γραμμή **Αποκλεισμός σύνδεσης**, κάντε κλικ στο εικονίδιο ρυθμίσεων.

- 5 Στο παράθυρο Αποκλεισμός σύνδεσης, στο μενού Επεξεργασία ρυθμίσεων, επιλέξτε τη θέση δικτύου για την οποία θέλετε να επεξεργαστείτε τις ρυθμίσεις αποκλεισμού σύνδεσης.
- 6 Στο μενού Προβολή, επιλέξτε Υπηρεσίες/Θύρες.
- 7 Επιλέξτε μία από τις παρακάτω καρτέλες:

| Εισερχόμενες | Σας δίνει τη δυνατότητα να ορίσετε τις επιλογές πρόσβασης για τις εισερχόμενες συνδέσεις που χρησιμοποιούν την υπηρεσία.      |
|--------------|----------------------------------------------------------------------------------------------------|
| Εξερχόμενες  | Σας δίνει τη δυνατότητα να ορίσετε τις επιλογές<br>πρόσβασης για τις εξερχόμενες συνδέσεις που<br>χρησιμοποιούν την υπηρεσία. |

- 8 Στο τμήμα παραθύρου Προβολή, επιλέξτε τη γραμμή που περιλαμβάνει το όνομα της υπηρεσίας και μετά κάντε κλικ στην επιλογή Επεξεργασία.
- 9 Στο παράθυρο διαλόγου Επεξεργασία υπηρεσίας, εκτελέστε τις απαραίτητες αλλαγές.
- 10 Κάντε κλικ στην επιλογή Αποθήκευση.

Επεξεργασία των επιμέρους ρυθμίσεων πρόσβασης για μια υπηρεσία

1 Εκκινήστε το Norton.

- 2 Στο κύριο παράθυρο του προϊόντος Norton, κάντε κλικ στην επιλογή Για προχωρημένους ή στην επιλογή Ρυθμίσεις.
- 3 Στο αριστερό τμήμα παραθύρου, κάντε κλικ στο στοιχείο Τείχος προστασίας.
- 4 Στη γραμμή **Αποκλεισμός σύνδεσης**, κάντε κλικ στο εικονίδιο ρυθμίσεων.
- 5 Στο παράθυρο Αποκλεισμός σύνδεσης, στο μενού Επεξεργασία ρυθμίσεων, επιλέξτε τη θέση δικτύου για την οποία θέλετε να επεξεργαστείτε τις ρυθμίσεις αποκλεισμού σύνδεσης.
- 6 Στο μενού Προβολή, επιλέξτε Υπηρεσίες/Θύρες.
- 7 Στην καρτέλα Εισερχόμενη ή στην καρτέλα Εξερχόμενη, επιλέξτε την υπηρεσία για την οποία θέλετε να επεξεργαστείτε τις επιμέρους ρυθμίσεις πρόσβασης.
- 8 Στο τμήμα παραθύρου Προβολή, επιλέξτε τη γραμμή που περιέχει τις επιμέρους ρυθμίσεις πρόσβασης για την υπηρεσία και μετά κάντε κλικ στο κουμπί Επεξεργασία.
- 9 Στο παράθυρο Επεξεργασία υπηρεσίας, εκτελέστε τις απαραίτητες αλλαγές.
- 10 Κάντε κλικ στην επιλογή Αποθήκευση.
Επεξεργασία των προεπιλεγμένων ρυθμίσεων πρόσβασης για μια υπηρεσία

1 Εκκινήστε το Norton.

Αν εμφανίζεται το παράθυρο **Το Norton μου**, δίπλα στο στοιχείο **Ασφάλεια συσκευής**, κάντε κλικ στην επιλογή **Άνοιγμα**.

- 2 Στο κύριο παράθυρο του προϊόντος Norton, κάντε κλικ στην επιλογή Για προχωρημένους ή στην επιλογή Ρυθμίσεις.
- 3 Στο αριστερό τμήμα παραθύρου, κάντε κλικ στο στοιχείο Τείχος προστασίας.
- 4 Στη γραμμή **Αποκλεισμός σύνδεσης**, κάντε κλικ στο εικονίδιο ρυθμίσεων.
- 5 Στο παράθυρο Αποκλεισμός σύνδεσης, στο μενού Επεξεργασία ρυθμίσεων, επιλέξτε τη θέση δικτύου για την οποία θέλετε να επεξεργαστείτε τις ρυθμίσεις αποκλεισμού σύνδεσης.
- 6 Στο μενού Προβολή, επιλέξτε Υπηρεσίες/Θύρες.
- 7 Στην καρτέλα Εισερχόμενη ή στην καρτέλα Εξερχόμενη, επιλέξτε τη γραμμή που περιλαμβάνει τις προεπιλεγμένες ρυθμίσεις πρόσβασης για την υπηρεσία στο τμήμα παραθύρου Προβολή και μετά κάντε κλικ στην επιλογή Επεξεργασία.
- 8 Στο παράθυρο Προεπιλεγμένη ενέργεια για <Όνομα υπηρεσίας> που εμφανίζεται, διαλέξτε μία από τις παρακάτω επιλογές:

| Αποδοχή     | Επιτρέπει τις συνδέσεις δικτύου για την υπηρεσία. |
|-------------|---------------------------------------------------|
| Αποκλεισμός | Αποκλείει τις συνδέσεις δικτύου για την υπηρεσία. |

9 Κάντε κλικ στην επιλογή Αποθήκευση.

### Κατάργηση ρυθμίσεων πρόσβασης για μια υπηρεσία

Για να καταργήσετε τις ρυθμίσεις πρόσβασης και τις επιμέρους ρυθμίσεις πρόσβασης που έχετε ορίσει για μια υπηρεσία, χρησιμοποιείτε το παράθυρο **Αποκλεισμός σύνδεσης**.

Όμως δεν είναι δυνατό να καταργήσετε την προεπιλεγμένη ρύθμιση Αποκλεισμού συνδέσεων που εμφανίζεται στη λίστα.

#### Κατάργηση όλων των ρυθμίσεων πρόσβασης για μια υπηρεσία

1 Εκκινήστε το Norton.

Αν εμφανίζεται το παράθυρο **Το Norton μου**, δίπλα στο στοιχείο **Ασφάλεια συσκευής**, κάντε κλικ στην επιλογή **Άνοιγμα**.

2 Στο κύριο παράθυρο του προϊόντος Norton, κάντε κλικ στην επιλογή Για προχωρημένους ή στην επιλογή Ρυθμίσεις.

- 3 Στο αριστερό τμήμα παραθύρου, κάντε κλικ στο στοιχείο Τείχος προστασίας.
- 4 Στη γραμμή **Αποκλεισμός σύνδεσης**, κάντε κλικ στο εικονίδιο ρυθμίσεων.
- 5 Στο παράθυρο Αποκλεισμός σύνδεσης, στο μενού Επεξεργασία ρυθμίσεων, επιλέξτε τη θέση δικτύου για την οποία θέλετε να καταργήσετε τις ρυθμίσεις αποκλεισμού σύνδεσης.
- 6 Στο μενού Προβολή, επιλέξτε Υπηρεσίες/Θύρες.
- 7 Επιλέξτε μία από τις παρακάτω καρτέλες:

| Εισερχόμενες | Σας δίνει τη δυνατότητα να ορίσετε τις επιλογές<br>πρόσβασης για τις εισερχόμενες συνδέσεις που<br>χρησιμοποιούν την υπηρεσία. |
|--------------|----------------------------------------------------------------------------------------------------|
| Εξερχόμενες  | Σας δίνει τη δυνατότητα να ορίσετε τις επιλογές<br>πρόσβασης για τις εξερχόμενες συνδέσεις που<br>χρησιμοποιούν την υπηρεσία.  |

- 8 Επιλέξτε την υπηρεσία που θέλετε από το τμήμα παραθύρου Προβολή και κάντε ένα από τα εξής:
  - Κάντε κλικ στην επιλογή Κατάργηση.
  - Κάντε κλικ στο σύμβολο δίπλα στο όνομα της υπηρεσίας.
- 9 Στο παράθυρο επιβεβαίωσης, κάντε κλικ στην επιλογή Κατάργηση.

#### Κατάργηση επιμέρους ρύθμισης πρόσβασης για μια υπηρεσία

1 Εκκινήστε το Norton.

Αν εμφανίζεται το παράθυρο **Το Norton μου**, δίπλα στο στοιχείο **Ασφάλεια συσκευής**, κάντε κλικ στην επιλογή **Άνοιγμα**.

- 2 Στο κύριο παράθυρο του προϊόντος Norton, κάντε κλικ στην επιλογή Για προχωρημένους ή στην επιλογή Ρυθμίσεις.
- 3 Στο αριστερό τμήμα παραθύρου, κάντε κλικ στο στοιχείο Τείχος προστασίας.
- 4 Στη γραμμή **Αποκλεισμός σύνδεσης**, κάντε κλικ στο εικονίδιο ρυθμίσεων.
- 5 Στο παράθυρο **Αποκλεισμός σύνδεσης**, στο μενού **Επεξεργασία ρυθμίσεων**, επιλέξτε τη θέση δικτύου για την οποία θέλετε να καταργήσετε τις ρυθμίσεις αποκλεισμού σύνδεσης.
- 6 Στο μενού Προβολή, επιλέξτε Υπηρεσίες/Θύρες.

7 Επιλέξτε μία από τις παρακάτω καρτέλες:

| Εισερχόμενες | Σας δίνει τη δυνατότητα να ορίσετε τις επιλογές<br>πρόσβασης για τις εισερχόμενες συνδέσεις που<br>χρησιμοποιούν την υπηρεσία. |
|--------------|----------------------------------------------------------------------------------------------------|
| Εξερχόμενες  | Σας δίνει τη δυνατότητα να ορίσετε τις επιλογές<br>πρόσβασης για τις εξερχόμενες συνδέσεις που<br>χρησιμοποιούν την υπηρεσία.  |

- 8 Στο τμήμα παραθύρου **Προβολή**, επιλέξτε τη γραμμή που περιέχει τις επιμέρους ρυθμίσεις πρόσβασης για μια υπηρεσία και κάντε ένα από τα εξής:
  - Κάντε κλικ στην επιλογή Κατάργηση.
  - Κάντε κλικ στο σύμβολο δίπλα στο όνομα της υπηρεσίας.
- 9 Στο παράθυρο επιβεβαίωσης, κάντε κλικ στην επιλογή Κατάργηση.

# Διαμόρφωση του τείχους προστασίας για μια εφαρμογή σε υπολογιστή Mac

Οι ρυθμίσεις της λειτουργίας Αποκλεισμού εφαρμογών σας επιτρέπουν να διαμορφώσετε τους κανόνες του τείχους προστασίας για τις διάφορες εφαρμογές που εκτελούνται στο Mac σας. Ανάλογα με αυτές τις ρυθμίσεις, το τείχος προστασίας επιτρέπει ή αποκλείει τις συνδέσεις στο Internet από μια εφαρμογή.

Σημείωση: Δεν μπορείτε να καθορίσετε τις ρυθμίσεις του τείχους προστασίας για τις εφαρμογές σας ανάλογα με το δίκτυο στο οποίο είναι συνδεδεμένο το Mac σας. Οι ρυθμίσεις της λειτουργίας Αποκλεισμού εφαρμογών παραμένουν αμετάβλητες ανεξάρτητα από τη θέση δικτύου. Η λειτουργία Αποκλεισμού εφαρμογών δεν σας δίνει τη δυνατότητα να επιτρέπετε ή να αποκλείετε συνδέσεις προς μια συγκεκριμένη διεύθυνση IP.

Όταν μια εφαρμογή για την οποία δεν έχετε καθορίσει τις ρυθμίσεις πρόσβασης στο Internet επιχειρήσει να συνδεθεί, τότε το προϊόν Norton θα σας ειδοποιήσει εμφανίζοντας ένα παράθυρο διαλόγου. Εκεί μπορείτε να επιλέξετε αν θέλετε το τείχος προστασίας να επιτρέψει στην εφαρμογή να έχει πρόσβαση στο Internet ή να την αποκλείσει.

Στο παράθυρο **Αποκλεισμός εφαρμογών**, εκτός από το να ορίσετε την πρόσβαση των εφαρμογών στο Internet, μπορείτε επίσης να ρυθμίσετε και τις παρακάτω επιλογές:

Εικονίδιο αναζήτησης

Σας δίνει τη δυνατότητα να εντοπίσετε μια εφαρμογή στη λίστα **Ρυθμίσεις**.

| Προσθήκη εφαρμογής                                                                                 | Σας δίνει τη δυνατότητα να προσθέσετε μια<br>εφαρμογή και να ρυθμίσετε την πρόσβασή της στο<br>Internet με μη αυτόματο τρόπο.                                    |
|----------------------------------------------------------------------------------------------------|----------------------------------------------------------------------------------------------------|
| Κατάργηση                                                                                          | Σας επιτρέπει να καταργήσετε μια επιλεγμένη<br>εφαρμογή από τη λίστα <b>Ρυθμίσεις</b> .                                                                          |
| Να επιτρέπονται εφαρμογές που υπογράφονται<br>από την Apple                                        | Σας δίνει τη δυνατότητα να επιτρέπετε αυτόματα<br>στις εφαρμογές που υπογράφονται από την Apple<br>να έχουν πρόσβαση στο Internet.                               |
| Να λαμβάνω ειδοποίηση όταν μια αποκλεισμένη<br>εφαρμογή επιχειρεί να χρησιμοποιήσει το<br>Internet | Σας δίνει τη δυνατότητα να ρυθμίσετε το προϊόν<br>Norton ώστε να σας ειδοποιεί κάθε φορά που μια<br>αποκλεισμένη εφαρμογή επιχειρεί να συνδεθεί στο<br>Internet. |
| Καταγραφή όλων των εφαρμογών που<br>χρησιμοποιούν το Internet                                      | Σας δίνει τη δυνατότητα να κρατάτε αρχείο για τις<br>εφαρμογές που συνδέονται στο Internet.                                                                      |
|                                                                                                    | Μπορείτε να βλέπετε αυτές τις πληροφορίες στο<br>παράθυρο <b>Ιστορικό ασφάλειας</b> .                                                                            |
| Επαναφορά προεπιλογών                                                                              | Σας δίνει τη δυνατότητα να επαναφέρετε τις<br>ρυθμίσεις στο προεπιλεγμένο επίπεδο.                                                                               |

## Ορισμός κανόνων τείχους προστασίας για μια εφαρμογή σε υπολογιστή Mac

Οι εφαρμογές που εκτελούνται στο Mac σας συνδέονται στο Internet για να λαμβάνουν ενημερώσεις ή για να στέλνουν πληροφορίες σχετικά με κάποιο πρόγραμμα. Για παράδειγμα, όταν ανοίγετε την εφαρμογή Apple iTunes, αυτή συνδέεται στο Internet για να λάβει τις πιο πρόσφατες πληροφορίες από το κατάστημα iTunes. Αν θεωρείτε αξιόπιστη την εφαρμογή, τότε μπορείτε να της επιτρέπετε να συνδέεται στο Internet.

Σε ορισμένες περιπτώσεις, ενδέχεται να θέλετε να μην επιτρέπετε την πρόσβαση στο Internet για κάποιες εφαρμογές. Για παράδειγμα, το προϊόν Norton σάς ειδοποιεί για μια εφαρμογή που επιχειρεί να συνδεθεί στο Internet. Μπορείτε να αποκλείσετε τη σύνδεση στο Internet για την εφαρμογή προκειμένου να μην της επιτρέψετε να στείλει ή να λάβει κακόβουλες πληροφορίες.

Για να ρυθμίσετε την πρόσβαση στο Internet για μια εφαρμογή, χρησιμοποιείτε το παράθυρο **Αποκλεισμός εφαρμογών**. Η επιλεγμένη εφαρμογή εμφανίζεται στη λίστα **Ρυθμίσεις** του παραθύρου **Αποκλεισμός εφαρμογών**. Το όνομα της εφαρμογής και η ρύθμιση του τείχους προστασίας που έχετε επιλέξει εμφανίζονται επίσης στη λίστα **Ρυθμίσεις** του παραθύρου **Αποκλεισμός εφαρμογών**. Ορισμός κανόνων τείχους προστασίας για μια εφαρμογή

1 Εκκινήστε το Norton.

Αν εμφανίζεται το παράθυρο **Το Norton μου**, δίπλα στο στοιχείο **Ασφάλεια συσκευής**, κάντε κλικ στην επιλογή **Άνοιγμα**.

- 2 Στο κύριο παράθυρο του προϊόντος Norton, κάντε κλικ στην επιλογή Για προχωρημένους ή στην επιλογή Ρυθμίσεις.
- 3 Στο αριστερό τμήμα παραθύρου, κάντε κλικ στο στοιχείο Τείχος προστασίας.
- 4 Στη γραμμή **Αποκλεισμός εφαρμογών**, κάντε κλικ στο εικονίδιο ρυθμίσεων.
- 5 Στο παράθυρο Αποκλεισμός εφαρμογών, κάντε κλικ στο κουμπί Προσθήκη εφαρμογής.

Σε περίπτωση που η εφαρμογή που θέλετε να επιλέξετε δεν εμφανίζεται στη λίστα, κάντε κλικ στο στοιχείο **Άλλο** για να αναζητήσετε την εφαρμογή.

- 6 Στο παράθυρο διαλόγου Επιλέξτε εφαρμογή, διαλέξτε την εφαρμογή που θέλετε.
- 7 Κάντε κλικ στο κουμπί Επιλογή.

Το όνομα της εφαρμογής που προσθέσατε εμφανίζεται πλέον στο τμήμα **Προβολή** του παραθύρου **Αποκλεισμός εφαρμογών**.

8 Κάντε κλικ στο Τέλος.

# Κατάργηση κανόνα τείχους προστασίας για μια εφαρμογή σε υπολογιστή Mac

Μπορείτε να χρησιμοποιήσετε το παράθυρο **Αποκλεισμός εφαρμογών** για να καταργήσετε κάποιους από τους κανόνες τείχους προστασίας, εφόσον είναι απαραίτητο.

**Σημείωση:** Μην καταργείτε κανόνες του τοίχους προστασίας εάν δεν είστε προχωρημένος χρήστης. Η κατάργηση ενός κανόνα του τείχους προστασίας μπορεί να επηρεάσει τη λειτουργικότητά του και να μειώσει την ασφάλεια του Mac σας.

#### Κατάργηση κανόνα τείχους προστασίας για μια εφαρμογή

- Στο παράθυρο Αποκλεισμός εφαρμογών, επιλέξτε τη γραμμή με το όνομα της εφαρμογής.
- 2 Κάντε κλικ στην επιλογή Κατάργηση.
- 3 Στο παράθυρο επιβεβαίωσης, κάντε κλικ στην επιλογή Κατάργηση.
- 4 Κάντε κλικ στο **Τέλος**.

## Ρυθμίσεις αναγνώρισης θέσης για υπολογιστή Mac

Με τις ρυθμίσεις Αναγνώρισης θέσης μπορείτε να διαμορφώνετε τις ρυθμίσεις τείχους προστασίας ανάλογα με τη θέση δικτύου στην οποία είναι συνδεδεμένο το Mac σας. Οι ρυθμίσεις τείχους προστασίας που ορίζετε περιλαμβάνουν τις ρυθμίσεις αποκλεισμού συνδέσεων για τις εφαρμογές και τις υπηρεσίες που εκτελούνται στο Mac σας. Όταν συνδέσετε το φορητό υπολογιστή Mac σε μια νέα θέση δικτύου, το προϊόν Norton θα σας ζητήσει να επιλέξετε μια νέα ρύθμιση τείχους προστασίας για αυτήν τη θέση δικτύου.

Μπορείτε να χρησιμοποιήσετε το παράθυρο **Αναγνώριση θέσης** για να εκτελέσετε τις ακόλουθες ενέργειες:

- Να ενεργοποιήσετε ή να απενεργοποιήσετε τη λειτουργία Αναγνώρισης θέσης.
- Να προβάλετε την τρέχουσα θέση δικτύου όπου είναι συνδεδεμένο το Mac σας.

## Απενεργοποίηση ή ενεργοποίηση της λειτουργίας Αναγνώρισης θέσης σε υπολογιστή Mac

Η λειτουργία **Αναγνώριση θέσης** σάς επιτρέπει να καθορίσετε τις ρυθμίσεις του παραθύρου **Αποκλεισμός σύνδεσης** για κάθε δίκτυο στο οποίο συνδέεται το Mac σας. Από προεπιλογή, το δίκτυο στο οποίο είναι συνδεδεμένο το Mac σας κατά την εγκατάσταση του προϊόντος Norton κατηγοριοποιείται ως **Αξιόπιστο**. Όταν συνδέετε το Mac σας σε ασθενέστερα ή ευάλωτα δίκτυα, το προϊόν Norton κατηγοριοποιεί τα συγκεκριμένα δίκτυα ως **Μη αξιόπιστα**. Αλλά, αν κρίνετε ένα δίκτυο ως ασφαλές και αξιόπιστο, τότε μπορείτε να το κατηγοριοποιήσετε ως **Αξιόπιστο**.

Μπορείτε να απενεργοποιείτε ή να ενεργοποιείτε τη λειτουργία **Αναγνώριση θέσης** από το παράθυρο **Για προχωρημένους**.

Απενεργοποίηση ή ενεργοποίηση της λειτουργίας Αναγνώρισης θέσης

1 Εκκινήστε το Norton.

Αν εμφανίζεται το παράθυρο **Το Norton μου**, δίπλα στο στοιχείο **Ασφάλεια συσκευής**, κάντε κλικ στην επιλογή **Άνοιγμα**.

- 2 Στο κύριο παράθυρο του προϊόντος Norton, κάντε κλικ στην επιλογή Για προχωρημένους ή στην επιλογή Ρυθμίσεις.
- 3 Στο αριστερό τμήμα παραθύρου, κάντε κλικ στο στοιχείο Τείχος προστασίας.
- 4 Στη γραμμή Αναγνώριση θέσης, μετακινήστε το διακόπτη στη θέση Απενεργοποίηση ή Ενεργοποίηση.

## Εξαγωγή ρυθμίσεων αποκλεισμού συνδέσεων για μια θέση δικτύου

Από το παράθυρο **Εξαγωγή** εξάγετε τις ρυθμίσεις θέσεων δικτύου. Μπορείτε να χρησιμοποιήσετε την επιλογή **Εξαγωγή** που υπάρχει στο μενού **Αρχείο** της γραμμής μενού του προϊόντος Norton. Το προϊόν Norton εξάγει τις ρυθμίσεις θέσεων δικτύου σε μορφή αρχείου .npfx.

Για να εξαγάγετε τις ρυθμίσεις θέσεων δικτύου, μπορείτε να χρησιμοποιήσετε τις παρακάτω επιλογές:

| Εξαγωγή όλων των ρυθμίσεων                                       | Σας δίνει τη δυνατότητα να εξαγάγετε όλες τις<br>ρυθμίσεις της επιλεγμένης θέσης δικτύου                                                                                                    |
|------------------------------------------------------------------|----------------------------------------------------------------------------------------------------|
| Εξαγωγή μόνο αυτών των ρυθμίσεων                                 | Σας δίνει τη δυνατότητα να εξαγάγετε μόνον τις<br>απαραίτητες ρυθμίσεις της επιλεγμένης θέσης<br>δικτύου. Οι επιλογές σας είναι:                                                                                             |
|                                                                  | <ul> <li>Αποκλεισμός εφαρμογών</li> <li>Αποκλεισμός σύνδεσης</li> <li>Εφαρμογές</li> <li>Υπηρεσίες και θύρες</li> <li>Ζώνες</li> <li>Προστασία από θέματα ευπάθειας</li> <li>Λήψη του Norton DeepSight™ Community</li> </ul> |
| Οι ρυθμίσεις που εξάγονται προστατεύονται με<br>κωδικό πρόσβασης | Σας επιτρέπει να προσθέσετε έναν κωδικό<br>πρόσβασης για να προστατεύσετε το αρχείο<br>εξαγωγής.                                                                                                    |

Σημείωση: Για να προστατέψετε τις ρυθμίσεις της θέσης δικτύου που εξαγάγατε, μπορείτε να χρησιμοποιήσετε το πλαίσιο ελέγχου Οι ρυθμίσεις που εξάγονται προστατεύονται με κωδικό πρόσβασης.

Έπειτα μπορείτε να εισαγάγετε τις αποθηκευμένες ρυθμίσεις, είτε για να τις προβάλετε είτε για να τις εφαρμόσετε σε άλλον υπολογιστή στον οποίο υπάρχει το προϊόν Norton.

#### Εξαγωγή ρυθμίσεων αποκλεισμού συνδέσεων για μια θέση δικτύου

- 1 Στο Norton QuickMenu, κάντε κλικ στην επιλογή Άνοιγμα του Norton Security.
- 2 Στη γραμμή μενού του προϊόντος Norton;, κάντε κλικ στην επιλογή Αρχείο > Εξαγωγή.
- 3 Στο παράθυρο Εξαγωγή, διαλέξτε την κατάλληλη επιλογή εξαγωγής.
- 4 Κάντε κλικ στο στοιχείο Εξαγωγή.

## Σταματήστε εργασίες φόντου όταν παίζετε παιχνίδια ή παρακολουθείτε ταινίες σε Mac

Όταν εκτελείτε σημαντικές εργασίες, παρακολουθείτε ταινίες ή παίζετε παιχνίδια σε πλήρη οθόνη, μπορείτε να ρυθμίσετε τις παραμέτρους του Norton, ώστε να σταματά να αποστέλλει μηνύματα ειδοποίησης και να αναστείλετε εργασίες φόντου που καθυστερούν την απόδοση. Για να το κάνετε αυτό, απλά ενεργοποιήστε την αθόρυβη λειτουργία.

#### Απενεργοποίηση ή ενεργοποίηση της Αθόρυβης λειτουργίας

1 Εκκινήστε το Norton.

Αν εμφανίζεται το παράθυρο **Το Norton μου**, δίπλα στο στοιχείο **Ασφάλεια συσκευής**, κάντε κλικ στην επιλογή **Άνοιγμα**.

- 2 Στο κύριο παράθυρο του Norton, κάντε κλικ στην επιλογή Για προχωρημένους ή στην επιλογή Ρυθμίσεις.
- 3 Στο αριστερό τμήμα παραθύρου, κάντε κλικ στο στοιχείο Τείχος προστασίας.
- 4 Στη γραμμή Αθόρυβη λειτουργία, μετακινήστε το διακόπτη στη θέση Απενεργοποίηση ή Ενεργοποίηση.

## Κεφάλαιο

## Εύρεση επιπρόσθετων λύσεων

Αυτό το κεφάλαιο περιλαμβάνει τα εξής θέματα:

- Έλεγχος για ονόματα και ορισμούς ιών
- Εύρεση του κλειδιού προϊόντος ή του PIN για Mac
- Έλεγχος τύπου λογαριασμού χρήστη σε Mac
- Απεγκατάσταση του Norton σε Mac

### Έλεγχος για ονόματα και ορισμούς ιών

Το παράθυρο **Ορισμοί ιών** αναφέρει τα ονόματα των ιών και όλες τις σχετικές πληροφορίες. Αν θέλετε να διαπιστώσετε αν το Mac σας είναι προστατευμένο από κάποιο συγκεκριμένο ιό, τότε εκτελέστε μια αναζήτηση για το όνομα αυτού του ιού. Από προεπιλογή, το Norton ενημερώνει αυτόματα τους ορισμούς ιών ανά τακτά χρονικά διαστήματα.

Αν επιλέξετε καθέναν από τους ιούς και κάνετε κλικ στο εικονίδιο αντίκτυπου **i**, θα δείτε πόσο σοβαρά ενδέχεται ο ιός να επηρεάσει τον υπολογιστή Mac, εφόσον μολυνθεί. Κάνοντας κλικ στην επιλογή **Μάθετε περισσότερα**, μπορείτε να διαβάσετε τη σύνοψη. Η σύνοψη για κάθε ιό εμφανίζεται σε διαφορετική ιστοσελίδα.

#### Έλεγχος για ονόματα και ορισμούς ιών

1 Εκκινήστε το Norton.

Αν εμφανίζεται το παράθυρο **Το Norton μου**, δίπλα στο στοιχείο **Ασφάλεια συσκευής**, κάντε κλικ στην επιλογή **Άνοιγμα**.

2 Στο κύριο παράθυρο του Norton, κάντε κλικ στην επιλογή Για προχωρημένους ή στην επιλογή Ρυθμίσεις.

- 3 Στο αριστερό τμήμα, κάντε κλικ στην κατηγορία Προστασία του Mac μου.
- 4 Στη γραμμή **Ορισμός ιών**, κάντε κλικ στο εικονίδιο ρυθμίσεων.
- 5 Στο παράθυρο Ορισμός ιών, πληκτρολογήστε το όνομα του ιού, ή μέρος του ονόματος, στο πεδίο αναζήτησης. Το προϊόν Norton θα εμφανίσει όλους τους σχετικούς ιούς. Κάντε κλικ στον ιό για τον οποίο θέλετε να μάθετε περισσότερες πληροφορίες.
- 6 Κάντε κλικ στο **Τέλος**.

#### Περισσότερες πληροφορίες

 Ανατρέξτε στην ενότητα "Αλλαγή των ρυθμίσεων Αυτόματων σαρώσεων Norton στο Mac" στη σελίδα 24

## Εύρεση του κλειδιού προϊόντος ή του ΡΙΝ για Μac

Το παρόν άρθρο σάς βοηθά με τον εντοπισμό του κλειδιού προϊόντος ή του PIN που απαιτείται για την ενεργοποίηση ή την ανανέωση του προϊόντος Norton:

 Κλειδί προϊόντος : Μια αλφαριθμητική συμβολοσειρά 25 χαρακτήρων που εμφανίζεται σε πέντε ομάδες των πέντε χαρακτήρων που χωρίζονται μεταξύ τους με παύλες, η οποία είναι απαραίτητη για την ενεργοποίηση ή την ανανέωση της συνδρομής Norton.

Ο πάροχος υπηρεσιών μπορεί να στείλει το PIN στην καταχωρισμένη διεύθυνσή email σας. Αν δεν βλέπετε το email, ελέγξτε τον φάκελο spam ή τον φάκελο ανεπιθύμητης αλληλογραφίας. Αν εξακολουθείτε να μην μπορείτε να εντοπίσετε το PIN σας, επικοινωνήστε με τον πάροχο υπηρεσιών.

- Αν το προϊόν ήταν προεγκατεστημένο, το κλειδί προϊόντος ενδεχομένως να βρίσκεται ήδη αποθηκευμένο στο προϊόν. Το μόνο που χρειάζεται να κάνετε είναι να καταχωρίσετε το προϊόν σας με τον λογαριασμό Norton που διαθέτετε. Μόλις καταχωρίσετε το προϊόν, μπορείτε να λάβετε το κλειδί προϊόντος μέσω σύνδεσης στον λογαριασμό σας. Ορισμένοι κατασκευαστές ενδέχεται να παρέχουν το κλειδί προϊόντος σε μια κάρτα ενεργοποίησης. Αν αντιμετωπίζετε προβλήματα, επικοινωνήστε με τον κατασκευαστή της συσκευής σας.
- Αν αγοράσατε το προϊόν Norton από τοποθεσία Web τρίτου μέρους, αναζητήστε το κλειδί προϊόντος που βρίσκεται στο email επιβεβαίωσης παραγγελίας. Αν δεν βρίσκετε το email στα εισερχόμενά σας, ελέγξτε το φάκελο spam ή το φάκελο ανεπιθύμητης αλληλογραφίας.
- Αν λάβατε μια κάρτα κλειδιού προϊόντος, το κλειδί προϊόντος είναι εκτυπωμένο στην κάρτα μαζί με τις οδηγίες χρήσης του.
- Αν αγοράσατε μια κάρτα Norton από ένα κατάστημα λιανικής, το κλειδί προϊόντος είναι τυπωμένο στην πίσω όψη της κάρτας Norton.

## Έλεγχος τύπου λογαριασμού χρήστη σε Mac

Ο λογαριασμός χρήστη ορίζει ποιες ενέργειες μπορεί να εκτελεί κάθε χρήστης στο Mac. Μπορείτε να δημιουργήσετε τους παρακάτω τύπους λογαριασμού χρήστη στο Mac σας:

- Λογαριασμό διαχειριστή
- Τυπικό λογαριασμό
- Διαχειριζόμενο λογαριασμό

Κάθε λογαριασμός προβλέπει διαφορετικά δικαιώματα. Ο λογαριασμός διαχειριστή παρέχει πρόσβαση σε όλα τα τμήματα του Mac, επιτρέπει την εγκατάσταση και ενημέρωση λογισμικού, καθώς και τη δημιουργία και συντήρηση άλλων λογαριασμών χρηστών.

Αν δεν γνωρίζετε τον τύπο λογαριασμού που χρησιμοποιείτε, μπορείτε να τον ελέγξετε στις Προτιμήσεις συστήματος.

Έλεγχος τύπου λογαριασμού χρήστη σε Mac

- 1 Στο μενού Apple, κάντε κλικ στο κουμπί Προτιμήσεις συστήματος.
- 2 Κάντε κλικ στο κουμπί **Χρήστες και Ομάδες**.
- 3 Στο αριστερό μέρος του παραθύρου Χρήστες και Ομάδες βλέπετε το όνομα και τον τύπο του λογαριασμού σας.

### Απεγκατάσταση του Norton σε Mac

Για να απεγκαταστήσετε το Norton, πρέπει να γνωρίζετε το όνομα χρήστη και τον κωδικό πρόσβασης του λογαριασμού διαχειριστή.

Μετά την εγκατάσταση του Norton πρέπει να κάνετε επανεκκίνηση του υπολογιστή Mac.

**Σημείωση:** Για τη διασφάλιση της συνεχούς προστασίας, η Symantec συνιστά να διατηρήσετε το Norton εγκατεστημένο στον υπολογιστή Mac.

#### Καταργήστε την εγκατάσταση του Norton στο macOS 10.14.x (Mojave) ή παλαιότερη έκδοση

- Στη γραμμή μενού του Mac, κάντε κλικ πρώτα στο εικονίδιο Norton και μετά στην επιλογή Ανοιγμα του Norton.
- 2 Στο μενού του Norton, κάντε κλικ στο Norton > Απεγκατάσταση του Norton.
- 3 Στο παράθυρο που εμφανίζεται, κάντε κλικ στην επιλογή Απεγκατάσταση.
- 4 Όταν σας ζητηθεί, πληκτρολογήστε τον κωδικό πρόσβασης του λογαριασμού διαχειριστή.
- 5 Κάντε κλικ στην επιλογή Επανεκκίνηση τώρα.

Μπορείτε επίσης να απεγκαταστήσετε το Norton με σύρσιμο και απόθεση της εφαρμογής Norton από το φάκελο **Εφαρμογές** στον **Κάδο**.

Εγκατάσταση του Norton σε λειτουργικό σύστημα macOS 10.15.x (Catalina) ή νεότερη έκδοση

**Σημείωση:** Πριν ακολουθήσετε τα παρακάτω βήματα, βεβαιωθείτε ότι κλείνετε την εφαρμογή Norton, αν είναι ήδη ανοιχτή.

- 1 Ανοίξτε τον φάκελο Εφαρμογές στο Mac σας και έπειτα σύρετε και αποθέστε το εικονίδιο της εφαρμογής Norton στον κάδο.
- 2 Κάντε κλικ στην επιλογή **Συνέχεια**.
- 3 Όταν σας ζητηθεί, πληκτρολογήστε τον κωδικό πρόσβασης του λογαριασμού διαχειριστή και κατόπιν κάντε κλικ στην επιλογή OK.
- 4 Στο παράθυρο που εμφανίζεται, κάντε κλικ στην επιλογή **Απεγκατάσταση**.
- 5 Όταν σας ζητηθεί, πληκτρολογήστε τον κωδικό πρόσβασης του λογαριασμού διαχειριστή και κάντε κλικ στην επιλογή **Βοηθός εγκατάστασης**.
- 6 Κάντε κλικ στην επιλογή Επανεκκίνηση τώρα.